# NS 3000/iX Operations & Maintenance Reference Manual

HP 3000 MPE/iX Computer Systems

**Edition** 7

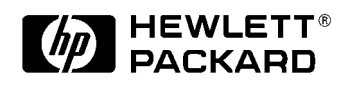

36922-90039 E1098

Printed in: U.S.A. October, 1998

## Notice

The information contained in this document is subject to change without notice.

Hewlett-Packard makes no warranty of any kind with regard to this material, including, but not limited to, the implied warranties of merchantability or fitness for a particular purpose. Hewlett-Packard shall not be liable for errors contained herein or for direct, indirect, special, incidental or consequential damages in connection with the furnishing or use of this material.

Hewlett-Packard assumes no responsibility for the use or reliability of its software on equipment that is not furnished by Hewlett-Packard.

This document contains proprietary information which is protected by copyright. All rights reserved. Reproduction, adaptation, or translation without prior written permission is prohibited, except as allowed under the copyright laws.

#### **Restricted Rights Legend**

Use, duplication, or disclosure by the U.S. Government is subject to restrictions as set forth in subparagraph (c) (1) (ii) of the Rights in Technical Data and Computer Software clause at DFARS 252.227-7013. Rights for non-DOD U.S. Government Departments and Agencies are as set forth in FAR 52.227-19 (c) (1,2).

#### Acknowledgments

UNIX is a registered trademark of The Open Group.

Hewlett-Packard Company 3000 Hanover Street Palo Alto, CA 94304 U.S.A.

© Copyright 1988–1990, 1992, 1994, 1996 and 1998 by Hewlett-Packard Company

1.

2.

3.

| Overview of NS 3000/iX Operations                 |          |
|---------------------------------------------------|----------|
| Croating Your Notwork                             | 20       |
| Natural Creation Overview                         | 20       |
| The NS 2000/3 Dreducts                            | 20<br>20 |
| Operating Your Network                            | 20<br>22 |
| Operating four Network                            | 22       |
| Obtaining Information About Your Network          | 23       |
|                                                   | 20       |
| Troubleshooting Process Overview                  | 26       |
| Tools                                             | 26       |
| Operating Your Network                            |          |
| Starting Links and Services                       | 28       |
| To Start a Notwork Link                           | 28       |
| To Start a Link                                   | ~0<br>28 |
| To Start a Heat Deced V 95 Link                   | ~0<br>90 |
| To Start Network Learnersh                        | 20<br>20 |
| To Start Network Loopback                         | 29       |
| 10 Start Network Services                         | 29       |
| Verifying Network Connections and Services        | 30       |
| To Check the Network Transport                    | 30       |
| XPVAL Line Test Error Messages                    | 31       |
| Error Message Categories                          | 31       |
| Packet Verification Errors                        | 31       |
| Send and Receive Failures                         | 32       |
| Socket Creation Failures                          | 32       |
| Checksum Errors                                   | 32       |
| Miscellaneous Test Errors                         | 33       |
| General Test Suggestions                          | 33       |
| To Validate Network Services in Batch Mode        | 33       |
| To Validate Network Services Interactively        | 34       |
| To Test RDBA using NSTEST                         | 34       |
| Stopping Links and Services                       | 36       |
| To Stop Network Services                          | 36       |
| To Stop a Single Network Service                  | 36       |
| To Stop All Network Services                      | 36       |
| To Abort Network Services                         | 36       |
| To Stop Network Interfaces                        | 36       |
| To Stop a Single Network Interface                | 36       |
| To Stop All Network Interfaces                    | 37       |
| To Stop a Host-Based X 25 Interface               | 37       |
|                                                   | 0.       |
| Getting Information About the Network             |          |
| Verifying Software Versions                       | 40       |
| To Verify Version of Data Communications Software | 40       |
| To Verify Version of Network Transport Software   | 41       |
| To Verify Version of Network Services Software    | 41       |
| Displaying Configuration Information              | 42       |
| To Display Local Configuration                    | 42       |
| To Display Link Configuration Information         | 42       |

|    | To Display Network Directory Configuration | . 42 |
|----|--------------------------------------------|------|
|    | Displaying Status Information              | . 44 |
|    | To Display Link Status                     | . 44 |
|    | To Display Network Transport Status        | . 44 |
|    | To Display General Transport Status        | . 44 |
|    | To Display Status of a NET                 | . 45 |
|    | To Display Status of an NI                 | . 45 |
|    | To Display Protocol Status                 | . 45 |
|    | To Display Network Services                | . 45 |
|    | To Display Active Services                 | . 45 |
|    | To Display Active Users                    | . 45 |
|    | To Display Servers                         | . 45 |
|    | Displaying Network Performance Information | . 46 |
|    | To Monitor Round Trip Response Time        | . 46 |
|    | To Monitor Resource Usage                  | . 46 |
|    | To Get a One-Line Display                  | . 46 |
|    | To Get a Detailed Display                  | . 47 |
|    | To Measure Network Performance             | . 47 |
|    | Displaying Connection Information          | . 48 |
|    | To Run PING from the Command Line          | . 48 |
|    | Stopping PING                              | . 48 |
|    | Example 1                                  | . 48 |
|    | Example 2                                  | . 49 |
|    | Example 3                                  | . 49 |
|    | Error and Information Messages             | . 50 |
|    | User Input Errors (Menu-Driven)            | . 50 |
|    | User Input Errors (Command-Line)           | . 50 |
|    | Networking Errors                          | . 51 |
|    | Internal Errors                            | . 52 |
|    | Displaying X.25 Information                | . 53 |
|    | To Verify X.25 Connections                 | . 53 |
|    | To Monitor X.25 Status                     | . 53 |
|    | Logging and Tracing                        | . 54 |
|    | The Logging Facility                       | . 54 |
|    | The Tracing Facility                       | . 54 |
|    | Trace Files                                | . 55 |
|    | To Format Log and Trace Files              | . 55 |
|    | To Format X.25 Log Files                   | . 55 |
| 4. | Troubleshooting Process                    |      |
|    | To Identify Problems                       | . 58 |
|    | To Characterize the Problem                | . 58 |
|    | To Identify the Cause of Problems          | . 59 |
| 5. | Common Network Problems                    |      |
|    | Interactive or Programmatic Problems       | . 62 |
|    | Program Errors                             | . 62 |
|    | Command Errors                             | . 63 |
|    |                                            |      |

| Line Opening Errors                                          |
|--------------------------------------------------------------|
| Line Closing Errors                                          |
| NMS Utility Errors                                           |
| Nodal Problems                                               |
| Recent Changes                                               |
| Investigate the Link                                         |
| LAN, Token Ring, FDDI, 100VG-AnyLAN, 100Base-T Link Problems |
| 68                                                           |
| NS Point-to-Point 3000/iX Link Problems                      |
| DTC/X.25 iX Network Link Problems                            |
| Investigate the Software 71                                  |
| Common Problems and Actions 73                               |
| Invalid Software Installation                                |
| MPE/iX Configuration Incorrect                               |
| Insufficient MPE/iX Resources                                |
| Corrupt Configuration File 73                                |
| Corrupt Network Directory File 73                            |
| Incompatible Configuration File Version                      |
| Insufficient Configuration File Values                       |
| Retransmission Timeout Errors                                |
| NetIPC Errors                                                |
| NetIPC Shutdown Errors 75                                    |
| Network Transport Shutdown                                   |
|                                                              |

#### 6. Using NETTOOL

| 0                            |    |
|------------------------------|----|
| The NETTOOL Tools            | '8 |
| Types of Tools               | '8 |
| Core Tools                   | '8 |
| Associated Tools             | '8 |
| User Provided Tools          | '8 |
| Differences                  | '8 |
| Available Tools              | '9 |
| Using NETTOOL                | 31 |
| To Run NETTOOL Interactively | 31 |
| To Get Help                  | 31 |
| To Use Commands              | 32 |
| Global Commands              | 32 |
| To Run NETTOOL in Batch Mode | 34 |
| Using the NETTOOL Tools      | 36 |
| To Use CONFIGURATION SUMMARY | 36 |
| To Use filters               | 37 |
| To Use IPCINT                | 38 |
| To Use LOOPINIT              | 38 |
| To Use NAME-ADDRESS MANAGER  | 39 |
| To Use NMDUMP                | )1 |
| To Use NSTEST                | )2 |
| To Use NSLOGON               | )3 |
| To Use PING                  | )3 |
| To Use QVALNS                | )4 |
|                              | -  |

|    | To Use RESOURCE MONITOR<br>To Use SOCKINFO<br>To Use STATUS<br>To Use X25CHECK<br>To Use X25STAT<br>To Use XPPERF<br>To Use XPVAL<br>Adding Your Own Tools | . 95<br>. 96<br>. 98<br>100<br>100<br>101<br>101<br>103 |
|----|----------------------------------------------------------------------------------------------------|---------------------------------------------------------|
|    | To Add User Provided Help                                                                                                    | 103                                                     |
|    |                                                                                                    | 101                                                     |
| 7. | Commands                                                                                                    |                                                         |
|    | LINKCONTROL                                                                                                    | 109                                                     |
|    | Syntax                                                                                                    | 109                                                     |
|    | Use                                                                                                    | 109                                                     |
|    | Parameters                                                                                                    | 109                                                     |
|    | Discussion                                                                                                    | 112                                                     |
|    | Example 1:                                                                                                    | 112                                                     |
|    | Example 2:                                                                                                    | 112                                                     |
|    | NETCONTROL                                                                                                    | 113                                                     |
|    | Syntax                                                                                                    | 113                                                     |
|    | Úse                                                                                                    | 113                                                     |
|    | Parameters                                                                                                    | 113                                                     |
|    | Discussion                                                                                                    | 114                                                     |
|    | Example                                                                                                    | 116                                                     |
|    | NETCONTROL ADDLINK                                                                                                    | 117                                                     |
|    | Syntax                                                                                                    | 117                                                     |
|    | Parameters                                                                                                    | 117                                                     |
|    | Discussion                                                                                                    | 117                                                     |
|    | Example                                                                                                    | 118                                                     |
|    | NETCONTROL DELLINK                                                                                                    | 119                                                     |
|    | Syntax                                                                                                    | 119                                                     |
|    | Parameters                                                                                                    | 119                                                     |
|    | Discussion                                                                                                    | 119                                                     |
|    | Fxample                                                                                                    | 120                                                     |
|    | NFTCONTROL START                                                                                                    | 121                                                     |
|    | Syntax                                                                                                    | 121                                                     |
|    | Parameters                                                                                                    | 121                                                     |
|    | Discussion                                                                                                    | 121                                                     |
|    | Fxample 1                                                                                                    | 122                                                     |
|    | Fxample 9                                                                                                    | 122                                                     |
|    | Example 2<br>Fyample 3                                                                                                    | 122                                                     |
|    | Example 0                                                                                                    | 123                                                     |
|    | Example 5                                                                                                    | 120                                                     |
|    | Example 6                                                                                                    | 19/                                                     |
|    | ΝΕΤΟΟΝΤΡΟΙ ΣΤΔΤΗS                                                                                                    | 195                                                     |
|    |                                                                                                    | 195                                                     |
|    | Daramatars                                                                                                    | 195                                                     |
|    | Discussion                                                                                                    | 196                                                     |
|    | 191904991011 · · · · · · · · · · · · · · · · · ·                                                                                                    | 120                                                     |

|                                       |    | ~~        |
|---------------------------------------|----|-----------|
|                                       |    | 27        |
|                                       | 12 | 27        |
|                                       | 12 | 28        |
|                                       | 12 | 28        |
| Example 5                             | 12 | 29        |
| NETCONTROL STOP                       | 13 | 30        |
| Syntax                                | 13 | 30        |
| Parameters                            | 13 | 30        |
| Discussion                            | 13 | 30        |
| Example 1                             | 13 | 31        |
| Example 2                             | 13 | 31        |
| Example 3                             | 13 | 32        |
| Example 4                             | 13 | 32        |
| NETCONTROL TRACEON and TRACEOFF       | 13 | 33        |
| Syntax                                | 13 | 33        |
| Parameters                            | 13 | 33        |
| Discussion                            | 13 | 36        |
| Example                               | 13 | 37        |
| NETCONTROL UPDATE                     | 15 | 38        |
| Syntax                                | 13 | 38        |
| Parameters                            | 1: | 38        |
| Discussion                            | 1  | 39        |
| Fyample                               | 14 | 40        |
| NETCONTROL VERSION                    | 1  | 10<br>41  |
| Syntay                                | 1/ | 11<br>1   |
| Daramatars                            | 1  | 11<br>1   |
|                                       | 1  | ±1<br>41  |
| Example 1                             | 1  | ±1<br>41  |
|                                       | 14 | +1<br>/ 1 |
|                                       | 14 | 41<br>49  |
|                                       | 14 | 40<br>40  |
|                                       | 14 | 43        |
| Use                                   | 14 | 43        |
| Parameters                            | 14 | 43        |
| Discussion                            | 14 | 43        |
| NSCONTROL ABORT                       | 14 | 45        |
| Syntax                                | 14 | 45        |
| Parameters                            | 14 | 45        |
| Discussion                            | 14 | 45        |
| Example 1                             | 14 | 46        |
| Example 2                             | 14 | 46        |
| NSCONTROL AUTOLOGON                   | 14 | 47        |
| Syntax                                | 14 | 47        |
| Parameters                            | 14 | 47        |
| Discussion                            | 14 | 47        |
| NSCONTROL LOADKEYS                    | 14 | 49        |
| Syntax                                | 14 | 49        |
| Parameters                            | 14 | 49        |
| Discussion                            | 14 | 49        |
| Example                               | 14 | 49        |
| · · · · · · · · · · · · · · · · · · · |    | -         |

| NSCONTROL LOG              | 150 |
|----------------------------|-----|
| Syntax                     | 150 |
| Parameters                 | 150 |
| Discussion                 | 151 |
| Example                    | 151 |
| NSCONTROL SERVER           | 152 |
| Svntax                     | 152 |
| Parameters                 | 152 |
| Discussion                 | 153 |
| Example                    | 154 |
| Example                    | 155 |
| Example                    | 155 |
| NSCONTROL START            | 156 |
| Syntax                     | 156 |
| Parameters                 | 156 |
| Discussion                 | 157 |
| Fyample 1                  | 158 |
| Example 1                  | 158 |
| Example 2 $\sim$ Fyample 3 | 150 |
|                            | 160 |
| Suntav                     | 160 |
| Daramatars                 | 160 |
|                            | 160 |
| Example 1                  | 161 |
| Example 1                  | 161 |
|                            | 162 |
|                            | 102 |
|                            | 162 |
|                            | 103 |
| Suptov                     | 104 |
| Deremeters                 | 104 |
| Discussion                 | 104 |
|                            | 100 |
|                            | 100 |
|                            | 100 |
| Sumtar                     | 107 |
|                            | 107 |
| Parameters                 | 107 |
|                            | 107 |
|                            | 107 |
|                            | 108 |
| RESUMENMLUG                | 109 |
| Syntax                     | 169 |
| Use                        | 169 |
|                            | 169 |
| SHOWNMLOG                  | 170 |
| Syntax                     | 170 |
| Use                        | 170 |
| Discussion                 | 170 |
| SWITCHNMLOG                | 171 |

|    | Syntax                                |
|----|---------------------------------------|
|    | Use                                   |
|    | Parameters                            |
|    | Discussion                            |
|    |                                       |
| A. | LINKCONTROL Command                   |
|    | NS 3000/iX LAP-B Link Statistics 174  |
|    | LINKSTATE Parameter Fields 174        |
|    | CONFIGURATION Parameter Fields        |
|    | STATISTICS Parameter Fields 177       |
|    | RESET Parameter Fields 179            |
|    | ALL Parameter Fields 179              |
|    | NS 3000/iX LAN Link Statistics 180    |
|    | LINKSTATE Parameter Fields 180        |
|    | CONFIGURATION Parameter Fields        |
|    | STATISTICS Parameter Fields 182       |
|    | NS 3000/iX IEEE 802.5 Link Statistics |
|    | LINKSTATE Parameter Fields 188        |
|    | CONFIGURATION Parameter Fields        |
|    | STATISTICS Parameter Fields           |
|    | NS 3000/iX FDDI Link Statistics 191   |
|    | LINKSTATE Parameter Fields            |
|    | CONFIGURATION Parameter Fields        |
|    | STATISTICS Parameter Fields           |
|    | ALL Parameter Fields                  |
|    | DIAGNOSTIC Parameter Fields           |
|    | Flag Status 195                       |
|    |                                       |

#### B. Submitting an SR

A

# Figures

| Figure 4-1 . Characterizing the Problem                                 | 60  |
|-------------------------------------------------------------------------|-----|
| Figure 7-1 . The NETCONTROL Entities                                    | 115 |
| Figure A-1 . LINKSTATE Command for LAP-B Link                           | 174 |
| Figure A-2 . LAP-B CONFIGURATION Parameter Output                       | 175 |
| Figure A-3 . LAP-B STATISTICS Parameter Output                          | 177 |
| Figure A-4 . LAP-B ALL Parameter Output                                 | 179 |
| Figure A-5 . LINKSTATE Command for LAN Link                             | 180 |
| Figure A-6 . LAN CONFIGURATION Parameter Output (Sample for CIO Output) | 180 |
| Figure A-7 . LAN STATISTICS Parameter Fields (Sample for CIO Output)    | 182 |
| Figure A-8 . LINKSTATE Command for IEEE 802.5 Link                      | 188 |
| Figure A-9 . IEEE 802.5 CONFIGURATION Parameter Output                  | 188 |
| Figure A-10 . IEEE 802.5 STATISTICS Parameter Fields                    | 189 |
| Figure A-11 . LINKSTATE Command for FDDI Link                           | 191 |
| Figure A-12 . FDDI CONFIGURATION Parameter Output                       | 191 |
| Figure A-13 . FDDI STATISTICS Parameter Fields                          | 192 |
| Figure A-14 . FDDI DIAGNOSTICS Parameter Fields                         | 193 |

# Figures

# Tables

| Table 1-1. Tools for Obtaining Network Information. | 23  |
|-----------------------------------------------------|-----|
| Table 5-1. Nodal Troubleshooting Strategy           | 67  |
| Table 6-1. Differences in Tool Types                | 79  |
| Table 6-2. The NETTOOL Tools                        | 79  |
| Table 7-1. NS 3000/iX Network Commands              | 107 |
| Table 7-2. NETCONTROL Update    Output              | 140 |

# Preface

Network Services for MPE/iX based systems are provided by an HP data communications product named NS 3000/iX. This manual describes the system-level commands and utilities used to perform network operations, maintenance, and troubleshooting after the initial network configuration.

NS 3000/iX enables your HP 3000 Series 900 to communicate with other HP computer systems as part of a distributed network. These systems can be other HP 3000s, HP 9000s, HP 1000s, and PCs. Networks operating over NS 3000/iX links can be interconnected. When two or more networks are connected in this manner, the resulting network is called an internetwork. A network or internetwork can be created using one of the following NS 3000/iX links:

- NS Point-to-Point 3000/iX Link
- X.25 iX System Access
- ThinLAN 3000/iX Link (includes the ThickLAN option for coaxial cable) and EtherTwist option for twisted-pair wiring.
- Token Ring/iX Link
- Fiber Distributed Data Interface/iX Link
- HP-PB 100VG-AnyLAN Network Adapter
- HP-PB 100Base-T Network Adapter

# **Special Note** MPE/iX, Multiprogramming Executive with Integrated POSIX, is the latest in a series of forward-compatible operating systems for the HP 3000 line of computers.

In HP documentation and in talking with HP 3000 users, you will encounter references to MPE XL, the direct predecessor of MPE/iX. MPE/iX is a superset of MPE XL. All programs written for MPE XL will run without change under MPE/iX. You can continue to use MPE XL system documentation, although it may not refer to features added to the operating system to support POSIX (for example, hierarchical directories).

Finally, you may encounter references to MPE V, which is the operating system for HP 3000s, not based on the PA-RISC architecture. MPE V software can be run on the HP 3000 (Series 900) PA-RISC in what is known as compatibility mode.

#### Intended Audience of this Manual This manual is intended for those with data communications experience. Also required is knowledge of the MPE/iX operating system at the system supervisor level, and a familiarity with the SYSGEN dialogue, resource management, and console commands.

Organization of the<br/>ManualYou can use this manual as either a command reference or a user's<br/>guide, depending on your needs. It contains the following sections:

- Chapter 1, "Overview of NS 3000/iX Operations," provides a general description of the operations and maintenance functions required for your NS network. It includes a table that can help you determine which tool to use to obtain specific information about your network.
- Chapter 2, "Operating Your Network," provides step-by-step instructions for starting and stopping network links and services and for verifying network connections and services.
- Chapter 3, "Getting Information About the Network," provides step-by-step instructions for obtaining information about software version numbers, network configuration, link status, network status, Network Services status, and network performance.
- Chapter 4, "Troubleshooting Process," provides a generalized problem-solving strategy for identifying problems with the network's operation.
- Chapter 5, "Common Network Problems," provides strategies for dealing with interactive or programmatic problems, command errors, nodal problems, link problems, and software problems.
- Chapter 6, "Using NETTOOL," describes the NETTOOL diagnostic utility and provides step-by-step instructions for using each of the available diagnostics within NETTOOL.
- Chapter 7, "Commands," describes the MPE/iX commands for NS 3000/iX link products.
- Appendix A, "LINKCONTROL Command," defines the fields output by the LINKCONTROL STATUS command and its associated parameters.
- Appendix B, "Submitting an SR," describes how to submit a Service Request (SR) and forward it to your HP Service Representative.

# **Related Publications** The following manuals may be of interest to you when working with the NS 3000/iX network services and link products:

For the NS 3000/iX Links

- HP 3000/iX Network Planning and Configuration Guide
- Configuring and Managing Host-Based X.25 Links
- Using the Node Management Services (NMS) Utilities
- NS 3000/iX NMMGR Screens Reference Manual
- HP SNMP/XL User's Guide
- Berkeley Sockets/iX Reference Manual
- NetIPC 3000/XL Programmer's Reference Manual

- HP36923A LAN 3000/iX Link and Terminal LAN Link Hardware Reference Manual
- LAN Cable and Accessories Installation Manual
- Central Bus Programmable Serial Interface Installation and Reference Guide
- HP 28663A EtherTwist Hub Installation Guide

For the NS 3000/iX Services

• Using NS 3000/iX Network Services

For Either the NS 3000/iX Links or Services

• NS 3000/iX Error Messages Reference Manual

For the Distributed Terminal Subsystem (DTS)

- Configuring Systems for Terminals, Printers, and Other Serial Devices
- Using the OpenView DTC Manager

# **Overview of NS 3000/iX Operations**

In the daily operations of the NS 3000/iX network communications products, you will need to perform a number of management tasks. These tasks include starting and stopping Network Services or links, verifying network connections, obtaining status information, and troubleshooting problems that might occur on the network.

Hewlett-Packard provides a number of tools to help you in performing these functions. The tools are included with the networking software and their use is detailed in this manual.

This chapter provides an overview of the normal operations and maintenance functions required for your NS network. It includes general information on the following topics:

• Creating your network.

1

- Operating your network.
- Obtaining information about your network.
- Troubleshooting your network.

# **Creating Your Network**

This manual assumes that you have a functional network with at least one NS 3000/iX link properly configured to allow data communications to occur between systems. If you have not yet created your network, or if you need to make modifications to your network configuration, you will need to use the *HP 3000/iX Network Planning and Configuration Guide*. An overview of the procedures required to plan and configure the network is provided below.

## **Network Creation Overview**

- 1. Check that the hardware components required for NS 3000/iX have been installed and verified according to the procedures in the hardware installation manuals listed in the preface of this manual.
- 2. Use the software verification procedures described in this manual to check that the data communications software has been installed properly.
- 3. Plan your network configuration by filling out the worksheets provided in the *HP 3000/iX Network Planning and Configuration Guide*.
- 4. Configure the transport and links by using the NMMGR.PUB.SYS utility to update the configuration file and, if required, the network directory file.
- 5. Validate the network transport to check for consistency of configuration values.
- 6. Cross-validate the NMMGR configuration file with the system configuration files within SYSGEN.

### The NS 3000/iX Products

An NS 3000/iX network consists of one or more of the available NS 3000/iX link products configured to allow communications between systems (nodes) on the network. The Network Services are available to allow users to perform applications across the network.

Your network will include one or more of the following link products:

- **ThinLAN 3000/iX Link**. Supports IEEE802.3/Ethernet LAN connections.
- Token Ring/iX. Supports IEEE802.5 token ring LAN connections.
- **NS Point-to-Point Network Link/iX**. Supports LAP-B connections over leased lines or switched auto-dial lines.

- **X.25 iX System Access**. Supports connections to X.25 public or private data networks.
- **Fiber Distributed Data Interface/iX**. Provides a single-attach connection to an FDDI network through an FDDI concentrator.
- HP-PB 100VG-AnyLAN Network Adapter. Connects an HP 3000 computer using the HP-PB backplane to a 100VG-AnyLAN network.
- **HP-PB 100Base-T Network Adapter.** Connects an HP 3000 computer using the HP-PB backplane to a 100Base-T network.

The following Network Services are available to run over the NS 3000/iX link products:

- **Virtual Terminal (VT)**. Creates an interactive session on another system in the network. Multiple concurrent sessions are possible.
- **Remote File Access (RFA)**. Allows I/O operations to files and devices on remote systems.
- **Remote DataBase Access (RDBA).** Allows access to turboIMAGE databases on remote nodes.
- **Network File Transfer (NFT)**. Allows transfer of files from one node to another.
- **Remote Process Management (RPM)**. Allows the creation and termination of processes on remote nodes.

# **Operating Your Network**

You perform most of the daily operations required by the NS network through the use of the provided NS 3000/iX network commands. Complete information on the syntax and function of all the commands is contained in Chapter 7, "Commands," of this manual.

The NETCONTROL START command allows you to initiate the network transport as well as the individual networks on an active transport. The NETCONTROL STOP command allows you to stop an individual NI or all active entities of the network transport.

To start and stop the Network Services after the network is started, you use the NSCONTROL START and NSCONTROL STOP commands. The NSCONTROL ABORT command is useful when you need to terminate services immediately.

See Chapter 2, "Operating Your Network," for step-by-step instructions for using these commands.

# **Obtaining Information About Your Network**

You may need to obtain many different kinds of information about your network and its operations. This information ranges from the version numbers of the software modules you are running to complete statistical summaries of events that are taking place on a specific link. The tools and commands that are available to help you obtain the various types of information are summarized in Table 1-1. Once you have determined which command or tool you need to use, you can refer to the detailed information about that tool in a later chapter of this manual.

| To Get Information About          | Use                                 | Refer to                     |
|-----------------------------------|-------------------------------------|------------------------------|
| Active log file                   | SHOWNMLOG                           | Chapter 7                    |
| Active Network Services           | NSCONTROL STATUS                    | Chapter 3, 7                 |
| Active NIs                        | NETCONTROL STATUS<br>STATUS NETTOOL | Chapter 3, 7<br>Chapter 3, 6 |
| Buffers                           | NETCONTROL TRACE<br>NMDUMP NETTOOL  | Chapter 3, 7<br>Chapter 3, 6 |
| Configuration                     | CONFIGURATION<br>SUMMARY NETTOOL    | Chapter 3, 6                 |
| Configuration (link)              | LINKCONTROL                         | Chapter 3, 7                 |
| Configuration (network interface) | NETCONTROL STATUS                   | Chapter 3, 7                 |
| Control requests                  | LINKCONTROL TRACE<br>NMDUMP NETTOOL | Chapter 3, 7<br>Chapter 6    |
| Devices                           | NETCONTROL STATUS<br>STATUS NETTOOL | Chapter 7 Chapter<br>6       |
| Exception requests                | LINKCONTROL TRACE<br>NMDUMP NETTOOL | Chapter 3, 7<br>Chapter 6    |
| Header data                       | NETCONTROL TRACE<br>NMDUMP NETTOOL  | Chapter 3, 7<br>Chapter 6    |
| Home network                      | NETCONTROL STATUS                   | Chapter 3, 7                 |
| Linkname                          | LINKCONTROL<br>STATUS NETTOOL       | Chapter 3, 7<br>Chapter 6    |
| Link statistics                   | LINKCONTROL<br>STATUS NETTOOL       | Chapter 3, 7<br>Chapter 6    |
| Link type                         | LINKCONTROL<br>STATUS NETTOOL       | Chapter 3, 7<br>Chapter 6    |

#### Table 1-1 Tools for Obtaining Network Information

| To Get Information About     | Use                                                        | Refer to                                                               |
|------------------------------|------------------------------------------------------------|------------------------------------------------------------------------|
| Log file                     | SHOWNMLOG                                                  | Chapter 7                                                              |
| Messages                     | NETCONTROL TRACE<br>NMDUMP NETTOOL                         | Chapter 6                                                              |
| Network interface type       | NETCONTROL STATUS<br>STATUS NETTOOL                        | Chapter 3, 7<br>Chapter 6                                              |
| Network directory            | CONFIGURATION<br>SUMMARY NETTOOL                           | Chapter 3, 6                                                           |
| Network Services             | NSCONTROL STATUS                                           | Chapter 3, 7                                                           |
| Network Services events      | NSCONTROL LOG<br>NMDUMP NETTOOL                            | Chapter 7 Chapter<br>6                                                 |
| Network Services servers     | NSCONTROL STATUS                                           | Chapter 3, 7                                                           |
| Network Services users       | NSCONTROL STATUS                                           | Chapter 3, 7                                                           |
| NI protocols                 | NETCONTROL STATUS                                          | Chapter 3, 7                                                           |
| NI start and stop times      | NETCONTROL STATUS                                          | Chapter 3, 7                                                           |
| Nodal management events      | NETCONTROL TRACE<br>NMDUMP NETTOOL                         | Chapter 3, 7<br>Chapter 6                                              |
| Node name                    | NETCONTROL STATUS<br>STATUS NETTOOL                        | Chapter 3, 7<br>Chapter 6                                              |
| Number of bytes transmitted  | LINKCONTROL<br>STATUS NETTOOL                              | Chapter 7 Chapter<br>6                                                 |
| Number of frames transmitted | LINKCONTROL                                                | Chapter 7                                                              |
| Performance                  | X25CHECK<br>PING<br>LOOPINIT<br>RESOURCE MONITOR<br>XPPERF | Chapter 3, 6<br>Chapter 3, 6<br>Chapter 3, 6<br>Chapter 6 Chapter<br>6 |
| Protocol Statistics          | STATUS NETTOOL                                             | Chapter 6                                                              |
| Read and write requests      | LINKCONTROL TRACE<br>NMDUMP NETTOOL                        | Chapter 3, 7<br>Chapter 6                                              |
| Round trip response times    | LOOPINIT NETTOOL                                           | Chapter 3, 7                                                           |
| State transitions            | NETCONTROL TRACE<br>NMDUMP NETTOOL                         | Chapter 3, 7<br>Chapter 6                                              |
| Status requests              | LINKCONTROL TRACE<br>NMDUMP NETTOOL                        | Chapter 3, 7<br>Chapter 6                                              |
| Transmission errors          | LINKCONTROL<br>STATUS NETTOOL                              | Chapter 3, 7<br>Chapter 6                                              |

| To Get Information About            | Use                | Refer to     |
|-------------------------------------|--------------------|--------------|
| Version numbers (network transport) | NETCONTROL VERSION | Chapter 3, 7 |
| Version numbers (network services)  | NSCONTROL VERSION  | Chapter 3, 7 |
| Version numbers (NMS)               | NMMAINT.PUB.SYS    | Chapter 3    |
| X.25 connection response            | X25CHECK NETTOOL   | Chapter 3, 6 |
| X.25 connection statistics          | X25STAT NETTOOL    | Chapter 3, 6 |

# **Troubleshooting Your Network**

From time to time you may experience problems on your network. Often, you can easily diagnose and correct the problems without the need to contact a Hewlett-Packard service representative. You may choose to perform some troubleshooting operations on your own, following the guidelines provided in this manual.

## **Troubleshooting Process Overview**

When problems occur, it is helpful to follow a logical process of characterizing and identifying the problem so that you can determine the appropriate course of action to take. Chapter 4, "Troubleshooting Process," of this manual suggests a process to follow when troubleshooting problems with network connections.

Chapter 5, "Common Network Problems," summarizes most of the common types of problems that might occur on your network. Once you have identified the problem following the process described in Chapter 4, "Troubleshooting Process," use Chapter 5, "Common Network Problems," as a guide to the actions you can take to resolve the problem.

If you are unable to identify or resolve a network problem using the information provided in Chapter 4, "Troubleshooting Process," and Chapter 5, "Common Network Problems," of this manual, consult your Hewlett-Packard service representative.

#### Tools

Hewlett-Packard provides a range of tools to help you perform line verification or run software or hardware diagnostics. You run most of the network diagnostic tools using the NETTOOL utility. NETTOOL provides a set of core functions and an interface for running software and line verification tools that were run standalone on earlier versions of MPE. Help information is available when you use NETTOOL. You can also develop your own tools to run as part of the NETTOOL package.

See Chapter 6, "Using NETTOOL," for a complete discussion of NETTOOL and instructions for using each of the NETTOOL diagnostics.

# **Operating Your Network**

During normal operations of your network, you will need to do little more than to start and stop the network links and services. You may also need to verify a communications link or perform a quick validation of a Network Service.

This chapter provides instructions for using the provided tools or commands to perform the following operations:

- Start network links and services.
- Verify network connections and services.
- Stop network links and services.

# **Starting Links and Services**

You use the NETCONTROL START command to start the network links and the NSCONTROL START command to start the Network Services. You must start at least one link before you can start Network Services.

When you start the first link, the network transport is initiated as well. The **network transport** is the software responsible for sending data out over the appropriate communications links, receiving incoming data, and routing incoming or outgoing data to the appropriate destinations. It includes the general protocols and the network interfaces.

### To Start a Network Link

You will need to issue a start command for each network interface (NI) you want to activate. The NET and GATE keywords allow you to specify the NI that you want to start. Use NET with the network interface name associated with the link you want to initiate. Use GATE with the network interface name of the gateway half you want to initiate.

The first NETCONTROL START command you enter will initiate the network transport software, including the configured protocols. You can initiate the network transport by itself by entering the NETCONTROL START command without any keywords, but you will not be able to communicate with any other nodes on the network.

The **NETCONTROL START** command requires NM capability.

#### **To Start a Link**

Issue the following command to start an NS link:

NETCONTROL START; NET=NIname

The *NIname* is the network interface name that you configured through NMMGR. Start other links as required by entering the command using the appropriate NI names.

#### To Start a Host-Based X.25 Link

If your network includes X.25 links and you are using host-based network management, you will need to use the DTCCNTRL command before you issue the NETCONTROL START command for the X.25 NI. DTCCNTRL starts X.25 and PAD support for the DTC/X.25 Network Access card. Issue the following command (System Operator capability required):

DTCCNTRL DTC=dtcname; CARD=cardnumber; FUNC=function

where *function* is one of the following:

STARTX25 to start X.25 services;

STARTPADSUP to start PAD support services;

STARTBOTH to start X.25 and PAD support services.

For more information on starting host-based X.25 links as well as other uses of the DTCCNTRL command, see *Configuring and Managing Host-Based X.25 Links*.

**NOTE** If you are starting an X.25 link for a system using PC-based network management or if you are not starting an X.25 link, you do not need to use the DTCCNTRL command.

#### **To Start Network Loopback**

You must start the loopback NI if you wish to perform local loopback or to DSLINE to the local node. Enter the following command:

NETCONTROL START; NET=loopbackNIname

where *loopbackNIname* is the name configured for the loopback NI. LOOP is the default name.

**NOTE** If you use guided configuration to create any NI, a loopback network interface, whose NI name is LOOP, is automatically generated.

#### **To Start Network Services**

You can start all the available Network Services with a single command, or you can start one or more individual services. To start all Network Services enter the following command:

NSCONTROL START

To start one or more of the individual services, enter the command followed by an equal sign and a list of the desired services, separated by commas. For example, to start only Virtual Terminal and Reverse Virtual Terminal for users on remote nodes, enter the following command:

NSCONTROL START=VT,VTR

See Chapter 7, "Commands," for complete details on the use and syntax of NETCONTROL START and NSCONTROL START.

# Verifying Network Connections and Services

Several line verification tests are available to help you verify the operation of NS 3000/iX services and link products.

**NSLOGON** establishes temporary connections to other nodes to verify that the network transport is operating correctly between the two nodes using the connection.

**XPVAL** is an interactive test that uses the NetIPC intrinsics to make sure that the network transport is working correctly.

**QVALNS** and **NSTEST** both perform a quick validation of the Network Services. QVALNS runs through a job while NSTEST runs interactively.

You can run all of these tests either standalone or through the NETTOOL utility. Hewlett-Packard suggests that you run them through the NETTOOL utility to take advantage of its facilities, including online help.

### **To Check the Network Transport**

Perform the following steps to use XPVAL to check the network transport. (Note that you may also use NSLOGON to establish a temporary connection between nodes to check the network services. See Chapter 6, "Using NETTOOL," for more information.)

- 1. Make sure the network transport is active on this node and on any other node that will be a part of this test.
- 2. Run the NETTOOL utility by entering the program name:

NETTOOL.NET.SYS

The root menu will appear.

- 3. Enter XPVAL to run the transport validation.
- 4. XPVAL will run a local program (XPVALLOC) and will prompt you for the information it needs to perform the validation. To check the local transport, enter information about the local loopback NI.
- 5. To check the transport between the local node and a remote node, make sure XPVAL is running on the remote node as well and enter information about the remote node.
- 6. XPVAL will run a one minute connection test to verify the operation of the transport and report any errors it encounters. See information on the error messages.

### **XPVAL Line Test Error Messages**

Error messages for the XPVAL line tests appear in inverse video at the system console. Some errors allow the test to continue, so they may scroll off the top of the terminal screen. Copy the error message information for further diagnosis.

#### **Error Message Categories**

Errors from the XPVAL line tests fall into the following categories:

- Packet verification errors.
- Send and receive failures.
- Socket creation failures.
- Checksum errors.
- Miscellaneous errors.

#### **Packet Verification Errors**

Packet verification errors indicate problems with either the packet size or the character received. Packet Verification Errors will not abort the XPVAL line tests. Their error messages may scroll off the top of the console terminal screen, preceding a "TCP TEST FAILED"s or console message. Packet verification errors are listed below:

# MESSAGE: RECEIVE PACKET IS INCORRECT SIZE Expected nn Bytes. Received mm Bytes.

CAUSE: Either message packet was partially lost, or "send" and "receive" are not synchronized.

ACTION: Usually packets will resynchronize with the start of the next segment of the test. However if errors continue for each packet, check surrounding errors, then rerun the test. If problems continue, see Appendix B, "Submitting an SR."

# MESSAGE: RECEIVE PACKET NOT VERIFIED First Byte not verified is: xx Should be: y, received: z.

**CAUSE:** Either byte in packet has changed (bit error) or packets are unsynchronized.

**ACTION:** Usually packets will resynchronize with the start of the next segment of the test.

However if errors continue for each packet, check surrounding errors, then rerun the test. If problems continue, see Appendix B, "Submitting an SR."

Operating Your Network Verifying Network Connections and Services

#### **Send and Receive Failures**

Most Send and Receive failures are timing-related. They usually do not abort the tests. Listed below are the Send and Receive failures which do not abort the tests:

```
Send and
Receive
Errors
                TCP MESSAGE RECEIVE FAILED Packet #
                                                         {Remote}
                 IPCSEND FAILED Packet #
                                                         Remote
                DATA RECEIVE FAILED Packet #
                                                         {Remote, Local}
                 1ST MASTER SEND FAILED
                                                         Local }
                 SEND FAILED Packet #
                                                         {Local}
                 Summary Messages:
                 TCP TEST FAILED
                 LOCAL: SEND TO REMOTE FAILED
LOCAL: RECEIVE FROM REMOTE FAILED
                 LOCAL: SEND AND RECEIVE FAILED
                 REMOTE: RECEIVE FROM LOCAL FAILED
                REMOTE: END TO LOCAL FAILED
                 REMOTE: RECEIVE AND SEND FAILED
```

Note the location in the program where the error occurred. For each error, examine the SOCKERR numbers and the Protocol Module numbers returned. Save the error information. Follow the "Actions" for the Protocol Module or NetIPC SOCKERRs, both listed in the *NS 3000/iX Error Messages Reference Manual.* 

#### **Socket Creation Failures**

Socket creation failures and Network IPC Connection errors cause a test to terminate. Listed below are Socket Errors which abort the tests:

```
Socket Errors
```

| UNABLE TO CREATE SOCKET       | {Local & Remote} |
|-------------------------------|------------------|
| CONNECTION REQUEST FAILED     | {Remote}         |
| RESPONSE TO CONNECTION FAILED | {Remote}         |
| LOCAL IPCRECVCN FAILED        | {Local}          |

Following these errors on the console screen are a SOCKERR and a Protocol Module error. Copy the error messages on the user and system console terminals. Follow the "Action" for the SOCKERR and PM errors, respectively listed in "Network Interprocess Communication Errors" and "Network Transport Protocol Errors" in the *NS 3000/iX Error Messages Reference Manual.* 

#### **Checksum Errors**

The XPVAL software line tests enable checksum in the TCP protocol of the network transport subsystem. "Checksum" errors may be returned to either console. If "Checksum" errors appear along with "Send and Receive failures" listed above, then your system may have hardware link problems; see "Investigating the Link" in the *NS 3000/iX Error Messages Reference Manual.* 

#### **Miscellaneous Test Errors**

Certain errors may appear in all software line tests which do not fit in the categories described above. They are listed here.

#### MESSAGE: PCERRMSG FAILED (SOCKERR #)

SOCKERR # CAUSE: Error message could not be acquired from the message catalogue SOCKCAT.NET.SYS.

**ACTION:** Ensure that the message catalog exists. Examine errors returned to the console before and after this error.

#### **MESSAGE: IPCSHUTDOWN FAILED**

SOCKERR # CAUSE: Socket could not be closed.

**ACTION: Examine errors returned to the console before this error. Take action for appropriate SOCKERR.** 

### **General Test Suggestions**

If the following SOCKERRs appear together, then the network may be "too busy"—that is, coordinating too many processes—to permit proper operation of the XPVAL tests:

Error Message

REMOTE ABORTED THE CONNECTION SOCKET TIMEOUT

and

CONNECTION REQUEST FAILED RESPONSE TO CONNECTION FAILED LOCAL IPCRECVCN FAILED

Wait until network activity lessens to execute the tests.

Examine the Protocol Module errors regarding the TCP entity. Protocol Module errors are listed in the "Network Transport Protocol Errors" table in the *NS 3000/iX Error Messages Reference Manual*.

#### **To Validate Network Services in Batch Mode**

Perform the following steps to use QVALNS to check the Network Services. The services tested are VT, RFA, NFT, RPM, and RDBA. (Note that it is not possible to use passwords with QVALNS. If passwords are required, run NSTEST instead.)

- 1. Make sure the network transport and Network Services are running on all nodes that are to be a part of this test.
- 2. Run the NETTOOL utility by entering the program name:

NETTOOL.NET.SYS

The root menu will appear.

- 3. Enter QVALNS to run the Network Services validation in batch mode.
- 4. When prompted, enter the name of the destination node to which you want to connect. (This is the same as entering the command RUN QVALNS.NET.SYS; INFO=nodename outside of NETTOOL.)
- 5. QVALNS will stream a job that tests the network services. The program will display any errors encountered on the system console.

## **To Validate Network Services Interactively**

Perform the following steps to use NSTEST to check the Network Services. It is possible to use passwords with this test.

- 1. Make sure the network transport and Network Services are running on all nodes that are to be a part of this test.
- 2. Run the NETTOOL utility by entering the program name:

NETTOOL.NET.SYS

The root menu will appear.

- 3. Enter  $\ensuremath{\texttt{NSTEST}}$  to run the Network Services validation in interactive mode.
- 4. When prompted, enter the name of the service you want to test. You should always test VT first so that NSTEST can set up a remote session.
- 5. When prompted, enter the name of the destination node to which you want to connect.
- 6. When prompted, enter a logon string for the destination node. Enter other values as required. The tool will test the Network Service you selected.

#### **To Test RDBA using NSTEST**

To test RDBA, the data base RDBAT must reside in the home group of the remote system. This is not a problem when you run QVALNS, because that program creates the database and then purges it when it finishes. If you want to test RDBA using NSTEST, perform the following steps.

- 1. Obtain a temporary copy of the job JQVALNS.NET.SYS. If this file is not available, run QVALNS to create it.
- 2. Find the commands in this job which purge the database. They will be very near the end of the job. Delete these lines using your favorite editor.
- 3. Stream the job you just edited. When it finishes, the database will be intact so that NSTEST will run.

4. After NSTEST completes, purge the database to save space on your disk.

# **Stopping Links and Services**

You use the NSCONTROL STOP command to stop the Network Services and the NETCONTROL STOP command to stop the links and transport. You should always stop all Network Services before you stop the network transport.

### **To Stop Network Services**

**NSCONTROL STOP** allows all processes that are currently using the services to end normally before the services are actually terminated. If you need to stop the services immediately and do not wish to wait until current processes complete, use the **NSCONTROL ABORT** command. Be aware that using this command will cause errors to processes that are currently using the services.

#### To Stop a Single Network Service

To stop a specific Network Service or group of Network Services while the remaining active services remain active, enter the NSCONTROL STOP command followed by an equal sign and a list of the services you wish to stop. For example, to stop Remote File Access for both local and remote users, enter the following command:

NSCONTROL STOP=RFA, RFAL

#### **To Stop All Network Services**

To stop all Network Services enter the following command:

NSCONTROL STOP

Current active processes that are using the services will be allowed to complete before the services are terminated.

#### **To Abort Network Services**

To terminate all Network Services regardless of whether or not currently active processes are using the services, enter the following command:

NSCONTROL ABORT

#### **To Stop Network Interfaces**

#### To Stop a Single Network Interface

Issue the following command to stop a single network interface:

```
NETCONTROL STOP;NET=NIname
```
The *NIname* is the network interface name that you configured through NMMGR. Stop other interfaces as required by entering the command using the appropriate NI names.

### **To Stop All Network Interfaces**

When you enter the **STOP** command with no keywords, all entities of the network transport are terminated. (You must terminate the Network Services before stopping the network transport. You will also need to use the **DTCCNTRL** command if you have an active host-based X.25 interface.) Enter the following command:

NETCONTROL STOP

#### **To Stop a Host-Based X.25 Interface**

If the interface you are stopping is a host-based X.25 interface, you must also issue a **DTCCNTRL STOP** command after you stop the network transport. Enter the commands as shown below:

NSCONTROL STOP NSCONTROL ABORT NETCONTROL STOP DTCCNTRL DTC=dtcname; CARD=cardnumber; FUNC=function where function is one of the following:

| STOPX25    | to stop X.25 services;                      |
|------------|---------------------------------------------|
| STOPPADSUP | to stop PAD support services;               |
| STOPBOTH   | to stop both X.25 and PAD support services. |

Operating Your Network **Stopping Links and Services** 

# **Getting Information About the Network**

A great deal of information about the network and network connections is available to you through use of various commands and tools provided by the network. This chapter describes the various types of information that you might need access to, describes the tools available for displaying the information, and provides step-by-step instructions for obtaining information where appropriate.

This chapter includes instructions for displaying the following types of information:

- Software version numbers.
- Information about network configuration.
- Status information about link activity, network connections, and Network Services.
- Network performance information (from monitoring network operations).

# **Verifying Software Versions**

Each data communications product consists of a variety of software modules. Each module has an individual version number.

The software modules of all Hewlett-Packard data communications products use a standard version stamp, with the following format:

- v The version number of the software. This corresponds to a major revision or a version for a new or revised system environment.
- u The update level of the software. This corresponds to a significant revision in product functionality.
- fThe fix level of the software. This corresponds to a new,<br/>supported revision of the software.
- i The internal fix level of the software. This is for differentiating special releases of software that do not correspond to a normal release cycle.

A subsystem is a grouping of software modules. The software modules within each subsystem usually have a common or similar function. NS 3000/iX is grouped into the following subsystems:

- The Network Services.
- Network transport.
- Node management services.
- Link support services.
- Node management configurator.

The *vuuff* version stamp fields of the software modules must be the same for all configured software, but the internal fix *iii* fields may differ.

# **To Verify Version of Data Communications Software**

Use the NMMAINT utility to display the individual and overall version numbers for all software modules of NS 3000/iX, SNA IMF, and SNA NRJE Network Services, as well as the SNA and NS 3000/iX network link products.

1. Enter the command:

RUN NMMAINT.PUB.SYS

2. If the version, update, and fix levels of these modules do not match, the subsystem will not work correctly. Include the information provided by NMMAINT in any service request (SR) you submit to Hewlett-Packard. See Appendix B, "Submitting an SR," for information about submitting SRs.

## **To Verify Version of Network Transport Software**

To display the version numbers of all of the software modules for the network transport, use the MOD option of the NETCONTROL VERSION command as shown below:

NETCONTROL VERSION=MOD

### **To Verify Version of Network Services Software**

To display the version numbers of all of the software modules for the Network Services, use the MOD option of the NSCONTROL VERSION command as shown:

NSCONTROL VERSION=MOD

# **Displaying Configuration Information**

You can display information about the location configuration file or network directory file using the CONFIGURATION SUMMARY available as part of NETTOOL. You can also use this tool to compare one configuration file to another.

You can access information about configured network names and addresses using the NAME-ADDRESS MANAGER which is also available through NETTOOL.

# **To Display Local Configuration**

Perform the following steps to display a summary of the local system's configuration:

1. Run the NETTOOL utility by entering the program name:

NETTOOL.NET.SYS

The root menu will appear.

- 2. Enter CONFIG to run the CONFIGURATION SUMMARY tool. The CONFIG menu will appear.
- 3. Enter SUMMARY to display a summary of the network transport and logging configuration values. (Note that logging values may not be recorded for some MPE/iX releases.)

# **To Display Link Configuration Information**

You can display the configuration values for a specific link (excluding X.25 links) by using the LINKCONTROL STATUS command. (You can also use the STATUS NETTOOL.)

• To display configuration values for a link on the local node called SYSLINK, enter the following command at the MPE prompt:

LINKCONTROL SYSLINK;STATUS=Configuration

See Chapter 7, "Commands," for more information on using LINKCONTROL. See Appendix A, "LINKCONTROL Command," for information on the LINKCONTROL status displays.

### **To Display Network Directory Configuration**

Perform the following steps to display a summary of the local system's network directory configuration:

1. Run the NETTOOL utility by entering the program name:

```
NETTOOL.NET.SYS
```

The root menu will appear.

- 2. Enter CONFIG to run the CONFIGURATION SUMMARY tool. The CONFIG menu will appear.
- 3. Enter NETDIR to display a summary of the network directory configuration.

# **Displaying Status Information**

Using the various commands and utilities available to you, you can obtain status displays on nearly every aspect of NS 3000/iX. Status displays can help you identify the entities of your network that are currently active or in use. They can also help you diagnose deficiencies in the configured resources that are required for network traffic, such as transmission buffers.

The LINKCONTROL STATUS, NETCONTROL STATUS, and NSCONTROL STATUS commands allow you to display status information about the link, network transport, and services, respectively. The STATUS tool available as part of NETTOOL allows you to display status of the network interfaces and their associated links.

# **To Display Link Status**

You can display various levels of status information for a link on the local node using the LINKCONTROL STATUS command.

To display all available status information about a link on the local node called SYSLINK, enter the following command:

LINKCONTROL SYSLINK;STATUS=All

See Chapter 7, "Commands," for more information on using LINKCONTROL. See Appendix A, "LINKCONTROL Command," for information on the LINKCONTROL status displays.

You can also use NETTOOL STATUS to display link status. See Chapter 6, "Using NETTOOL," for information on running NETTOOL STATUS.

### **To Display Network Transport Status**

You can display network transport status for a specific network interface or protocol configured on the local node using the **NETCONTROL STATUS** command. You can also use this command to display only general transport information. In all cases, if the entity is not active, NS 3000/iX will display a warning message telling you that the entity is inactive.

### To Display General Transport Status

To display the status of the general transport, enter the following command at the MPE prompt:

```
NETCONTROL STATUS
```

### To Display Status of a NET

To display the status of a NET configured as LAN1, enter the following command at the MPE prompt:

NETCONTROL STATUS;NET=LAN1

#### To Display Status of an NI

To display the status of an NI configured as LAN1, enter the following command at the MPE prompt:

NETCONTROL STATUS;NI=LAN1

### **To Display Protocol Status**

You can display the status of a general protocol (TCP or PXP), or of a network interface protocol (PROBE, ARP, IP, DIAL or X25) by using the PROT= keyword.

To display the status of the ARP protocol on the LAN1 NI, you would enter the following command at the MPE prompt:

NETCONTROL STATUS;NI=LAN1;PROT=ARP

### **To Display Network Services**

For the Network Services, you can display the status of users, services, or servers.

#### **To Display Active Services**

To display the services that are currently enabled on the local node, enter the following command at the MPE prompt:

NSCONTROL STATUS=SERVICES

### **To Display Active Users**

To display the number of active users of the Network Services on the local node, enter the following command at the MPE prompt:

NSCONTROL STATUS=USERS

#### **To Display Servers**

The servers are the processes that are available to control the network services. You may need to alter the minimum or maximum number of servers available.

To see status information about the available servers, enter the following command at the MPE prompt:

```
NSCONTROL STATUS=SERVERS
```

# **Displaying Network Performance Information**

You can display network performance information using a number of the tools available through NETTOOL. LOOPINIT, RESOURCE MONITOR, and XPPERF all provide performance monitoring features.

## **To Monitor Round Trip Response Time**

The LOOPINIT tool allows you to send a series of packets to a specific remote node and display the minimum, maximum, and average times required for the packets to complete the round trip. Chapter 6, "Using NETTOOL," includes step-by-step instructions for running LOOPINIT.

### **To Monitor Resource Usage**

The RESOURCE MONITOR tool allows you to display the current usage of specified resources. This is useful in situations where you suspect over-utilization of a resource.

This tool provides two types of displays: the one-line (non-verbose) display and the detailed (verbose) display. The one-line format lists current use of resources, the maximum experienced (high-water mark), and the maximum allowable usage for specified resources. See the following example.

The verbose mode displays information about a particular item, providing an interpretation of resource usage and pointing to possible relationships with configurable parameters.

### To Get a One-Line Display

Perform the following steps produce a resource display in non-verbose mode.

1. Run NETTOOL by entering the program name at the MPE prompt:

NETTOOL.NET.SYS

The root menu will appear.

- 2. Select the RESOURCE MONITOR tool from the main menu by entering the RESOURCE command. A new menu will appear.
- 3. Enter DISPLAY to display resource usage. The tool will produce a table similar to the following:

| THU,  | MAR 12, 199 | 92, 9:23 | :39 AM |             |      |      |      |      |   |
|-------|-------------|----------|--------|-------------|------|------|------|------|---|
| Item  | Subsystem   | Name     | G/N    | Description |      | Used | High | Мах  | 2 |
| 1     | NS XPORT    | TCP_CNTL | (G)    | Control Buf | Pool | 0    | 0    | 120  | : |
| 2     | NS XPORT    | CP_POOL_ | (G)    | Control Buf | Pool | 0    | 7    | 256  | : |
| 3     | NS XPORT    | 1088     | (G)    | Control Buf | Pool | 5    | 15   | 240  | : |
| 4     | NS XPORT    | ROUTER   | (N)    | Control Buf | Pool | 0    | 7    | 128  | : |
| 5     | NS XPORT    | ROUTER   | (N)    | Control Buf | Pool | 0    | 0    | 30   | : |
| 6     | NS XPORT    | ROUTER   | (N)    | Control Buf | Pool | 0    | 0    | 20   | : |
| 7     | NS XPORT    | GPROT    | (G)    | Control Buf | Pool | 525  | N/A  | 523  | : |
| 8     | NS XPORT    | TCP_SIP  | (G)    | Control Buf | Pool | 616  | N/A  | 616  | : |
| 9     | NS XPORT    | UDP      | (G)    | Control Buf | Pool | 50   | N/A  | 512  | : |
| 10    | NS XPORT    | TCP_PM   | (G)    | Control Buf | Pool | 33   | N/A  | 2048 | : |
| 11    | NS XPORT    | ROUTER   | (G)    | Control Buf | Pool | 680  | N/A  | 680  | : |
| 12    | NS XPORT    | IP_NI    | (G)    | Control Buf | Pool | 50   | N/A  | 2048 | : |
| 13    | NS XPORT    | IP_NI    | (G)    | Control Buf | Pool | 50   | N/A  | 512  | : |
| 14    | NS XPORT    |          | (G)    | Control Buf | Pool | 1    | N/A  | 1024 | : |
| 15    | NS XPORT    |          | (G)    | Control Buf | Pool | 9    | N/A  | 360  | : |
| 16    | NS XPORT    |          | (G)    | Control Buf | Pool | 1    | N/A  | 611  | : |
| [4]RI | ESOURCE>>   |          |        |             |      |      |      |      |   |

The column after the maximum allowable usage is an indication of actual usage that may point to over-utilization of a resource. The ":(" indicates normal usage, and the ":)" indicates possible overutilization of a resource. In this example, item 7 shows an indication of overutilization. You could use the verbose mode to obtain a detailed display of that item's resource usage.

### To Get a Detailed Display

- 1. While still in the RESOURCE menu, enter detail to toggle the setting of this switch to the detailed mode.
- 2. Enter ITEM. This will allow you to select the item from the one-line list that you want to display.
- 3. Enter the item number. For example, you would enter the number 7 to display item #7. RESOURCE MONITOR will produce the detailed display.

### **To Measure Network Performance**

You can measure the performance of various aspects of the network, such as the TCP/IP protocol stack, the UDP/IP protocol stack, or X.25 level 3 direct access, using the XPPERF tool. This tool runs by itself or as one of the NETTOOL tools. See Chapter 6, "Using NETTOOL," for instructions on running this tool using the NETTOOL interface.

# **Displaying Connection Information**

The PING tool allows you to confirm the reachability of a remote node that supports the internet protocol.

You can also use PING to estimate the round trip times before proceeding with lengthy transactions. If you send four or more bytes of data with the echo request, PING displays the round trip times in milliseconds. However, since the echo is performed at layer 3, PING is not the appropriate tool to use when attempting to find out if a particular application is available on the remote node or to estimate application-level round trip times.

You can run PING by itself or as one of the NETTOOL tools. See Chapter 6, "Using NETTOOL," for instructions on running this tool using the NETTOOL interface.

## To Run PING from the Command Line

You can run PING from the command line by using an INFO string. The INFO string must contain the IP address of the remote node and, optionally, the number of packets and number of bytes:

:RUN PING.NET.SYS; INFO="ipaddress[, packets][, bytes]"

The default number of packets is a continuous stream and the default number of bytes is 64.

### **Stopping PING**

You can enter **[CONTROL]-Y** at any time to exit. The program exits without displaying the menu when run from the command line.

The following examples illustrate using PING with the INFO string. In each case, the parameters echoed by PING are also given.

Within the INFO string, commas are required to separate parameters.

#### **Example 1**

This example shows using an INFO string containing all three parameters.

```
:RUN PING.NET.SYS;INFO="15.13.131.59,10,100"
---- PING/iX (ICMP Echo Requestor) : Version X0100003 ----
PARAMETERS INPUT:
Remote IP address in hex :$0F0D833B
Number of packets : 10
Number of data bytes : 100
---- PING $0F0D833B : 100 byte packet(s), 10 packet(s) ----
```

100 byte(s) from \$0F0D833B : icmp\_seq = 1, time = 2, time = 25 ms 100 byte(s) from \$0F0D833B : icmp\_seq = 23 ms 100 byte(s) from \$0F0D833B : icmp\_seq = 3, time = 24 ms 100 byte(s) from \$0F0D833B : icmp\_seq = 4, time = 24 ms 100 byte(s) from \$0F0D833B : icmp\_seq = 25 ms 5, time = 100 byte(s) from \$0F0D833B : icmp\_seq = 6, time = 24 ms 100 byte(s) from \$0F0D833B : icmp\_seq = 7, time = 25 ms 100 byte(s) from \$0F0D833B : icmp\_seq = 8, time = 24 ms 100 byte(s) from \$0F0D833B : icmp\_seq = 9, time = 26 ms 100 byte(s) from \$0F0D833B : icmp\_seq = 10, time = 25 ms ---- \$0F0D833B PING Statistics ----10 packet(s) transmitted, 10 packet(s) received, 0 % packet loss round trip (ms) min/avg/max = 23 / 25 / 26

#### **Example 2**

This example shows an INFO string containing the IP address, and five packets. Note that the number of bytes has been defaulted by omitting it in the info string.

:RUN PING.NET.SYS; INFO="15.13.131.59,5"

---- PING/iX (ICMP Echo Requestor) : Version X0100003 ----

PARAMETERS INPUT:

Remote IP address in hex : \$0F0D833B Number of packets : 5 Number of data bytes : Default of 64 bytes ---- PING \$0F0D833B : 64 byte packet(s), 5 packet(s) ----64 byte(s) from \$0F0D833B : icmp\_seq = 1, time = 26 ms 64 byte(s) from \$0F0D833B : icmp\_seq = 2, time = 24 ms 64 byte(s) from \$0F0D833B : icmp\_seq = 3, time = 23 ms 64 byte(s) from \$0F0D833B : icmp\_seq = 4, time = 23 ms 64 byte(s) from \$0F0D833B : icmp\_seq = 5, time = 24 ms ---- \$0F0D833B PING Statistics ----

5 packet(s) transmitted, 5 packet(s) received, 0 % packet loss round trip (ms) min/avg/max = 23 / 24 / 26

#### **Example 3**

This example shows an INFO string using the default for number of packets, a continuous stream, of five bytes each. Output is not shown. PING will continue to send data until [CONTROL]-Y is entered.

:RUN PING.NET.SYS; INFO="15.13.131.59,,5"

---- PING/iX (ICMP Echo Requestor) : Version X0100003 ----

PARAMETERS INPUT:

Remote IP address in hex : \$0F0D833B Number of packets : Default of continuous stream Number of data bytes : 5

### **Error and Information Messages**

In addition to the normal reply message details and statistics, PING can display informational and/or error messages. These messages are given below, with an explanation and action to be taken for each message.

### **User Input Errors (Menu-Driven)**

#### MESSAGE: Invalid IP address. Press RETURN to quit.

CAUSE: An IP address with invalid syntax has been entered for the IP address prompt. The correct syntax for an IP address is A.B.C.D—where A, B, C, and D are decimal numbers in the range 0–255.

ACTION: Enter an IP address with valid syntax or press [RETURN] to quit.

# MESSAGE: Invalid number of packets. Press RETURN for default of infinite packets.

CAUSE: An invalid number of packets value has been entered for the number of packets prompt. A valid input is a decimal number in the range 1–65534.

ACTION: Enter a valid number of packets value or press [RETURN] to choose the default of sending a continuous stream of packets.

# MESSAGE: Invalid number of bytes. Press RETURN for default of 64 bytes.

CAUSE: An invalid number of bytes value has been entered for the number of bytes prompt. A valid input is a decimal number in the range 0-2048.

**ACTION:** Enter a valid number of bytes value or press [**RETURN**] to choose the default of sending 64 data bytes per packet.

### **User Input Errors (Command-Line)**

MESSAGE: Parameter input error. Quitting...

CAUSE: An irrecoverable error occurred while trying to read the user parameter, either interactively or from the INFO string. This normally happens only when one of the input parameters was out of bounds by an extreme amount.

ACTION: Check the parameters to find the incorrect one and input a valid value.

#### **MESSAGE:** Remote IP address is a required parameter.

CAUSE: An IP address was not passed in the INFO string.

ACTION: Pass an IP address as the first parameter within the INFO string.

#### MESSAGE: Invalid IP address.

CAUSE: An IP address with invalid syntax has been entered in the INFO string. The correct syntax for an IP address is A.B.C.D—where A, B, C, and D are decimal numbers in the range 0–255.

ACTION: Pass a valid IP address within the INFO string.

#### MESSAGE: Invalid number of packets. Valid range: 1–65534

CAUSE: An invalid number of packets value has been passed in the INFO string. A valid input is a decimal number in the range 1–65534.

ACTION: Pass a valid value for the number of packets within the INFO string, or omit it to choose the default of sending a continuous stream of packets.

#### MESSAGE: Invalid number of bytes. Valid range: 0-2048

CAUSE: An invalid number of bytes value has been passed in the INFO string. A valid input is a decimal number in the range 0–2048.

ACTION: Pass a valid value for the number of bytes within the INFO string, or omit it to choose the default of 64 bytes.

#### **Networking Errors**

MESSAGE: Receive timeout occurred. Shutting Down...

CAUSE: The PING process has not received any response to its requests for two minutes. It shuts itself down, assuming that the local or the remote side is inactive.

ACTION: This could indicate that the remote node is unreachable. Also check if the local node is congested or hung causing the local ICMP Server not to respond. (The local ICMP Server interacts with PING to send ICMP Echo Requests to the remote and passes incoming replies to the right PING/iX process.)

#### MESSAGE: Cannot contact local ICMP Server. Shutting down...

CAUSE: PING/iX was not able to contact the local ICMP Server.

ACTION: Check if the transport is active. If not, start the transport.

# MESSAGE: Server not accepting requests, as it is busy. Please try later.

CAUSE: Only 15 PING processes can be active at any time. That is, only 15 users can run PING at the same time. Additional users trying to run PING will get this error message.

ACTION: Wait and try later. One of the other PING processes might have completed, allowing you to run the program.

Getting Information About the Network **Displaying Connection Information** 

#### MESSAGE: Cannot resolve path to remote. Path Error, Parm = #Parm\_Value. Refer PATH RESULT CODES table in NS 3000/iX Error Messages Manual.

CAUSE: A suitable path out of the local node to reach the remote node could not be found.

ACTION: Look up the table mentioned in the message, under the *Parm\_Value* code, and take the action recommended therein.

#### MESSAGE: Arithmetic trap Parm. Program Quitting.

CAUSE: This is an internal error.

ACTION: Submit an SR with the Parm value, a description of what you were trying to do, and any other abort output that is printed on the terminal.

#### **Internal Errors**

The following messages are all internal errors, and should not happen under normal circumstances. In each case, submit an SR.

- Error opening \$STDIN. Program quitting.
- Error opening \$STDLIST. Program quitting.
- Cannot create port. Program quitting.
- Internal Error in server. Shutting Down...
- Buffer Error in server. Shutting Down ...

# **Displaying X.25 Information**

Several special tools are available to you for use with X.25 network connections. X25CHECK allows you to verify connectivity between two nodes on an X.25 network. X25STAT allows you to monitor the status and statistics for X.25 NIs.

You can run both X25CHECK and X25STAT standalone or from within NETTOOL. Running them from NETTOOL allows you to access help information about the tools. See Chapter 6, "Using NETTOOL," for instructions on running these programs from within NETTOOL.

## **To Verify X.25 Connections**

Use X25CHECK to create connections to remote X.25 nodes and verify their response. X25CHECK/X25SERVR is actually a pair of programs. X25CHECK runs on the local node which X25SERVR runs on the remote node. The two work together to diagnose conditions between the nodes.

X25CHECK runs at level 3 on the local node. It tries to establish a virtual circuit with the remote node. After the virtual circuit is established, X25CHECK sends the same message to the remote node five times. The program then measures the time period between sending the message and receiving a response from the remote node.

See Chapter 6, "Using NETTOOL," for instructions on running X25CHECK.

### **To Monitor X.25 Status**

Use X25STAT to monitor status and statistics for X.25 connections. The program will display the contents of the internal X.25 tables, including:

- Global information that is relevant to all connections.
- Socket table information used for level 3 access.
- Connection table information.
- Facilities table information.
- Path table information.

 $\tt X25STAT$  displays the information only once. If you want to update the information display you must run the tool again.

# **Logging and Tracing**

Both logging and tracing services are available to you for use as diagnostic and debugging aids.

Logging records subsystem events as selected by the way you have configured logging through NMMGR. Use logging in problem determination and in monitoring network usage and resources.

Tracing is provided at both the user level and at an internal level. User-level tracing provides a record of data communications subsystem intrinsic calls. Internal level tracing records internal state transitions and the sequences of module execution within data communications subsystems. You should only use internal tracing under the recommendation of an HP service representative.

# **The Logging Facility**

Node management services, NMS, provides logging services for Network Services, NetIPC, network transport, and all data communications links. Logging is performed at three levels: network logging, event logging, and link level logging. Network logging records the usage of the communications network resources. It serves as a tool in resolving network problems. Event logging records the major subsystem events. The NSCONTROL command with the LOG= option can be used to enable or disable detailed event logging for the Network Services (see Chapter 7, "Commands," for more information). The link level logs to MPE/iX log files only.

You can configure logging to record messages to the console, to a log file, or to both for each individual subsystem. See the *HP 3000/iX Network Planning and Configuration Guide* or the *NS 3000/iX NMMGR Screens Reference Manual* for information on how to configure logging.

Three commands are available to help you manage log files. SHOWNMLOG displays the name of the current log file and shows the space that is still available in the file. SWITCHNMLOG allows you to close the current log file before it is full and open a new one. RESUMENMLOG allows you to reactivate logging after a recoverable error. See Chapter 7, "Commands," for information on these commands.

# **The Tracing Facility**

Tracing is provided for the Network Services subsystem, Network Interprocess Communication (NetIPC), the network transport subsystem, and the link subsystems. You enable tracing for the Network Services by the DSLINE command for each user's services. Network Service tracing is used to trace messages generated by your applications. For more information, see *Using NS 3000/iX Network Services*.

You enable tracing for NetIPC applications with the NetIPC intrinsic IPCCONTROL, which is explained in the *NetIPC 3000/XL Programmer's Reference Manual*.

You can selectively enable tracing for the network transport with the **NETCONTROL** command (see Chapter 7, "Commands,"). You can enable tracing at the link level in the NMMGR configuration for some links, as explained in the *NS 3000/iX Screens Reference Manual*. You can also enable link level tracing with the LINKCONTROL command.

#### **Trace Files**

Network transport trace records are written to disk files and are of file type NTRAC. Trace files are named either by explicitly specifying a file name (in the configuration file or with the **NETCONTROL** command) or by using the default trace file filename. If you explicitly specify a file name, the contents of the file are overwritten each time a new trace is started. No warning is issued. If you use the default file name, NMS uses NMTC*nnnn* . PUB . SYS as a file name. In the file name, *nnnn* is a number from 0000 to 9999. Each time a new trace is started, NMS opens a new file and increments *nnnn* by one, thus creating a new file name. If this new trace file name is the name of a file that already exists, NMS continues to increment *nnnn* by one until it produces the name of a new (non-existing) file. If the NMS trace facility reaches an end-of-file mark while recording to a disk file, it wraps subsequent entries around to the beginning of the file and overwrites the previous entries.

# **To Format Log and Trace Files**

You can format log and trace files into a readable format using the NMDUMP utility. You can run NMDUMP by itself or as one of the NETTOOL tools. See Chapter 6, "Using NETTOOL," for step-by-step instructions for running NMDUMP using NETTOOL.

NMDUMP allows you to select specific subsystems and message types for formatting. (Note that you must have configured logging so that messages of the type you select are recorded.) For example, you may only need to see critical error messages for a LAN link. NMDUMP will let you select just these messages to be formatted. See *Using the Node Management Services (NMS) Utilities* for a table of the logging subsystems and message types that you can select for formatting.

# **To Format X.25 Log Files**

Messages for X.25 links are not recorded to the same logging file as messages for other links. If you need to format log messages for a host-based X.25 link, you should see *Configuring and Managing* 

Getting Information About the Network Logging and Tracing

*Host-Based X.25 Links* for information on using the EVLOG formatter. If you are logging messages for an X.25 link with PC-based network management, see *Using the OpenView DTC Manager* for information.

# **Troubleshooting Process**

Troubleshooting data communications problems can be a very involved process since there are many hardware and software components to investigate. You will be able to quickly identify and resolve some problems, however. These include invalid software installation, version incompatibilities, insufficient MPE/iX resources, corrupt configuration files, programming or command errors, and file system errors.

Other problems will require more investigation. Once you identify the problem, it is likely that you will be able to resolve the problem using the suggestions in this chapter or the detailed instructions provided in the *NS 3000/iX Error Messages Reference Manual*.

This chapter includes information on the following topics:

- How to identify problems.
- Characterizing problems.
- Identifying possible causes of problems.

Once you have identified the problem and the possible cause, use the strategies described in Chapter 5, "Common Network Problems," to further isolate and correct the problem.

**Chapter 4** 

4

# **To Identify Problems**

The usual method of identifying problems is to characterize the situation in which the problem occurs and then investigate which of the possible causes are actually responsible for the problem. Finding the cause is often sufficient to suggest the resolution of the problem. For example, assume that the problem is characterized as "the user is unable to open a line with the DSLINE command." A possible cause is that the user entered a command using incorrect syntax. You would resolve the problem by correcting the command and reissuing it. However, if the syntax was correct, you would have to look for another possible cause, such as an inactive link or a failure of the remote node.

Thus, in most cases you start with the characterization of the problem and investigate the possible causes. The difficult part of troubleshooting is to identify the actual cause of the problem. Once you know the actual cause, you can take the appropriate action to resolve the problem.

### **To Characterize the Problem**

It is important to ask questions when you are trying to characterize a problem. Start with global questions and gradually get more specific. Depending on the response, you ask another series of question, until you have enough information to understand exactly what happened.

Key questions to ask are as follows:

- 1. Was an error message generated? Use the *NS 3000/iX Error Messages Reference Manual* to look up the cause of the error and take the action suggested. If this does not resolve the problem, continue with the next question.
- 2. Is the problem isolated to one user or program? If so, continue to the next question. If more than one user is involved, proceed to question 6.
- 3. Did the user perform the operation correctly? Was syntax correct? Does the user have the correct logon and authority to use the command or service? Correct any problems found. If the operation was correct, continue with the next question.
- 4. Did the problem occur while the user was running a program? Were there program errors? If so, investigate and correct the program errors. Otherwise, continue with the next question.
- 5. Did the problem occur while attempting to open a line or transmit data? If so, investigate the connection between this system and the remote system.

- 6. If more than one user is involved, does the problem affect all users? The entire node? If so, has anything changed recently? Some possibilities are:
  - New software and hardware installation.
  - Same hardware but changes to the software. Has the configuration file been modified? Has the MPE/iX configuration been changed?
  - Same software but changes to the hardware.
- 7. Do you suspect hardware or software?

It is often difficult to determine whether the problem is hardware or software related. Symptoms that mean you should suspect the hardware are:

- Bad LAN card or PSI dumps.
- Link level errors, either returned to the user or logged to the console. This includes CI errors, NMERR errors, power fails, and link shutdowns.
- Lost data—data is sent but not received at the link destination. (This could also be caused by a software problem.)

Symptoms that mean you should suspect the software are:

- Logging messages at the console.
- Network Services errors returned to users or programs.
- MPE/iX file system (FSERR) or command interface (CIERR) errors (except "Remote Not Responding" errors).
- Data corruption.
- Terminal hangs.
- Intermittent errors.
- Network-wide problems.

### **To Identify the Cause of Problems**

The type of investigation that you use to identify the possible causes of a problem depends on whether the problem affects one user or an individual situation, or if the problem is node-wide. Once you have the answers to the questions listed previously, use the flowchart in Figure 4-1 as a guide and see Chapter 5, "Common Network Problems," for a problem resolution strategy. Troubleshooting Process
To Identify Problems

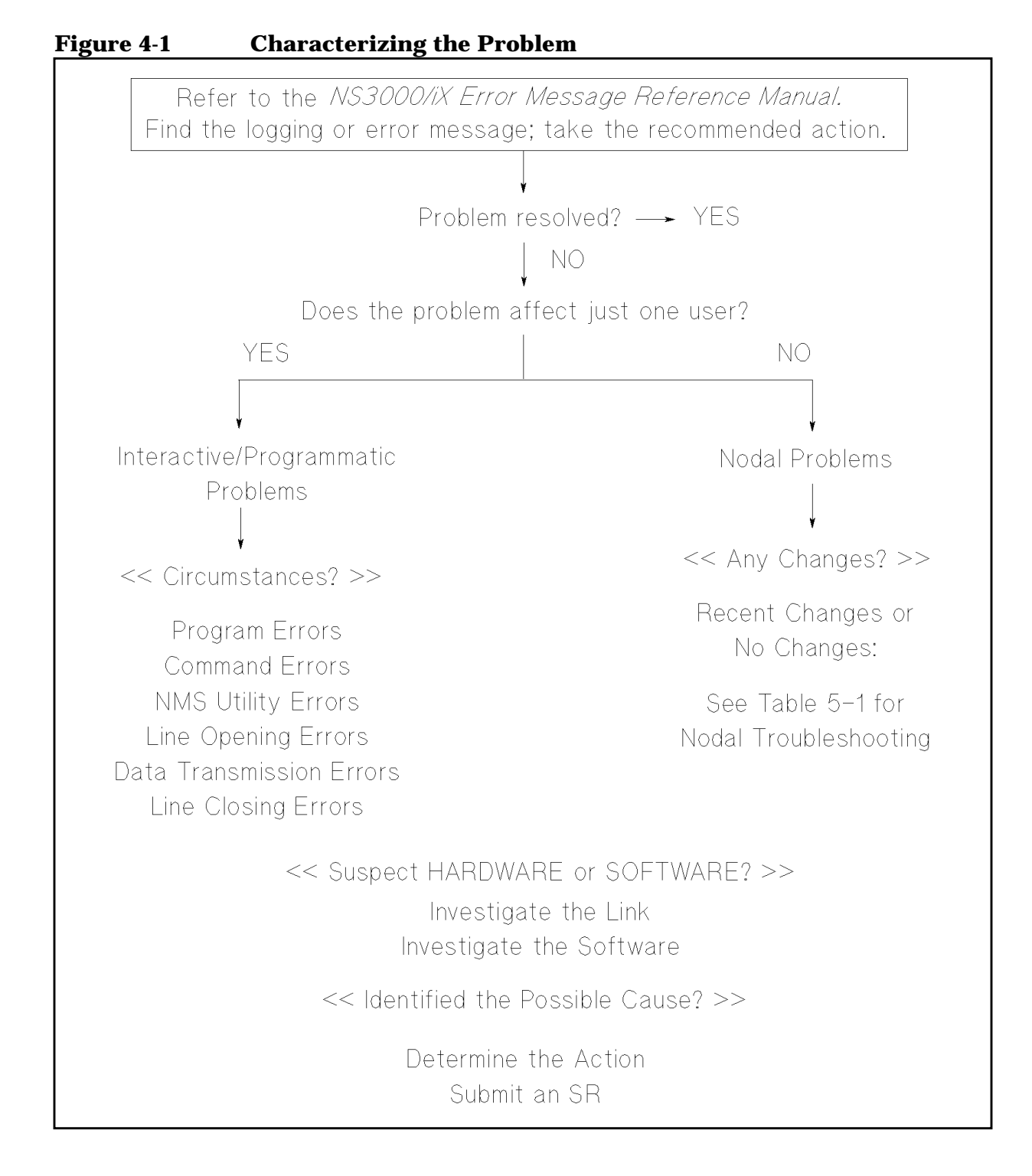

# **Common Network Problems**

This chapter presents strategies for dealing with some of the more common network problems. Once you have characterized a problem and identified a possible cause using the troubleshooting guidelines provided in Chapter 4, "Troubleshooting Process," find the problem in this chapter and follow the strategy presented here to resolve the problem.

This chapter provides strategies for dealing with the following types of network problems:

- Interactive or programmatic problems.
- Command errors.

5

- Nodal problems.
- Link problems.
- Software problems.

61

# **Interactive or Programmatic Problems**

The first step in investigating interactive or programmatic problems is to examine any error message returned. If you have received a specific error message, find it in the *NS 3000/iX Error Messages Reference Manual* and take the action recommended. Most error messages are easily understood by the user or programmer, although some of the explanations refer to internal procedures comprehensible only to qualified HP representatives. Users are not expected to understand these explanations, but they should take the actions listed.

### **Program Errors**

If the user is using any of the programmatic capabilities of NS 3000/iX and an intrinsic completes with an error, the recovery procedure depends upon the intrinsic. How you check for the error code depends on which service you are using.

- If a NetIPC intrinsic was issued that received a condition code indicating an error, use the IPCCHECK intrinsic to obtain additional details. Always check for the PM error code; this is essential to identify the cause if the network transport is unable to complete a request.
- If a file system intrinsic was issued that received a condition code indicating an I/O error occurred, use the FCHECK intrinsic to obtain additional details.

# **Command Errors**

If you are using the interactive capabilities of NS 3000/iX and associated links and receive an error, refer to "NS 3000/iX Network Services Error Messages" in the *NS 3000/iX Error Messages Reference Manual*.

The command errors fit into four categories:

- **Syntax errors or invalid options**. These errors result from user errors when issuing the command. They are readily corrected by checking for the correct syntax and reissuing the command.
- **Warnings**. If a command is executable but may give unexpected results, a warning is issued. This would occur in a situation where conflicting options were specified. The warning informs you which option was actually used (or not used).
- **Resource Errors**. These errors occur when a system resource needed for the execution of the command is not available. If they occur, you can wait and reissue the command later, when the resource may be available. If resource errors happen frequently the configuration or resource allocation of the system may be inadequate. The network manager may need to investigate further.
- **Internal Errors**. These errors indicate that the software is malfunctioning. If they ever occur, notify your HP representative. The network manager should follow the steps outlined in Appendix B, "Submitting an SR.""

For syntax errors and warnings, consult the reference pages in this manual for that command's correct syntax and options, or refer to *Using NS 3000/iX Network Services.* 

# **Line Opening Errors**

There are several reasons why a DSLINE command for opening a communications line might be rejected. Some line opening errors actually occur when a REMOTE HELLO (or DSCOPY, or programmatic RPMCREATE or FOPEN) is executed, not when the DSLINE is done. The following list summarizes the likely causes of line opening failures:

- The user made a syntax error in the DSLINE command.
- The user specified an erroneous *nodename* or *envid* in the DSLINE command. The node name must match the one configured for the system the user is trying to reach. Make sure that all users know the correct node names. You may want to post a map with the configured node names for all the nodes on the network. The correct node names can be checked in the network directory (if one is being used).

Common Network Problems
Command Errors

- A network was not started by the local console operator, the remote console operator, or any intermediate nodes. Check that all required commands have been issued on the local, remote, and intermediate nodes. The network interfaces, the LAN NI, the loopback NI, point-to-point NI, X.25 NI, token ring NI, and gateway half NI, must be initialized with NETCONTROL START commands. The DTC/X.25 Network Access card in the DTC must be started; refer to Using the OpenView DTC Manager or Configuring and Managing Host-Based X.25 Links. The Network Services must be initialized with the NSCONTROL START command. Some links may also need to be started by NETCONTROL ADDLINK commands. Links can be configured not to be started when a NETCONTROL START command is executed and be started via NETCONTROL ADDLINK. Links may have been closed by NETCONTROL DELLINK or may have been closed because an irrecoverable error was detected on the line.
- The remote node may not be operational.
- The remote operator may have lowered the session limit. This would cause a failure in a REMOTE HELLO or a DSCOPY or RPMCREATE that tried to automatically log on to a session.
- The local console operator may have used the service list of the NSCONTROL command to limit the Network Services to incoming users only. On the remote node, the operator may have limited the Network Services to outgoing only. This would cause a REMOTE HELLO, DSCOPY, remote FOPEN, or RPMCREATE to fail, depending on which services were not started.
- If the line is a dial up line, a failure in a REMOTE HELLO, DSCOPY or RPMCREATE can be caused by the following:
  - If auto dial, the number was busy, wrong, or was never answered at the remote computer.
  - The security strings did not match at either the local or remote node (if security was enabled).
  - The IP address of the remote node was not configured as a candidate for use of this link.
  - If the link is a shared dialup link, a failure will occur if the link is connected to a node different than the one issued in the DSLINE command.
  - When a REMOTE HELLO is issued which causes the phone to be dialed, there is a window in which subsequent REMOTE HELLOS from other users will be rejected. The window is from the time the auto dial starts (or dial request) to when the connection is established.

- A REMOTE HELLO, DSCOPY or RPMCREATE will fail if the IP address of the remote node configured in the network directory does not match the IP address of the remote node configured in the NS Configuration file.
- All virtual terminals on the remote node are already in use, which means there are no remote resources available to establish a remote session. This would cause a failure in a REMOTE HELLO or a DSCOPY or RPMCREATE that tried to automatically log on to a session.
- Someone has exclusive access to the specified line or the user requested exclusive access to a line that is already in use.
- Someone is exclusively accessing a server program. For example, someone is executing the **STORE** command or a SYSGEN system backup on DSSERVER.NET.SYS.
- There is a hardware problem—the communications device is not responding correctly.

### **Line Closing Errors**

There are several reasons why a DSLINE command for closing a communications line might be rejected. The following list summarizes the likely causes of line closing failures:

- The user made a syntax error in the DSLINE command.
- The user specified an erroneous *nodename* or *envid* in the DSLINE command. The nodename must match the one configured with NMMGR. Make sure that all users know the correct nodenames. You may want to post a map with the configured nodenames for all the nodes on the network.
- The remote node may not be operational.
- There is a hardware problem—the communications device is not responding correctly.

### **NMS Utility Errors**

A file system error (FSERR) may have occurred while attempting to access the configuration file. Try to access the configuration file under the same user ID using NMMGR. Use the NMMGR Error screen to find out what the underlying FSERR is. A complete listing of NMS error messages is available in *Using the Node Management Services (NMS) Utilities.* Correct the problem and retry.

# **Nodal Problems**

The first step in investigating nodal problems is to examine any error message returned. Error messages returned by NS 3000/iX and associated links are listed in the *NS 3000/iX Error Messages Reference Manual*, along with their meaning and recommended recovery action.

If you have received a specific error message, find it in the manual and take the action recommended. Only if there is no clear error or the recommended action does not correct the problem is it necessary to investigate further. Follow the strategy shown in Figure 4-1.

### **Recent Changes**

If you begin experiencing problems immediately following either a new installation or changes to the software or hardware, often you can easily identify what is causing the problem. Table 5-1 shows the symptoms and possible causes for a new installation, changed software and changed hardware, respectively. This table also suggests a course of action for situations where no recent changes have been made.

Once you have identified the possible cause, you may need to isolate the actual cause. Proceed to Investigate the Software or Investigate the Link, depending on the nature of the possible cause. For more information on some of the possible causes, including what to do when you have isolated the actual cause, proceed to Determine the Action. If the recommended action is to contact an HP representative, use the guidelines in Appendix A of the *NS 3000/iX Error Messages Reference Manual*.

| Changes          | Symptom                                                                     | Possible Causes                                                                                                    |  |  |  |
|------------------|-----------------------------------------------------------------------------|----------------------------------------------------------------------------------------------------|--|--|--|
| New installation | Console locked or<br>hung;serious failures.                                 | Software installation invalid.                                                                                                    |  |  |  |
|                  | System abort                                                                | Configuration incorrect, serious internal error.                                                                                                    |  |  |  |
| Software changes | System abort                                                                | Configuration incorrect, serious internal error.                                                                                                    |  |  |  |
|                  | DSCOPY command aborts.                                                      | NFTCAT.NET.SYS is bad;<br>incompatible version, or MAKECAT<br>was not done.                                                                                                    |  |  |  |
| Hardware changes | Unable to use NS.                                                           | For LAN, LAN card not properly<br>connected to MAU or network cable,<br>(LOOP, twisted pair) or cable not<br>properly installed (missing or bad<br>terminator, twisted pair not<br>connected to hub). For Fiber<br>Distributed Data Interface/iX,<br>either the Media Interface<br>Connector (MIC) receptacle is not<br>properly connected to the FDDI<br>device adapter or the FDDI<br>concentrator. For NS 3000/iX<br>Point-to-Point, either the PSI card is<br>not properly connected to the cable,<br>or the cable is improperly installed<br>(missing or bad terminator). Also<br>check all modem or other<br>connections. For DTC/X.25 iX<br>Network Links, the DTC/X.25<br>Network Access card may not be<br>properly installed in the DTC. |  |  |  |
| No changes       | Unable to use services or a<br>warning that old services<br>are being used. | NSCONTROL has been stopped or<br>network has been shut down, or<br>NSCONTROL has been issued to limit<br>the number of active servers.                                                                                                    |  |  |  |
|                  | Cannot connect to remote system.                                            | See "Line Opening Errors."                                                                                                    |  |  |  |

### Table 5-1Nodal Troubleshooting Strategy

# **Investigate the Link**

The following is a strategy to use to identify and solve link problems. You should use this strategy if you are not sure what is causing the problem because many times errors in the upper level software are due to hardware problems. You can also use this strategy if you have identified a hardware-related possible cause and need to isolate the actual cause.

### LAN, Token Ring, FDDI, 100VG-AnyLAN, 100Base-T Link Problems

For problems that involve LAN, Token Ring, FDDI, 100VG-AnyLAN, or 100Base-T link, use the following strategy where applicable:

- Issue the LINKCONTROL *linkname*; STATUS=DIAGSTATS command. Inspect the output and attempt to identify the problem. Refer to the *Online Diagnostic Subsystem Manual, Volume I,* for a detailed analysis of the fields displayed. Retain a copy of the output from this command for your Hewlett-Packard representative.
- Run PING to confirm whether or not the remote node is reachable. See Chapter 6, "Using NETTOOL," for instructions on running PING.
- If PING fails, use the LAN node diagnostic that is appropriate for the type of card on your system:

| Card               | <b>Online Diagnostic</b> |  |  |  |
|--------------------|--------------------------|--|--|--|
| LAN                | LANDAD                   |  |  |  |
|                    | LAN3PBB                  |  |  |  |
|                    | CONSOLAN                 |  |  |  |
| Token Ring         | LAN5PBB                  |  |  |  |
| FDDI               | FDDIPBA                  |  |  |  |
| 100VG-AnyLAN VGPBA |                          |  |  |  |
| 100Base-T          | VGPBA                    |  |  |  |

Refer to your hardware documentation for information on these diagnostics. These diagnostics are online tools that verify the hardware components by running the self-test, then a series of tests of the cables and connectors.

• If a failure has taken place, give the files NMLGxx.PUB.SYS and NETDMPnn.PUB.SYS to your Hewlett-Packard representative for additional analysis.

If the problem is easily reproducible, and link level tracing was inactive when the problem took place, turn on tracing using the **LINKCONTROL** command. When the problem has been reproduced, turn off trace and give this trace file to your Hewlett-Packard representative for additional analysis. If a hardware failure takes place while trace is active, give the files NMLGxx.PUB.SYS and NETDMPnn.PUB.SYS to your HP representative as well.

The log message contains an error code, such as an NMERR. Information on the cause and recovery of these errors can be found in the *NS 3000/iX Error Messages Reference Manual*. Keep a copy of the log file and the output. If you need to submit an SR, send the log file and output to your Hewlett-Packard representative.

• If link level logging is not enabled, enable it through NMMGR so that the information will be available if this problem can be repeated.

### NS Point-to-Point 3000/iX Link Problems

The NS Point-to-Point 3000/iX link (router link) is connected with a programmable serial interface (PSI) card. For problems that involve the PSI, use the following strategy where applicable:

- Issue the LINKCONTROL *linkname*; STATUS=DIAGSTATS command. Inspect the output and attempt to identify the problem. Refer to Appendix A, "LINKCONTROL Command," for a detailed analysis of the fields displayed. Retain a copy of the output from this command for your Hewlett-Packard representative.
- Run PING to confirm whether or not the remote node is reachable. See Chapter 6, "Using NETTOOL," for instructions on running PING.
- If PING fails, use PSIDAD. PSIDAD is an on-line diagnostic tool. It verifies the PSI components by running the PSI self-test, then extends the testing as far into the communications network as possible, depending on which equipment is connected to the PSI. Refer to the *On-Line Diagnostic Subsystem Manual, Volume I*, for instructions.
- If a PSI failure has taken place, give the files NMLG*xx*. PUB.SYS and NETDMP*nn*. PUB.SYS to your Hewlett-Packard representative for additional analysis.
- If the problem is easily reproducible, and link level tracing was inactive when the problem took place, turn on tracing using the LINKCONTROL command. When the problem has been reproduced, turn off tracing. Save both the raw trace file and the formatted output for your Hewlett-Packard representative for analysis. It is important to save any PSI dump file (NETDMPnn.PUB.SYS) that is

created while link level tracing was enabled. Send both the PSI dump file and the link trace file to your Hewlett-Packard representative for additional analysis.

- Check the MPE/iX log file for I/O error logging. Format the log file. Keep a copy of the file and the output for your Hewlett-Packard representative to study.
- NOTE If you lose connections on an NS 3000/iX Point-to-Point link as a result of successive power failures, you can recover the connections by issuing the following commands:

NETCONTROL NET=niName;DELLINK=linkName

NETCONTROL NET=niName; ADDLINK=linkName

## DTC/X.25 iX Network Link Problems

The DTC/X.25 iX Network Link operates using a DTC/X.25 Network Access card on the DTC. For problems that involve the DTC, perform the following steps when applicable:

- Issue the LINKCONTROL *linkname*; STATUS=DIAGSTATS command on the LAN link, where *linkname* is the name of the DTS link. Inspect the output and attempt to identify the problem. Retain a copy of the output from this command for your Hewlett-Packard representative.
- Use the OpenView DTC Manager to verify the status of the DTC/X.25 Network Access card if you are using PC-based network management. Use TermDSM to verify the status of the DTC/X.25 Network Access card if you are using host-based network management.

# **Investigate the Software**

Follow the strategy described below to identify and solve any problems that might involve software.

- There may be version incompatibilities between different software subsystems. This is essential to check for if new software has recently been installed on your node. Use the software verification utility NMMAINT to display the version identification numbers of the software modules. Compare the first five characters of these version IDs with those listed as compatible with each other in the System Status Bulletin, Software Release Bulletin, N00N files or other HP source. If a discrepancy is found, locate a known set of compatible software and install it.
- Issue the LINKCONTROL STATUS command. Inspect the output and attempt to identify the problem. Refer to Appendix A, "LINKCONTROL Command," for a detailed analysis of the fields displayed. Retain a copy of the output from this command for your Hewlett-Packard representative.
- Check the configuration file. Use NMMGR to print the data screens. Inspect the output and attempt to identify the problem. Follow the suggestions provided in the section "Corrupt Configuration Files" later in this section. Retain a copy of the output for your Hewlett-Packard representative.
- In general, the log files are the best source of information. They should be checked for any problem encountered. Use the command **SWITCHNMLOG** to isolate the specific log file immediately after the problem occurs. Use the time range option of NMDUMP whenever possible to further narrow the focus on when the problem occurred. Inspect the formatted output and attempt to identify the problem. Retain a copy of the output from the log file for your HP representative.
- If the cause of the problem cannot be isolated with any other means, or if the recommended action has not resolved a problem, then use the line tests described in this manual. The intent is to verify each component of the hardware and software individually in hopes of isolating the faulty component. Inspect the output and attempt to identify the problem. Retain a copy of the output from these tests for your HP representative.
- If the problem is easily repeated and NMS tracing was inactive when the problem took place, turn on tracing using the NETCONTROL TRACE command. When the problem has been reproduced, turn off tracing and give this trace file to your HP representative for additional analysis.

Common Network Problems Investigate the Software

• If the problem causes a system failure, take a full memory dump of the system. Format the system dump with the Dump Analysis Tool (DAT) and send the formatted tape to your HP representative.
## **Common Problems and Actions**

### **Invalid Software Installation**

A software installation may be invalid. Run  $\tt NMMAINT.PUB.SYS$  to obtain a listing of version IDs for NMS and for all of the NMS dependent subsystems.

Locate the overall version IDs for each subsystem. Check that these subsystems are the correct version for operation with the associated link.

#### **MPE/iX Configuration Incorrect**

Refer to *System Startup, Configuration, and Shutdown* (32650-90042) to obtain an I/O listing of the system. Check that the drivers are correctly configured.

#### **Insufficient MPE/iX Resources**

There may be insufficient MPE/iX resources, such as configured table sizes. Refer to the recommendations for system tables provided in *System Startup, Configuration, and Shutdown*. Reconfigure MPE/iX to fix any problems found and restart the system.

## **Corrupt Configuration File**

The configuration file is possibly corrupt. If the error persists, use NMMGR to manually check the configuration file (if possible). Check to see that all data records have been created. If bad records seem to be localized to a particular item, delete that item and reconfigure it. If necessary, RESTORE a known good backup copy of the file.

#### **Corrupt Network Directory File**

If the network directory file is open in NMMGR during a system failure, starting the network transport with **NETCONTROL START** does not recover the network directory file. Run NMMGR in maintenance mode as follows:

:FILE NMMGRCMD=\$STDINX :RUN NMMGR.PUB.SYS NM Configuration Manager 32098-20012 A.02.00 (C) Hewlett Packard Co. 1986 NMMGROPENDIR NSDIR.NET.SYS NETWORK DIRECTORY: Recovering file NSDIR.NET.SYS NMMGREXIT Common Network Problems Common Problems and Actions

After recovering the file, stop and restart the network transport as described in Chapter 2, "Operating Your Network," of this manual.

## **Incompatible Configuration File Version**

Run the NMMGRVER.PUB.SYS program to convert the old configuration file to the new format. Refer to the Using the NMS Utilities manual for more information.

## **Insufficient Configuration File Values**

Only change the configured values in the configuration file for a persistent or widespread problem. The configured values apply to communication over all the connections and with all the remote nodes in the internet. The default values are calculated to provide good performance in a variety of situations. Changes to these values may improve one situation but affect other situations adversely. If the recommended action for a particular error or log message is to change the configured value, do so only for an extremely high number of log messages or for repeated error messages. Consult your HP representative for more information.

#### **Retransmission Timeout Errors**

The network transport provides reliable end-to-end communication. As part of ensuring reliable receipt of packets, the transport protocol TCP keeps track of the packets transmitted. If TCP does not receive an acknowledgment within the configured time period, TCP retransmits the packet. If the packet is retransmitted the maximum number of times configured and is still unacknowledged, then TCP logs a retransmission timeout error and aborts the connection.

The transport protocol PXP may also log a retransmission timeout error. This occurs in much the same way as described for TCP, although PXP retransmits requests, not packets, and waits for replies, not acknowledgments. PXP is only used whenever an IPCLOOKUP is issued as part of a NetIPC application, and only communicates with the socket registry.

Retransmission timeouts can occur for the following reasons:

- Packets were transmitted to a remote node which was not active or which terminated before the packet arrived.
- Excessive node loads took place during connection establishment.
- The remote node experienced congestion or lack of buffers.
- Possible link or configuration problems.

If a retransmission error is returned in a log message or in an IPCCHECK error code for NetIPC applications, first check that the remote node is up and that its transport has been started. If so, check if the retransmission timeout error is an isolated event or an ongoing problem. Examine a formatted log file for the period up to and including the error.

If the problem is ongoing, then take the appropriate action:

- If the log messages show initial TCP connection failures due to a heavily loaded remote node, configure a longer Initial Retransmission Interval for the Transmission Control Protocol (TCP) Configuration Screen. This is in the NETXPORT branch of the NMMGR network configuration. Also, you can increase the connection assurance interval on this screen if there are a large number of TCP connections configured.
- If there are IPCLOOKUP failures, and the log messages show PXP timeouts due to a heavily loaded remote node, configure a longer default retransmission interval for the PXP data screen. This is also in the NETXPORT branch.
- If the problem affects established connections and none of the above conditions apply, then configure a longer retransmission interval upper bound, or configure a higher number of maximum retransmissions per packet for the Transmission Control Protocol (TCP) Configuration Screen.

## **NetIPC Errors**

NetIPC programmatically creates processes on both local and remote systems. These processes must be released, along with any descriptors and resources, after the program completes. Unless these process are terminated properly, errors may result.

#### **NetIPC Shutdown Errors**

The NetIPC call IPCSHUTDOWN releases a descriptor and any resources that are associated with it. Since system resources are used as long as call sockets and destination sockets exist, it is important that application programs release the sockets whenever they are no longer needed.

Before a process terminates, it should terminate its connection with IPCSHUTDOWN. Because this termination takes effect very quickly, all of the data that is in transit on the connection is lost when the connection

# Common Network Problems Common Problems and Actions

is shut down. As a result, the processes that share a connection must cooperate to ensure that no data is lost. Indications of a faulty shutdown procedure on an individual or application level are:

- If you receive log messages or NetIPC error codes where the recommended action for some of the log messages is to increase the number of TCP connections, and the connections are not currently active.
- If the TCP PM log message indicates that a packet was received after the IPCSHUTDOWN call but before the TCP connection was fully deleted.

Indication of a faulty shutdown procedure on a nodal level is an incomplete shutdown of the network transport.

#### **Network Transport Shutdown**

Shutting down the network transport via the NETCONTROL STOP command requires that all NetIPC call sockets, all TCP connections, and all PXP sockets are closed. An error (Transport Shutting) is returned to all open sockets. Until this error is received by the user and the reply sent to TCP/PXP by NetIPC, the network transport does not terminate. The Network Services shut down completely even if an NSCONTROL ABORT has not been issued. However, it is important that user applications always have a send or receive posted on any open socket so that the shutdown error is delivered to them.

The only way to tell if the network transport has completely shut down is to check the log file for the Control Process; Transport Stopped and the TCP SIP/ General Protocol Stop nodal log messages. If these messages have not been logged, the network transport is waiting for an open socket and cannot completely terminate. The network transport may be re-initialized even though the "old" transport has not completely terminated. The two versions do not interfere with each other, and the old one goes away when its last open socket is finally closed. This old transport does not use any CPU and does not retain "ownership" of the links, but the data structures that wait on the open connection do use virtual memory.

If you find any of these indications, check any NetIPC applications for a faulty shutdown procedure. Refer to the *NetIPC 3000/XL Programmer's Reference Manual*.

## Using NETTOOL

6

The NETTOOL utility allows you to run a complete set of networking diagnostic programs under a common user interface. It provides help information on its commands and on its core functions. It also allows you to add your own applications, so that you can perform diagnostic operations common to your site while taking advantage of the NETTOOL user interface and facilities.

This chapter describes NETTOOL and its operation. It includes information on the following topics:

- Tools available in NETTOOL.
- How to use NETTOOL.
- How to use each of the NETTOOL tools.
- How to add your own tools to NETTOOL.

## **The NETTOOL Tools**

Each of the NETTOOL tools provides a specific functionality that will assist you in troubleshooting network problems, monitoring resources, or simply accessing information about your network and its operations.

## **Types of Tools**

There are three types of tools that run in the NETTOOL environment. Core tools and Associated tools are provided by Hewlett-Packard and are always available to you. User tools are applications that you develop at your local site but choose to attach to the NETTOOL utility for ease of use and convenience. Instructions for attaching user tools are included later in this chapter.

#### **Core Tools**

Core tools are those tools that are an integral part of the NETTOOL package. Core tools run only as part of NETTOOL and have a consistent user interface. While running a core tool, you can use any of the NETTOOL commands and access the NETTOOL help system. Help is available on all aspects of the core tools. All core tools recognize [CONTROL]-Y inputs.

#### **Associated Tools**

Associated tools are tools that were developed as standalone programs but that Hewlett-Packard has attached to the NETTOOL environment for convenience. These are programs that have proven useful for one purpose or another.

Because associated tools were developed independently of NETTOOL, they may have a different look and feel from the core tools. While you are running an associated tool from within NETTOOL, you will not be able to access the NETTOOL commands or help information.

#### **User Provided Tools**

User provided tools are programs that you have developed locally but wish to include as part of the NETTOOL environment. You can provide your own help information for user tools and access the information using the NETTOOL facility. However, NETTOOL help information will not be available from within a user tool.

A major advantage to attaching user tools to NETTOOL is that you are then able to run all such tools from one point in the MPE file system.

#### Differences

Table 6-1 summarizes the differences between core tools, associated tools, and user tools.

#### Table 6-1Differences in Tool Types

|                                 | Core | Associated        | User              |
|---------------------------------|------|-------------------|-------------------|
| Consistent user interface       | Yes  | No                | No                |
| Access NETTOOL help within tool | Yes  | No                | No                |
| Use NETTOOL global commands     | Yes  | No                | No                |
| Control-Y recognized            | Yes  | Tool<br>dependent | Tool<br>dependent |
| Run standalone                  | No   | Yes               | Yes               |
| HP factory support              | Yes  | Yes               | No                |

## **Available Tools**

Table 6-2 summarizes the tools available in  ${\tt NETTOOL},$  the type of each tool, and the function of each tool.

Table 6-2The NETTOOL Tools

| Tool                  | Туре       | Function                                                                                                |
|-----------------------|------------|----------------------------------------------------------------------------------------------------|
| CONFIGURATION SUMMARY | Core       | Displays a summary of the information in the configuration or directory file.                           |
| filters               | Core       | Displays global filter setup.                                                                           |
| IPCINT                | Associated | Provides a command interface to IPC.                                                                    |
| LOOPINIT              | Associated | Monitors round-trip response time between nodes.                                                        |
| NAME-ADDRESS MANAGER  | Core       | Displays local cache of node names and addresses.                                                       |
| NMDUMP                | Associated | Provides formatting and analysis capabilities for system dumps.                                         |
| NSTEST                | Associated | Interactively provides a quick validation of the Network Services.                                      |
| NSLOGON               | Associated | Establishes temporary connections between nodes to quickly validate the network transport.              |
| PING                  | Core       | Allows the local system to send a message to one<br>or more remote nodes and examine their<br>response. |
| QVALNS                | Associated | Provides a quick validation of the Network<br>Services. Runs in program mode.                           |
| RESOURCE MONITOR      | Core       | Displays the internal resources for the network transport.                                              |

# Using NETTOOL The NETTOOL Tools

| Tool     | Туре       | Function                                                                                                    |
|----------|------------|----------------------------------------------------------------------------------------------------|
| SOCKINFO | Associated | Displays socket information.                                                                                  |
| STATUS   | Core       | Displays the status of the network interfaces and the associated links.                                       |
| X25CHECK | Associated | Creates connections to remote X.25 nodes and verifies their response.                                         |
| X25STAT  | Associated | Monitors the status and statistics for X.25<br>network interfaces. Also displays internal data<br>structures. |
| XPPERF   | Associated | Provides a cursory performance measurement.                                                                   |
| XPVAL    | Associated | Provides a quick validation of the network transport.                                                         |

## **Using NETTOOL**

You can run NETTOOL either interactively or through a batch job. In interactive mode, you can take advantage of the flexibility provided by the NETTOOL menu structure. You can also access the available help information.

If you need to perform a simple operation, however, you might choose to run in program mode, passing the information required to run the tool you have chosen in the run command.

## **To Run NETTOOL Interactively**

To run NETTOOL interactively, perform the following steps.

1. Enter the program name at the MPE prompt:

NETTOOL.NET.SYS

The root menu will appear.

- 2. Enter the command from the main menu that corresponds to the tool that you want to use. NETTOOL will launch the tool you select.
- 3. For instructions on running a tool, see the section that describes that tool.

NETTOOL can also accept an info string from the **:RUN** command. For example, you could enter the following command to run the NAME-ADDRESS MANAGER to display the name cache:

:RUN NETTOOL.NET.SYS; INFO= "NAMEADDR; CACHE; NAME; QUIT"

## To Get Help

Help is available on any command that is valid at the current point in the NETTOOL command tree. It is not possible, however, to direct the output of a help request using the OUTFILE command.

• To see a list of the commands available at the current menu, type:

HELP (or ?)

• To see a list of the available commands with a one line description, type:

HELP COMMANDS

• To see a description of a specific NETTOOL command, type:

HELP commandname

```
NOTE
```

# Using NETTOOL Using NETTOOL

If the same command is available in several menus, the help information you see will be the information that pertains to the way the command operates for the current menu. Abbreviations are not allowed for the command name.

• To get general information on NETTOOL use, type:

HELP OPERATION

• To get help on adding comments to input scripts, type:

HELP COMMENT

• To get help on executing MPE commands from within NETTOOL (the colon capability), type:

HELP COLON

• To browse the entire help text, type:

HELP BROWSE

#### **To Use Commands**

To execute a command within NETTOOL, you enter the command and any parameters required for the desired execution of the command. Each menu provides a list of the commands that are available at that point in the NETTOOL utility. Commands may be abbreviated.

Commands may be chained together, up to 150 characters total. Separate the individual commands by semicolons. For example:

NAMEADDR;CACHE;OUTFILE myfile;FILTERS

If any command requires the inclusion of a semicolon, then that command must be the last one in a command string.

#### **Global Commands**

A number of commands are available from all NETTOOL menus. These commands are listed below along with their function.

DATAEnable/disable NETTOOL data going to \$STDLIST. If<br/>you have not defined an output file with an OUTFILE<br/>command, data will go to \$STDLIST regardless of this<br/>setting. If you have defined an output file and the data<br/>flag is on, data goes to both \$STDLIST and the data file.<br/>If you have defined an output file and the data file.<br/>If you have defined an output file and the data file is off, data goes only to the data file. The data flag is on by<br/>default. See also MESSAGES command.DEBUGEnter the MPE debug facility. Return to NETTOOL when<br/>done.

| DO                  | Execute a specific command from the redo stack, using<br>the syntax DO <i>commandnumber</i> . If no <i>commandnumber</i> is<br>specified, execute the previous command.                                                                                                    |
|---------------------|----------------------------------------------------------------------------------------------------|
| EXIT                | Step back one level in the command menus. If you enter<br>this command from the root level, NETTOOL will prompt<br>you to determine if you really meant to quit.                                                                                                    |
| HELP                | See a list of commands available.                                                                                                    |
| HELP ALL            | View all the help text for the current menu.                                                                                                    |
| HELP BROWSE         | Browse through the entire help file for all of NETTOOL.                                                                                                    |
| HELP COMMANI        | See a list of commands with one line descriptions.                                                                                                    |
| <b>HELP</b> command | Get detailed help on the specified command.                                                                                                    |
| INFILE              | Redirect NETTOOL input commands from the file<br>specified, using the syntax INFILE<br>filename[.group[.account]]. NETTOOL will read and execute<br>commands from this file until all commands are<br>executed or an error is encountered in the command<br>input.                                                                                                    |
| LISTREDO            | Show a list of previously executed commands (the redo stack).                                                                                                    |
| MAIN                | Return directly to the root menu.                                                                                                    |
| MANUAL              | Format the NETTOOL manual into a file for printing.                                                                                                    |
| MENUS               | Turn on/off the available commands display. Command displays are on by default.                                                                                                    |
| MESSAGES            | Enable/disable NETTOOL messages going to an<br>OUTFILE. If the messages flag is on, messages will go to<br>the file defined in the OUTFILE command, if the file<br>exists. If the messages flag is off, messages will go only<br>to \$STDLIST. It is not possible to prevent messages<br>from going to \$STDLIST. The messages flag is on by<br>default. See also DATA command. |
| OUTFILE             | Redirect NETTOOL output to the file specified, using the syntax OUTFILE <i>filename</i> [.group[.account]]. The redirection will remain in effect until you issue a new command to specify a different output file, cancel redirection by entering the OUTFILE RESET command, or exit NETTOOL.                                                                                  |
| QUIT                | Exit NETTOOL from any point in the menus.                                                                                                    |

# Using NETTOOL Using NETTOOL

| REDO        | Make changes to last command and then execute the command again. You can choose a command from the redo stack by specifying its command number using the syntax REDO <i>commandnumber</i> . The "d", "i", and "r" edit |
|-------------|----------------------------------------------------------------------------------------------------|
|             | commands are allowed as well as direct replacement.                                                                                                    |
| SETVAR      | <b>Set variable to given value using the syntax</b> SETVAR <i>variable value.</i>                                                                                                    |
| SHOWVARS    | Show the variables in use.                                                                                                    |
| VERSION     | Display the revision numbers of ${\tt NETTOOL}$ modules and of the NS transport.                                                                                                    |
| :           | Interactively execute MPE commands.                                                                                                    |
| :MPEcommand | Execute one or more MPE commands then return to NETTOOL.                                                                                                    |
| #           | Designates a comment. Comments may be inserted in a command string or in an INFILE record. Comments must be separated from any previous text in a record or string by a semicolon.                                     |
| ?           | Shows the current menu.                                                                                                    |

### **To Run NETTOOL in Batch Mode**

You can run NETTOOL from a job with very few restrictions. The commands can come from either a job file or from an input file. For example, you could use the following job to print a copy of the NETTOOL manual in batch mode:

```
!job nettool,user/userpass.account/acctpass;outclass=pp,2
!nettool.net.sys
:file printdev;dev=pp;env=elite2.hpenv.sys
manual
*printdev
60
quit
!eoj
You could perform the same operation using an INFILE for the user
input, as follows:
!job nettool,user/userpass.account/acctpass;outclass=pp,2
```

!nettool.net.sys;info="infile filename"

!eoj

The input file must contain all the user input, including the QUIT command.

Keep the following in mind when running NETTOOL in batch mode:

- Be sure to consider any optional parameters. For example, if an output file for a command might already exist, you will need to tell the program whether or not to purge it.
- Help is not available on the commands or user tools if an  ${\tt INFILE}$  is active.

## **Using the NETTOOL Tools**

The following sections describe each of the available tools and provide information on their use. You can access additional information from within NETTOOL by asking for help on the tool from the main menu.

NOTE You can use abbreviations for the NETTOOL commands. The abbreviations must uniquely identify the command at the current menu.

#### To Use CONFIGURATION SUMMARY

The CONFIGURATION SUMMARY tool provides options that let you display information from the network configuration and network directory files. To use this tool, perform the following steps.

1. Run NETTOOL by entering the program name at the MPE prompt:

NETTOOL.NET.SYS

The root menu will appear.

- 2. Select the CONFIGURATION SUMMARY tool from the main menu by entering the CONFIG command. A new menu will appear.
- 3. Select the menu item or items needed to display the information you want to see. The available choices are described as follows.
- **SUMMARY** Select this command to generate a summary of the configuration file, NMCONFIG. PUB. SYS. Optionally, you can specify a different configuration file using the syntax:

SUMMARY confilename

You can also specify a different file using the conffile command.

- **NETDIR** Select this command to generate a summary of the network directory file, NSDIR.NET.SYS.
- **COMPARE** Select this command to compare the contents of two configuration files. You can specify the files to use in the command, using the syntax:

COMPARE altfile conffile

If you do not specify an altfile, the program will prompt you for one. If you do not specify a conffile, the program will use NMCONFIG.PUB.SYS.

You can limit the comparison to just a subset of records using the subtree option.

| filters  | This option displays the current values of the global filters, conffile, altfile, and subtree, as well as the current settings of the global filters.                                                                                    |
|----------|----------------------------------------------------------------------------------------------------|
| conffile | Use this option to select a configuration file for the SUMMARY and COMPARE options.                                                                                                    |
| altfile  | Use this option to select an alternate file for the COMPARE option.                                                                                                    |
| subtree  | Allows you to specify a subset of records to be compared<br>by the COMPARE option. For example, if you specify<br>NETXPORT.NI.LAN1, the program will check only those<br>screens in the file whose name starts with<br>NETXPORT.NI.LAN1. |
|          | To set this value back to the default (root), press<br>[RETURN] at the subtree prompt.                                                                                                    |

## **To Use filters**

The filters tool displays global filter setup.

1. Run NETTOOL by entering the program name at the MPE prompt:

NETTOOL.NET.SYS

The root menu will appear.

2. Select the filters tool from the main menu by entering the filters command. Filter options will be displayed as follows:

| INFILE:           | default | none |
|-------------------|---------|------|
| OUTFILE:          | default | none |
| MESSAGES FLAG:    | default | set  |
| DATA FLAG:        | default | set  |
| MENUS FLAG:       | default | set  |
| NODE NAME FILTER: | default | @    |
| IP address:       | default | @    |
| GFLAGS            | default | set  |

NOTEGFLAGS is a toggle key. It could be "SET" or "NOT SET" by typing<br/>"GF".If GFLAGS is "SET" then global and local filters will be the same.If GFLAGS is "NOT SET" then only the local filter will change and local<br/>will take priority over the global filter.

### **To Use IPCINT**

The IPCINT tool provides a command interface to IPC. To use this tool, perform the following steps.

1. Run NETTOOL by entering the program name at the MPE prompt:

NETTOOL.NET.SYS

The root menu will appear.

- 2. Select the IPCINT tool from the main menu.
- 3. Enter a NetIPC intrinsic abbreviation. You will be prompted for any parameters required by the intrinsic.
- 4. To exit the tool, type ex at the prompt.

IPCINT creates a log file, IPCLOG, to track its actions.

## **To Use LOOPINIT**

The LOOPINIT tool sends a series of packets to a specific remote node and monitors the round-trip response time. It displays the minimum time, maximum time, and the average time. To use this tool, perform the following steps.

1. Run NETTOOL by entering the program name at the MPE prompt:

NETTOOL.NET.SYS

The root menu will appear.

- 2. Select the LOOPINIT tool from the main menu.
- 3. You will be prompted for a remote node name. Enter the name of the node that you want the test packets sent to. If you wish, you may enter the local node name.
- 4. You will be prompted to specify information on frame text or for frame length, if you do not specify frame text. Enter values as required.
- 5. You will be prompted for the number of frames to be sent. Enter the number desired.

LOOPINIT will display the minimum, maximum, and average times, in milliseconds, required for the frames to make the round trip. It will also allow you to display a histogram which graphically represents the times. If you choose not to display the histogram, simply enter an N at the prompt.

## To Use NAME-ADDRESS MANAGER

The NAME-ADDRESS MANAGER tool provides options that let you display the local cache of node names and addresses. This tool is useful in detecting duplicate IP addresses and permits you to clear entries in the name cache if necessary. To use this tool, perform the following steps.

1. Run NETTOOL by entering the program name at the MPE prompt:

NETTOOL.NET.SYS

The root menu will appear.

- 2. Select the NAME-ADDRESS MANAGER tool from the main menu by entering the NAMEADDR command. A new menu will appear.
- 3. Select the menu item or items needed to display the information you want to see. The available choices are described as follows.
- CACHE Select this item to display or delete information stored in the name and address cache. A new menu will appear presenting you with the choices as described:

| NAME       | Select to display name cache entries as<br>specified by nodefilter. If looking for<br>duplicate IP addresses, set<br>nodefilter to @. (If the filter is not<br>set, it displays all names.) |
|------------|----------------------------------------------------------------------------------------------------|
| DELNAME    | Select to delete a name entry from cache. Syntax is DELPATH <i>nodename</i> . This is useful in case of a duplicate name in the name cache.                                                 |
| DELPATH    | Select to delete a name entry from<br>cache plus IP address mapping. Syntax<br>is DELPATH <i>nodename</i> .                                                                                 |
| LOCAL      | Select to display local node name.                                                                                                    |
| TOTALS     | Select to display total number of names<br>in cache and total number of names in<br>directory.                                                                                              |
| filters    | Select to see current filter settings for<br>this menu. Also displays the global<br>settings (INFILE, OUTFILE, messages<br>flag, data flag, and menus flag).                                |
| nodefilter | Select to set the name filter (@, #, and ? wildcards are allowed).                                                                                                    |
| ipfilter   | Select to set the IP address filter. Enter<br>a single address or @ for all. Enter the<br>IP address as four positive integers                                                              |

|          |                                                                                                    | between 0 and 255 separated by<br>periods or blanks (for example,<br>15.123.44.98).                                                                          |  |
|----------|----------------------------------------------------------------------------------------------------|----------------------------------------------------------------------------------------------------|--|
| MAPPINGS | Select this item to obtain information about the<br>correspondence between IP addresses and link<br>addresses or to delete mappings from the table. A new<br>menu will appear presenting you with the choices as<br>described: |                                                                                                    |  |
|          | MAPPING                                                                                                    | Select to display all mappings between<br>IP address and link address for those<br>entries selected by subnetfilter and<br>addrfilter.                       |  |
|          | DELMAPPING                                                                                                    | Select to delete mapping information of<br>IP address to network address. Syntax<br>is DELMAPPING ipaddress. For<br>example,                                 |  |
|          |                                                                                                    | DELMAPPING 15.13.128.1                                                                                                    |  |
|          | TOTALS                                                                                                    | Select to display total number of mappings.                                                                                                    |  |
|          | filters                                                                                                    | Select to see current filter settings for<br>this menu. Also displays the global<br>settings (INFILE, OUTFILE, messages<br>flag, data flag, and menus flag)  |  |
|          | subnetfilte                                                                                                    | C Select to set the subnet filter. Specify the name used in the NETCONTROL command.                                                                          |  |
|          | addrfilter                                                                                                    | Select to set the address filter. You will<br>be prompted for the address type.<br>Enter IP, ETHER802, X25, or NONE as<br>required.                          |  |
|          | sorting                                                                                                    | Select to specify the sorting method for<br>the output of the MAPPING option. You<br>will be prompted for the sort type.<br>Enter IP or LINKADDR as desired. |  |
| ROUTING  | Select this iten<br>gateways used<br>will appear pre<br>described:                                                                                                    | n to obtain information about the<br>to access different subnets. A new menu<br>esenting you with the choices as                                             |  |
|          | ROUTING                                                                                                    | Select to display routing information as specified by the networkfilter and gatewayfilter settings.                                                          |  |
|          | DELROUTING                                                                                                    | Select to delete specified routing.                                                                                                    |  |

|      | GATELIST                                                                            | ???????                                                                                                    |
|------|-------------------------------------------------------------------------------------|----------------------------------------------------------------------------------------------------|
|      | GATE UP                                                                             | ???????                                                                                                    |
|      | GATE DOWN                                                                           | ???????                                                                                                    |
|      | STATISTICS                                                                          | ???????                                                                                                    |
|      | TOTALS                                                                              | Select to display total number of routings.                                                                                                    |
|      | filters                                                                             | Select to see current filter settings for<br>this menu. Also displays the global<br>settings (INFILE, OUTFILE, messages<br>flag, data flag, and menus flag).                                                           |
|      | networkfil                                                                          | ter Select to set the networkfilter.<br>Enter a single IP address or @ for all.<br>Enter the IP address as four positive<br>integers between 0 and 255 separated<br>by periods (for example,<br>15.123.44.98).         |
|      | gatewayfil                                                                          | ter Select to set the gatewayfilter.<br>Enter a single gateway IP address or @<br>for all. Enter the IP address as four<br>positive integers between 0 and 255<br>separated by periods (for example,<br>15.123.44.98). |
| PATH | Select to obta<br>addresses or p<br>access a remo<br>specify the ty<br>ADDRESS as o | in information about the different<br>names used at different layers in order to<br>ote destination. You will be prompted to<br>pe of information you need. Enter NAME or<br>lesired.                                  |
|      | NAME                                                                                | Select to display addresses at different levels.                                                                                                    |
|      | ADDRESS                                                                             | Select IP address to get corresponding path information for that IP address.                                                                                                    |
|      | filters                                                                             | Select to see current global filter<br>settings. Displays the settings of<br>INFILE, OUTFILE, messages flag, data<br>flag, and menus flag.                                                                             |

#### **To Use NMDUMP**

NMDUMP is one of the node management services (NMS) utilities. You use this tool to decode and format log records or trace messages so that they can be more easily read and analyzed.

NOTE You cannot use NMDUMP to format X.25 log or trace files. For information on X.25 logging and tracing, refer to *Using the OpenView DTC Manager* for PC-based systems or to *Configuring and Managing Host-Based X.25 Links* for host-based systems.

Perform the following steps to format records from the current log file.

- 1. At the MPE prompt, enter the SHOWNMLOG command to obtain the name of the current log file. Record this name. You will need to enter the name of the file you want to format when you run NMDUMP.
- 2. At the MPE prompt, enter the SWITCHNMLOG command to close the current log file and begin recording log and trace information to a new log file.
- 3. Run NETTOOL by entering the program name at the MPE prompt:

NETTOOL.NET.SYS

The root menu will appear.

- 4. Select the formatting tool from the main menu by entering the **NMDUMP** command. The NMDUMP menu will appear.
- 5. Select the menu options that will allow you to specify the type of records to format (log or trace).
- 6. Select additional menu options as required to specify the exact information you want to format.
- 7. When prompted for the name of a file to format, enter the file name you recorded in step 1. You will also be prompted to enter a name for the output file. The default output file is \$STDLIST.
- 8. To exit NMDUMP at any time, enter // at any prompt.

See *Using the Node Management Services (NMS) Utilities* for more information on the options available in NMDUMP.

#### **To Use NSTEST**

The NSTEST tool allows you to test the Network Services interactively. To use this tool, perform the following steps.

1. Run NETTOOL by entering the program name at the MPE prompt:

NETTOOL.NET.SYS

The root menu will appear.

- 2. Select the NSTEST tool from the main menu.
- 3. When prompted, enter the name of the service you want to test. You should always test VT first so that NSTEST can set up a remote session.

- 4. When prompted, enter the name of the destination node to which you want to connect.
- 5. When prompted, enter a logon string for the destination node. Enter other values as required. The tool will test the Network Service you selected.
- 6. Test other services as required.

## **To Use NSLOGON**

The NSLOGON tool allows you quickly verify that the network transport is operating correctly. It uses the NetIPC intrinsics to establish a connection to a well-known server on a remote node. Therefore, both the network transport and the Network Services must be started on all nodes before you use this tool. You can choose whether to contact all nodes or selected nodes by responding to the NSLOGON prompts. To use this tool, perform the following steps.

1. Run NETTOOL by entering the program name at the MPE prompt:

NETTOOL.NET.SYS

The root menu will appear.

- 2. Select the NSLOGON tool from the main menu.
- 3. You will be prompted to specify whether or not you want to logon to all nodes in the directory. Answer yes (or press [RETURN]) to logon to all nodes, otherwise answer no.
- 4. Respond to additional prompts as required.
- 5. NSLOGON will produce a list of node names along with an indication of whether or not the logon to each node was successful.

## **To Use PING**

The PING tool allows you to test remote connections by sending messages to one or more remote nodes and examining their response. To use this tool, perform the following steps.

1. Run NETTOOL by entering the program name at the MPE prompt:

NETTOOL.NET.SYS

The root menu will appear.

- 2. Select the PING tool from the main menu by entering the PING command. A new menu will appear.
- 3. Select the menu item or items needed to perform the PING requests you want to perform. The available choices are described here.

| PING       | This option sends ICMP echo requests to remote<br>systems. On receiving the ICMP echo replies, the<br>program displays the number of packets sent and<br>received and the time that it took each packet to<br>complete the round trip.                                                                                                    |
|------------|----------------------------------------------------------------------------------------------------|
|            | You can specify the destination by name or by IP<br>address. If you specify by name, you can choose a single<br>node or a set of nodes by using wildcards (@, #, and ?).<br>If you specify by address, the ping will go to that<br>specific address. Enter the IP address as four positive<br>integers between 0 and 255 separated by periods or<br>blanks (for example, $15.123.44.98$ ). |
| RANGEPING  | Use to send ping messages to a range of IP addresses.<br>The syntax is RANGEPING <i>lowerip higherip</i> . Enter the IP<br>address as four positive integers between 0 and 255<br>separated by periods (for example, 15.123.44.98). If<br>you do not enter the boundary IP addresses the<br>program will prompt for them.                                                                  |
| GATEPING   | Use to send ping messages to each of the existing gateways in the nodes routing table.                                                                                                    |
| filters    | Select to see current filter settings for this menu. Also displays the global settings (INFILE, OUTFILE, messages flag, data flag, and menus flag).                                                                                                    |
| number     | Use to specify the number of packets the program sends for each request. The range is from 1 to 1,000,000. The default is 5.                                                                                                    |
| size       | Use to specify the size of the packets the program sends<br>for each request. The range is from 8 to 2,048 bytes.<br>The default is 64.                                                                                                    |
| nodefilter | Use to select multiple nodes to be acted on by subsequent PING requests (@, #, and ? wildcards are allowed).                                                                                                    |
| ipfilter   | Use to select a remote IP address to be acted on by<br>subsequent PING requests. Enter the IP address as four<br>positive integers between 0 and 255 separated by<br>periods or blanks (for example, 15.123.44.98).<br>Standalone PING requires periods.                                                                                                    |

## **To Use QVALNS**

The QVALNS tool allows you to test the Network Services in program mode. To use this tool, perform the following steps.

1. Make sure the network transport and Network Services are running on all nodes that are to be a part of this test.

2. Run the NETTOOL utility by entering the program name:

NETTOOL.NET.SYS

The root menu will appear.

- 3. Enter QVALNS to run the Network Services validation in batch mode.
- 4. When prompted, enter the name of the destination node to which you want to connect. (This is the same as entering the command RUN QVALNS.NET.SYS; INFO=nodename outside of NETTOOL.)
- 5. QVALNS will stream a job that tests the network services. The program will display any errors encountered on the system console.

### To Use RESOURCE MONITOR

The RESOURCE MONITOR tool provides options that let you display resource usage according to the current settings of the resource filters. To use this tool, perform the following steps.

1. Run NETTOOL by entering the program name at the MPE prompt:

NETTOOL.NET.SYS

The root menu will appear.

- 2. Select the RESOURCE MONITOR tool from the main menu by entering the RESOURCE command. A new menu will appear.
- 3. Select the menu item or items needed to display the resource information you want to see. The available choices are described here.
- DISPLAY Use to display resource usage for the resources specified by the type parameter.
- CLEAR Use to set the high-water mark values for a chosen item to zero.
- **RESET** Use to reset all resource filter values to their defaults.
  - filtersSelect to see current filter settings for this menu. Also<br/>displays the global settings (INFILE, OUTFILE,<br/>messages flag, data flag, and menus flag).
  - detail Use to toggle between detailed (verbose) and one-line (non-verbose) modes. Verbose mode displays information about a particular item detailing interpretation of resource usage and pointing to possible relationships with configurable parameters. Non-verbose mode displays current, maximum experienced (high-water mark), and maximum allowable usage for the resources specified. Default is non-verbose.

| item    | Use to select a particular item from the one-line display<br>so that you can obtain detailed information on that<br>item.                                                                                            |
|---------|----------------------------------------------------------------------------------------------------|
| refresh | Use to set the number of times the program will display resource usage before returning control to you. Default is one cycle. ([CONTROL]-Y will also return control.)                                                |
| type    | Use to select which resource types the program will display in the one-line (non-verbose) mode. Default is to display all resource types.                                                                            |
| used    | Use to suppress display of entries that are currently unused. Default is to display resources regardless of usage.                                                                                                   |
| delay   | Use to select the interval (in seconds) between displays<br>of resource usage. Use this option in conjunction with<br>refresh in order to monitor the activity of resource<br>usage. Default is a delay of 1 second. |

### **To Use SOCKINFO**

The SOCKINFO tool displays sockets information.

1. Run NETTOOL by entering the program name at the MPE prompt:

NETTOOL.NET.SYS

The root menu will appear.

2. Select the SOCKINFO tool from the main menu by entering the following SOCKINFO syntax:

SOCKINFO [filter][,pin]

- filter program name in the form: file.group.account; or user name in the form: user.account. pin display for the specified PIN instead of starting out in Global Display.
- 3. If filters are not used, SOCKINFO will print a Global Display like the following:

| GLOBAL | DISPLAY Host=sampsys | 3               | Gsxds=\$a.d5690000 | 10:30 | ) am |
|--------|----------------------|-----------------|--------------------|-------|------|
| Pin    | User                 | Program         | Job                | Pri   | Skts |
|        |                      |                 |                    |       |      |
| 59     | (system process)     | snmp.net.sys    |                    | cq152 | 2    |
| 61     | (system process)     | sockreg.net.sys | 3                  | lq149 | 1    |
| 63     | (system process)     | dsdad.net.sys   |                    | lq149 | 14   |
| 69     | joe.mpe              | vtserver.net.sy | /s s538            | lq100 | 1    |
| 70     | bob.mpeix            | vtserver.net.sy | s s546             | lq100 | 1    |

| 79  | <pre>spool,unispool.sys</pre> | system3.unispool.sys | j138 | de208 | 2 |
|-----|-------------------------------|----------------------|------|-------|---|
| 80  | <pre>spool,unispool.sys</pre> | system6.unispool.sys | j138 | de202 | 0 |
| 81  | <pre>spool,unispool.sys</pre> | system6.unispool.sys | j138 | de202 | 1 |
| 82  | <pre>spool,unispool.sys</pre> | system3.unispool.sys | j138 | de206 | 0 |
| 447 | : etc<br>veruser.nmpascal     | vtserver.net.sys     | s570 | lq152 | 1 |

Totals: 153 processes, including 1 locked semaphore; 177 sockets.

4. Select the options needed to display the information you want to see by typing one of the single characters as shown here:

| ? | Print help text.                                                                                                    |
|---|----------------------------------------------------------------------------------------------------|
| : | Enter MPE command mode.                                                                                                    |
| A | For an interpreted and raw dump of a socket data<br>structure. (PM capability required, must be in<br>Process Display mode) |
| С | List all open call sockets and datagram sockets.                                                                            |
| D | Call HPDEBUG. (PM capability required)                                                                                      |
| Е | Exit this program.                                                                                                    |
| F | Define Global Display filters.                                                                                              |
| G | Enter Global Display mode.                                                                                                  |
| Н | Print a history of processes displayed.                                                                                     |
| I | List configured IP addresses.                                                                                               |
| L | Display locked LSI semaphore entries. (PM capability required)                                                              |
| М | Toggle display of internet address/host name in<br>Socket Display.                                                          |
| 0 | Toggle display of object addresses, enter Global<br>Display.                                                                |
| Ρ | Enter Process Display mode.                                                                                                 |
| Q | Enable/disable semaphore queuing. (Default is to not queue)                                                                 |
| R | Enter Destination Display mode. (Must be in Process mode)                                                                   |
| S | For an interpreted dump of a socket data structure.<br>(Must be in Process Display mode)                                    |
| Т | Enable/disable tracing.                                                                                                    |
| V | Print the SOCKINFO version number.                                                                                          |

Y

- Define new timeout value, in seconds. (Default is 0 : disabled)
- 5. To return to NETTOOL, type E.

## **To Use STATUS**

The STATUS tool provides options that let you display the status of the network interfaces and their associated links. To use this tool, perform the following steps.

1. Run NETTOOL by entering the program name at the MPE prompt:

NETTOOL.NET.SYS

The root menu will appear.

- 2. Select the STATUS tool from the main menu by entering the **STATUS** command. A new menu will appear.
- 3. Select the menu item or items needed to display the information you want to see. The available choices are described here.
- NODE Select to display the local node name, the domain name if one is configured, the CPU type, the MPE version, the transport version, and the transport start time. The display information is from the configuration file (not the name cache displayed when you use the NAME-ADDRESS tool).
- INTERFACES Use to obtain a list of all the network interfaces and the links configured for those NIs. (You can obtain additional information about the links using the LINKCONTROL command or the X25STAT tool. You can obtain additional information about NIs using the NETCONTROL command.)
- TCPSTAT Use to display TCP global statistics and connection table information. Available commands for the TCPSTAT menu are TCPGLOBAL, CONNTABLE, and CONNINFORMATION.
- CONNINFORMATION—function not available at this time.
  - IPSTATUse to display IP statistics for the network specified by<br/>niname. If you have not set niname, you will see<br/>statistics for all NIs.
  - LKSTAT Use to display statistics for the link whose name has been set by lkname. If you have not set lkname you will see statistics for all links. (The statistics shown will be the same as those displayed by the LINKCONTROL command.)

NOTE

| PROBESTAT | Use to display probe statistics for inbound and<br>outbound packets for the network specified by niname.<br>If you have not set niname, you will see statistics for all<br>NIs.                                                                                                    |
|-----------|----------------------------------------------------------------------------------------------------|
| ARPSTAT   | Use to display ARP statistics for the network specified<br>by the niname command. If you have not set niname,<br>you will see statistics for all NIs.                                                                                                    |
| UDPSTAT   | Use to display global UDP statistics or to report UDP sockets statistics information for the network specified by niname. If you have not set niname, you will see statistics for all NIs.                                                                                                    |
| filters   | Select to see current filter settings for this menu. Also displays the global settings (INFILE, OUTFILE, messages flag, data flag, and menus flag)                                                                                                    |
| niname    | Use to set the name of the network interface for the ARPSTAT, IPSTAT, PROBESTAT, TCPSTAT, and UDPSTAT commands to act upon. The default is @ (display statistics for all NIs).                                                                                                    |
| lkname    | Use to set the name of the link for the <b>LKSTAT</b> command to act upon.                                                                                                    |
| detail    | Use this toggle to specify the level of detail that the<br>program will display. If this filter is set, the program<br>will display full statistics for the link. If it is not set, the<br>program will display only summary statistics.                                                                                                    |
| refresh   | Use to set the number of times the program will display statistics before returning control to you. Default is one cycle. ([CONTROL]-Y will also return control.)                                                                                                    |
| delay     | Use to set the number of seconds which will be inserted<br>as a delay after each statistics display. If the refresh<br>filter is set to a value of 1, the delay filter has no effect.<br>If you enter the delay command and press [RETURN],<br>the default value of 1 second is set.                                                                |
|           | Note that the delay time is in addition to any<br>processing time for the program. That is, setting a<br>delay of 1 does not guarantee that the statistics<br>measurements will occur at one second intervals. You<br>should view this parameter as a means of causing<br>successive measurements to be space by <i>at least</i> the<br>delay time. |
| recent    | Use this filter to select whether the displayed statistics will be adjusted to show only the data which occurred recently. If the flag is not set (the default), the program will display <i>all</i> statistics totals.                                                                                                    |

## **To Use X25CHECK**

The X25CHECK tool creates connections to remote X.25 nodes and verifies their response. It also provides information that allows estimation of the performance of the network and its load. The remote node runs a background program, X25SERVR, that responds to X25CHECK. To use this tool, perform the following steps.

1. Run NETTOOL by entering the program name at the MPE prompt:

NETTOOL.NET.SYS

The root menu will appear.

- 2. Select the X25CHECK tool from the main menu.
- 3. You will be prompted for a remote node name and network name. Enter the name of the node and network that you want the test packets sent to. If you wish, you may enter the local node name.
- 4. X25CHECK will set up a VC to the remote node and send ten messages. The remote node will echo the messages back. At the end of the test, the program clears the connection but keeps the server running so that you can set up a connection to if different node if you desire.
- 5. To terminate the server, use [BREAK] and ABORT or ABORTJOB.

#### To Use X25STAT

The X25STAT tool monitors the status and statistics for X.25 network interfaces It displays internal data structures. To use this tool, perform the following steps.

1. Run NETTOOL by entering the program name at the MPE prompt:

NETTOOL.NET.SYS

The root menu will appear.

- 2. Select the X25STAT tool from the main menu.
- 3. You will be prompted to enter either a table specification or a counter specification; both cannot be entered on the same command line. (If an NI name is not entered on the command line, X25STAT will display only the started X.25 NI.)
- 4. The program will display the contents of the internal X.25 tables. The information prints only once. To get new, updated information, you will need to run X25STAT again.

## **To Use XPPERF**

The XPPERF tool measures the performance of the TCP/IP protocol stack, the UDP/IP stack, or X.25 level 3 direct access. The program interfaces to the transport through the IPC intrinsics. You must run XPPERF on both the local system and a remote system for the test to work, with the program on the remote system started first. To use this tool, perform the following steps.

1. Have someone at the remote location run NETTOOL on the remote system by entering the program name at the MPE prompt:

NETTOOL.NET.SYS

The root menu will appear.

- 2. The remote user should select the XPPERF tool from the main menu.
- 3. The remote user will be prompted for the protocol, the mode (master/slave), and other test values. The user must specify slave as the mode. The remote user should set other values as agreed upon.
- 4. Run NETTOOL on the local system by entering the program name at the MPE prompt:

NETTOOL.NET.SYS

The root menu will appear.

- 5. Select the XPPERF tool from the main menu.
- 6. Respond to the prompts as required (or press [RETURN] to accept defaults). For the local system, you must specify master as the mode.
- 7. XPPERF will write the measured data to a file named XPERFD in the local group.

## **To Use XPVAL**

The XPVAL tool provides a quick validation of the transport by setting up a connection between two nodes. You must run XPVAL on both the local system and a remote system for the test to work, with the program on the local system started first. To use this tool, perform the following steps.

1. Run NETTOOL on the local system by entering the program name at the MPE prompt:

NETTOOL.NET.SYS

The root menu will appear.

2. Select the XPVAL tool from the main menu.

- 3. XPVAL will prompt you for information it needs to run the validation. Respond as required.
- 4. Make sure XPVAL is running on the remote node as well and have the remote user enter information about the remote node.
- 5. XPVAL will run a one minute connection test to verify the operation of the transport and report any errors it encounters.

See Chapter 2, "Operating Your Network," for a list of XPVAL line test error messages.

## **Adding Your Own Tools**

You can add you own diagnostic tools to by following some simple rules. You can also provide help information on the user-provided tools.

### **To Add User Tools**

Information needed to run a user-provided tool must reside in USERINFO.NET.SYS. You can create this file with any text editor. It must have a record length of 80 characters or less.

You can describe up to 20 user tools in the file. For each tool, two types of entries are needed: the one word command which will initiate the tool from the root level of NETTOOL, and a list of the MPE commands required to start the tool (as if it were being used standalone).

The first character in the tool command must be alphabetic. The command can be up to 20 characters in length. It must not duplicate any NETTOOL global command, core tool name, or associated tool name.

The first character in a line containing an MPE command must be an exclamation mark. Characters may be either lower or upper case, but NETTOOL does not distinguish between the two. NETTOOL does not interpret the string after the exclamation mark in any way. Up to 79 characters may follow the exclamation mark.

The list of MPE commands must follow the command name. For example, a valid set of entries in the file might be:

#### NEATPROG2

```
!file input=fromhere.pub.sys
!file output=tohere.net.sys
!run myprog.maui.hawaii;info="map, 26, verbose";lib=p
TESTTOOL
```

!run testtool.net.sys

To run MYPROG.MAUI.HAWAII from the NETTOOL root, a user would enter the command NEATPROG2. To run TESTTOOL.NET.SYS, the user would enter TESTTOOL.

Any first character in a line other than !, a..z, or A..Z is an error and will cause all subsequent entries to be ignored. Also, if you specify more than five MPE commands for a tool, all subsequent entries in the file will be ignored. Blank lines have no effect. Lines with only a ! will be sent to MPE as a carriage return.

A sample USERINFO file is included as part of the NETTOOL package.

Using NETTOOL Adding Your Own Tools

## **To Add User Provided Help**

To provide help on user tools, you must create the file USERHELP.NET.SYS. This file should contain help text for all user tools defined in USERINFO.net.sys.

Use the following format for help text:

- There must be an \ENTRY=ROOT block which gives a one word list of the user-defined NETTOOL commands. These commands are the same as those defined in USERINFO.NET.SYS. This is the text that will be displayed when the user types help with no parameters at the root level.
- 2. Within the \ENTRY=ROOT block, there must be an \item=commands block that contains a one line description of the user-defined commands that run the tools. This is the text that will be displayed when the user types help commands at the root level.
- 3. Within the \ENTRY=ROOT block, there must be an \ITEM=command\_name block for each of the tools. These blocks contain the text that is displayed when the user types help command\_name at the root level where command\_name is a user command defined in USERINFO.NET.SYS.
- 4. There must be an \ALL directive at the end of the help text.

A sample <code>USERhelp</code> file is included as part of the <code>NETTOOL</code> package. See the example on the next page.

For a user-defined tool defined as follows:

#### mytool

```
!file input=parms.net.sys
```

!run myprog.net.sys

The user help might look like this:

\ENTRY=ROOT MYTOOL

MYTOOL

\ITEM=COMMANDS

MYTOOLExamines the path cache and purges all entries \ITEM=MYTOOL

If you suspect that the path cache is out of unused

entries or that duplicate IP addresses have been

defined, use MYTOOL to clear the entire cache.

\ALL

## 1. You must format the help file into a help catalog using MAKECAT.PUB.SYS, as follows:

file input=sourcefilename
run makecat.pub.sys,help

rename helpcat,userhelp.net.sys
reset input

Here, *sourcefilename* is your unformatted help file and helpcat is the file name reserved by MAKECAT for its output.

Using NETTOOL
Adding Your Own Tools

## 7 Commands

This section describes the NS 3000/iX network commands for the NS 3000/iX services and associated links. The commands are listed in alphabetical order and described in Table 7-1.

**NOTE** You must have NM capability to execute any of the following commands.

| Command             | Description                                                                                                    |
|---------------------|----------------------------------------------------------------------------------------------------|
| LINKCONTROL         | Provides link information, or activates or deactivates link level tracing.                                                                                                    |
| LINKCONTROL STATUS  | Requests status information about the link.                                                                                                    |
| LINKCONTROL TRACE   | Activates or deactivates link level tracing.                                                                                                    |
| NETCONTROL          | Initiates, terminates, and controls the operation of the network transport.                                                                                                    |
| NETCONTROL ADDLINK  | Dynamically adds a configured network link to the active network configuration.                                                                                                    |
| NETCONTROL DELLINK  | Dynamically deletes a configured network link from the active network configuration.                                                                                                    |
| NETCONTROL START    | Initiates the network transport functional entities.                                                                                                    |
| NETCONTROL STATUS   | Displays the status of the network transport functional entities.                                                                                                    |
| NETCONTROL STOP     | Terminates the network transport functional entities.<br>Immediately terminates the Network Services. (You should<br>always terminate Network Services via NSCONTROL commands<br>first.) |
| NETCONTROL TRACE    | Enables or disables message tracing for a specified network transport functional entity.                                                                                                 |
| NETCONTROL UPDATE   | Dynamically updates selected network transport configuration parameters for an active network interface.                                                                                 |
| NETCONTROL VERSION  | Displays the version of the software modules of the network transport.                                                                                                    |
| NSCONTROL           | Initiates, terminates and controls the operation of the Network<br>Services.                                                                                                    |
| NSCONTROL ABORT     | Immediately terminates the Network Services.                                                                                                    |
| NSCONTROL AUTOLOGON | Enables or disables the autologon feature for the NFT, RFA, and RPM remote network services.                                                                                             |

Table 7-1NS 3000/iX Network Commands

| Command            | Description                                                                                                    |
|--------------------|----------------------------------------------------------------------------------------------------|
| NSCONTROL LOADKEYS | Loads the Network Services command keywords. Used for localization.                                                                        |
| NSCONTROL LOG      | Enables or disables detailed logging (configured as CLAS0004 of SUB0006) for the Network Services.                                         |
| NSCONTROL SERVER   | Alters the characteristics of the Network Services server processes.                                                                       |
| NSCONTROL START    | Initiates the Network Services.                                                                                                    |
| NSCONTROL STATUS   | Displays status information about the Network Services.                                                                                    |
| NSCONTROL STOP     | Allows existing users to continue with current task, but prevents<br>initiation of any new tasks or new users for the Network<br>Services. |
| NSCONTROL VERSION  | Displays the version of the software modules of the Network Services.                                                                      |
| RESUMENMLOG        | Resumes logging after a recoverable error.                                                                                                 |
| SHOWNMLOG          | Displays the identification number and available space of the log file.                                                                    |
| SWITCHNMLOG        | Closes the current log file and creates and opens a new one.                                                                               |
# LINKCONTROL

Activates or deactivates link level tracing on a specified communications link. Provides link transmission error statistics and/or configuration information.

#### **Syntax**

```
[A(ll)
                                   [C(onfiguration)]
                       {;STATUS=}
{,}
LINKCONTROL linkname
                                   [L(inkstate)
                                   [S(tat)istics)) ]
                                   [D(iag(stats))
                                                    ]
                                   [R(eset)
                                                    ]
                                   [,DATA
                                             ]
                                   [,ALL
                             [ON]
                                             ]
LINKCONTROL Linkname;TRACE=[OFF] [,PARTIAL][,buffsize][,tracefile]
                                   [, FULL
                                           ]
```

#### Use

| Available     | In Session?       | YES |
|---------------|-------------------|-----|
|               | In Job?           | YES |
|               | In Break?         | YES |
|               | Programmatically? | YES |
| Breakable?    |                   | YES |
| Capabilities? |                   | NM  |

### **Parameters**

| linkname | The configu<br>link. Only t<br>of the config<br>character @<br>(Partial wild<br>however.) | The configured name of an active data communications<br>link. Only the link name specified in the LINK portion<br>of the configuration file (@LINK . <i>linkname</i> ) is valid. The<br>character @ may be used to signify all active links.<br>(Partial wildcards, such as PSI@, are <i>not</i> allowed,<br>however.) |  |  |
|----------|-------------------------------------------------------------------------------------------|----------------------------------------------------------------------------------------------------|--|--|
| STATUS   | Requests st<br>used with tl<br>the linknan<br>follows:                                    | Requests status information about the link. May not be<br>used with the TRACE option. For all options, displays<br>the linkname, linktype, and additional information as<br>follows:                                                                                                    |  |  |
|          | ALL                                                                                       | Prints the information displayed by the<br>LINKSTATE, CONFIGURATION, and<br>STATISTICS parameters. These<br>parameters are described more fully<br>later in this section. Additional<br>information about the LINKCONTROL                                                                                              |  |  |

Commands LINKCONTROL

> command and its parameters can be found in Appendix A, "LINKCONTROL Command."

- CONFIGURATION Prints the information displayed by the LINKSTATE parameter along with link configuration information for the link. The link configuration data consists mainly of the configuration information that was input for this link during NMMGR configuration. The fields that are displayed by this parameter are described in Appendix A, "LINKCONTROL Command."
- LINKSTATE Prints link status information, including the link name, link type, and the current status of the link.
- DIAGSTATS Prints the information displayed by the LINKSTATE, CONFIGURATION, and STATISTICS parameters along with additional diagnostic statistics.
- STATISTICS Prints the information displayed by the LINKSTATE command and link statistics, including accumulated error information. This includes such information as the number of data bytes sent and received, and the number of frames sent and received. The fields that are displayed by this parameter are described in Appendix A. "LINKCONTROL Command."
- RESET Resets the accumulated data and link statistics that are displayed by the previously described parameters to 0. Displays the same fields that are displayed by the STATISTICS parameter.

The STATUS and TRACE parameters are mutually exclusive and may not be specified together in a LINKCONTROL command.

TRACEActivates link-level tracing. Only one active trace is<br/>allowed per link. If a trace is already active, issuing the<br/>command a second time will result in a TRACE<br/>REQUEST FAILED error message (NMERR 182).Kerne errorif a battle error message (not be backed)

If TRACE is specified, either ON or OFF must also be specified.

| Turns link level tracing on.                                                                                                    |
|----------------------------------------------------------------------------------------------------|
| Turns link level tracing off. Any<br>subsequent subparameters are checked<br>for syntax but are otherwise ignored.                                                                                                    |
| (LAN and token ring links only) Traces<br>all read and write requests. If neither<br>DATA nor ALL is specified, DATA is the<br>default.                                                                                                    |
| (LAN and token ring links only) Traces<br>all read, write, control, status, and<br>exception requests.                                                                                                    |
| (Point-to-Point only) Trace all read,<br>write, control, status, and exception<br>requests. Only the first 16 bytes of data<br>are traced for reads or writes.                                                                                                    |
| (Point-to-Point only) Traces the full<br>data field for all read, write, control,<br>status, and exception requests. If<br>neither PARTIAL nor FULL is specified,<br>PARTIAL is the default.                                                                                                    |
| The trace buffer size in memory, in<br>kilobytes. This area is used to buffer<br>trace data before it is written to disk.<br>Allowable values are from 1 to 16.                                                                                                    |
| Actual file designator of the disk file<br>where the trace is to be written. If not<br>specified, the trace will automatically<br>be written to a file with the name<br>NMTCnnnn . PUB . SYS, where nnnn is a<br>value between 0000 and 9999. If the<br>filename is specified without group or<br>account names, the current group and |
|                                                                                                    |

Commands LINKCONTROL

#### Discussion

The LINKCONTROL command returns link statistics and configuration information or activates or deactivates link level tracing on the specified link. The NMCONFIG.PUB.SYS and the link must be active for this command to be operative.

If a trace option that is inapplicable for a certain link is specified for that link, then the default for that link type will be used.

The LINKCONTROL command does not work on an X.25 link because the link is in the DTC. For equivalent functionality, use the OpenView DTC Manager for PC-based X.25 links or TermDSM for host-based X.25 links.

#### **Example 1:**

LINKCONTROL SYSLINK, ALL

Linkname: SYSLINK Linktype: IEEE8023 Linkstate: CONNECTED Physical Path: 4.3 Inbound Buffer Size: 1536 Inbound Number of Buffers: 64 Inbound Buffers Available: 56 08-00-09-00-EE-8C Current Station Address: Default Station Address: 08-00-09-00-EE-8C Current Receive Filter: bad(0) multi(1) broad(1) any(0) Current Multicast Addresses: 09-00-09-00-00-01 Transmits no error 19231 Receives no error 2493981 Transmits error 0 Receives error 16 Out of Tx bufs Out of Rx bufs 0 2 Transmits deferred 370 Carrier losses 0 Transmits 1 retry 16 Reflectometer 0 Transmits 1 retry 15 CRC errors 12 Transmits 16 collisions Whole byte errors 0 11 Transmits late collision 0 Size range errors 0 802 chip restarts 0 Frame losses 10 0 Heartbeat losses

#### **Example 2:**

:LINKCONTROL SYSLINK;TRACE=ON,DATA,8 Trace has been successfully enabled for SYSLINK. The trace file, for SYSLINK, is NMTC0006.PUB.SYS.

:LINKCONTROL SYSLINK;TRACE=OFF Trace has been successfully disabled for SYSLINK.

# **NETCONTROL**

Command used to initialize, terminate, and control the operation of the network transport.

## Syntax

{function} [; function] NETCONTROL {entity } [; entity ]

#### Use

| Available     | In Session?       | YES |
|---------------|-------------------|-----|
|               | In Job?           | YES |
|               | In Break?         | NO  |
|               | Programmatically? | YES |
| Breakable?    |                   | NO  |
| Capabilities? |                   | NM  |

### **Parameters**

| function | Only one of each type of function is recommended on a command line. Refer to function descriptions on the following pages. The functions are:                                                                                                    |  |  |  |
|----------|----------------------------------------------------------------------------------------------------|--|--|--|
|          | ADDLINK TRACEOFF<br>DELLINK TRACEON<br>START UPDATE<br>STATUS VERSION<br>STOP                                                                                                    |  |  |  |
|          | Only one of each type of function (START, TRACE, etc.) is recommended on a command line. For example, the command:                                                                                                    |  |  |  |
|          | :NETCONTROL TRACEON=HDM;START;TRACEON=HD;NET=LAN1                                                                                                    |  |  |  |
|          | is not recommended because TRACEON appears twice and also appears with START.                                                                                                    |  |  |  |
| entity   | One or more of the entities defined for NETCONTROL.<br>The keywords for these entities are shown in Figure<br>7-1.                                                                                                    |  |  |  |
| NET      | Specifies a group entity that consists of a network<br>interface which is not a gateway half, and all the<br>protocol modules that are configured for that network<br>interface. Not all functions may be applied as a group;<br>see the individual command functions for details. |  |  |  |

Commands **NETCONTROL** 

| GATE | Specifies a group entity that consists of a configured<br>gateway half network interface, and all the protocol<br>modules that are configured for that network interface.<br>Not all functions may be applied as a group; see the<br>individual command functions for details. |
|------|----------------------------------------------------------------------------------------------------|
|      | Note: This keyword cannot be used to select true<br>"gateways" as configured in the INTERNET subtree<br>under a network interface.                                                                                                    |
| PROT | Specifies a particular general protocol module or a particular network interface protocol module upon which a function will act.                                                                                                    |
| NI   | Specifies a particular network interface upon which a function will act. Usually used in conjunction with the PROT= keyword to access a particular network interface protocol. See the individual command functions for details.                                               |

#### Discussion

The NETCONTROL command is composed of functions (START, STOP, STATUS, etc.) to be executed against one or more entities shown in Figure 7-1.

Notice that the first seven entities are composed of groups of modules. For example, let us look at the third entity, labeled 3. This entity, NET=niName where niName is the configured LAN niName, combines the network interface (NI) configured for any LAN link and the protocols configured for that NI, which can include IP, ARP, and Probe.

The remaining three entities, numbers 8–10 in Figure 7-1, allow exact specification of one and only one module of the network transport. This is especially useful when troubleshooting. Refer to NETCONTROL STATUS and NETCONTROL TRACE for more information.

For information on how the entities are affected by a particular function, refer to the command page for that function.

#### Figure 7-1 The NETCONTROL Entities

NETWORK TRANSPORT MODULES

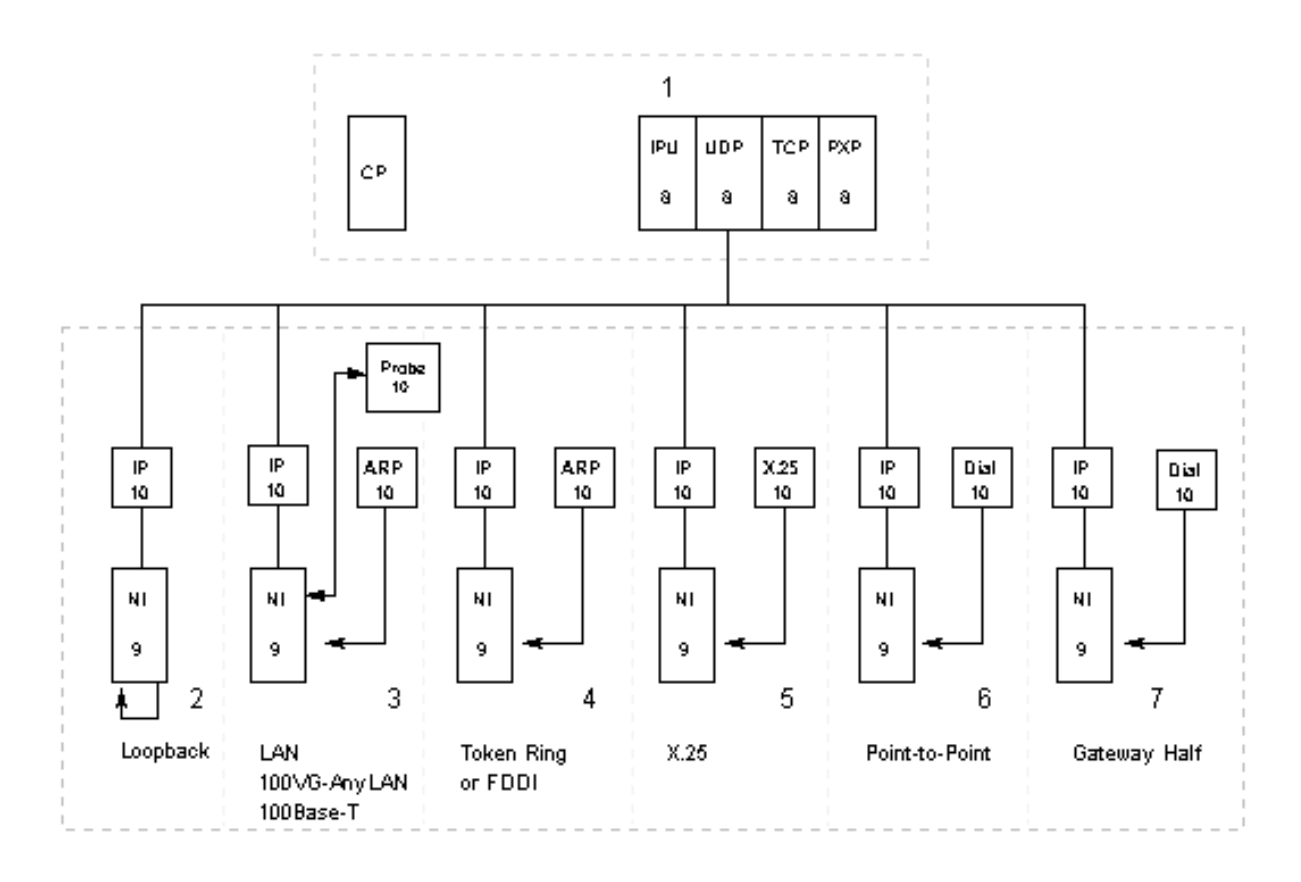

- 1 General transport: Control Process (CP) and the general protocols (TCP, PXP, UDP, IPU)
- 2 NET = niName (Loopback -- includes NI and IP
- 3 NET = niName (LAN -- includes 100VG-AnyLAN, 100Base-T, NI, P, ARP, and PROBE)
- 4 NET = niName (Token Ring or FDDI -- includes NI, IP, and ARP
- 5 NET = niName (X.25 -- includes NI, IP, and X.25)
- 6 NET = niName (Point-to-Point -- includes NI, IP, and Dial)
- 7 GATE = gateName (Gateway Half -- includes NI, IP and Dial)
- 8 PROT = gprot (One of TCP, PXP, UDP, or IPU)
- 9 NI = niName (Loopback, LAN, Token Ring, FDDI, Gateway Half, X.25, or Point-to-Point
- 10 NI = niName; PROT = niProt (IP only for Loopback;IP, ARP, or PROBE for LAN; IP or ARP for Token Ring or FDD); IP or Dial for Gateway Half and Point-to-Point; IP or X.25 for X.25)

Commands NETCONTROL

#### Example

This example illustrates how each **NETCONTROL** command is used. See individual commands for further details and examples.

To check the level of transport software installed, enter

:NETCONTROL VERSION

To start a transport having a LAN network named "LAN1" plus a loopback network named "LOOP" and a router network named "ROUTER1", having links "PSI40" and "PSI48" under it, enter

```
:NETCONTROL START; NET=LAN1
:NETCONTROL START; NET=ROUTER1
:NETCONTROL START; NET=LOOP
```

To then enable the NS 3000/iX Services (DSCOPY, etc.), enter

:NSCONTROL START

To now take down the "PSI40" link on the "ROUTER1" network because someone wants to use that link for RJE/iX access, (the other link "PSI48" is still available to the router), enter

:NETCONTROL DELLINK=PSI40; NET=ROUTER1

To check if the PROBE protocol is running on the "LAN1" network, enter

:NETCONTROL STATUS=ALL; NI=LAN1; PROT=PROBE

To bring the PSI link "PSI40" back online after RJE/iX users have finished with it, enter

:NETCONTROL ADDLINK=PSI40; NET=ROUTER1

To update the "ROUTER1" network with new node mappings added to the NMCONFIG file without stopping that network, enter

:NETCONTROL UPDATE=MAPPING; NET=ROUTER1

To start TCP message and data tracing for all networks (since TCP is a general protocol), enter

:NETCONTROL TRACEON=MHD; PROT=TCP

To stop the NS 3000/iX Services, enter

:NSCONTROL STOP

To stop all networks, tracing, and the entire transport, enter

:NETCONTROL STOP

# **NETCONTROL ADDLINK**

Dynamically adds a configured network link to the active network interface.

## Syntax

NETCONTROL ADDLINK=linkName; {NET=niName } {GATE=gatehalfName}

#### **Parameters**

ADDLINK=linkName

Specifies the name of the link to be dynamically added to the specified active NI. The linkname must be a valid NI link name configured in the NMMGR Link Selection screen and also in the Network Interface Links screen under the specified "niname" or "gatehalfname" NI. If already added, an "ALREADY STARTED" error will occur, or if the linkname is not valid, a "NOT CONFIGURED" error will occur.

NET=*niName* Specifies the name of an active network interface under which the specified linkname is configured. Enter any valid NI name from the NMMGR Network Interface Configuration screen which is not a gateway half. If this NI is not active, a "NOT STARTED" error will occur.

GATE=gatehalfName

Specifies the name of an active gateway half network interface under which the specified linkname is configured. Enter any valid gatehalf NI name from the NMMGR Network Interface Configuration screen. If this NI is not active, a "NOT STARTED" error will occur.

#### Discussion

This command adds an already configured link to an active network interface without having to first bring down and then restart the network interface or the entire transport. This can be a link for a newly-configured node mapping, a link being shared with another subsystem such as RJE/iX or SNA/iX, or a link being restarted after an earlier failure due to link errors. Note that some link errors are so serious that an ADDLINK cannot restore use of the link.

The control process will create a new link driver for the specified link and bind it to the existing network interface and its network interface protocols. Commands
NETCONTROL ADDLINK

This function is mainly used with router NI types.

# Example

#### To add the linkname "PSI48" to the active NI "ROUTER1", enter

:NETCONTROL ADDLINK=PSI48; NET=ROUTER1

## **NETCONTROL DELLINK**

Dynamically deletes a configured network link from the active network interface.

## Syntax

```
NETCONTROL DELLINK=linkName; {NET =niName }
{GATE=gatehalfName }
```

#### **Parameters**

DELLINK=linkName

Specifies the name of the link to be dynamically deleted from the specified active NI. The linkname must be a valid NI link name configured in the NMMGR Link Selection screen and also in the Network Interface Links screen under the specified "niname" or "gatehalfname" NI. If already deleted, a "NOT STARTED" error will occur, or if the linkname is not valid, a "NOT CONFIGURED" error will occur.

NET=*niName* Specifies the name of an active network interface under which the specified linkname is configured. Enter any valid NI name from the NMMGR Network Interface Configuration screen which is not a gateway half. If this NI is not active, a "NOT STARTED" error will occur.

GATE=gatehalfName

Specifies the name of an active gateway half network interface under which the specified linkname is configured. Enter any valid gatehalf NI name from the NMMGR Network Interface Configuration screen. If this NI is not active, a "NOT STARTED" error will occur.

### Discussion

This command deletes a previously configured and started link from an active network interface without having to bring down the entire network interface or transport. This command is particularly useful when making cabling or modem changes, to make a device unusable for security reasons, or when sharing a device with other subsystems such as RJE/iX or SNA/iX. Certain types of errors can also sometimes be cleared by a DELLINK followed by an ADDLINK.

The control process will unbind the network interface protocols and network interface from the existing link driver, then terminate that link driver. Depending on the link type, the link driver may not actually Commands
NETCONTROL DELLINK

terminate if other links are still bound. The network interface and its protocols remain active until that NI is stopped using the NETCONTROL STOP command.

This function is mainly used with router NI types.

## Example

To delete the linkname "PSI48" from the active NI "ROUTER1", enter

```
:NETCONTROL DELLINK=PSI48; NET=ROUTER1
```

# NETCONTROL START

**m** 1 • • •

Initiates the network transport, including the control process, general protocols, network interfaces, and their protocols. Also initiates individual network interfaces on an active transport.

### Syntax

```
NETCONTROL START [; {NET=niName }]
{GATE=gatehalfName}
```

### **Parameters**

| START          | initializes the control process and general protocols.<br>When NET or GATE is also used, all configured protocols<br>and associated modules for the specified network<br>interface will be initialized as well, however only one<br>such keyword may be specified per command. If you are<br>starting several network interfaces, several commands<br>will be required.                                                                                              |
|----------------|----------------------------------------------------------------------------------------------------|
|                | Unless you start network interfaces, no internetwork communications will be possible.                                                                                                    |
|                | If the general protocols fail to start, a <b>NETCONTROL</b><br><b>STOP</b> command may be required before another start<br>can be attempted.                                                                                                    |
| NET=niName     | Specifies the name of a configured network interface to<br>be started. All protocols and links configured to initially<br>start for that NI will also be started. Enter any valid NI<br>name from the NMMGR Network Interface<br>Configuration screen which is not a gateway half. If<br>neither NET nor GATE are specified, only the control<br>process and general protocols will start. Otherwise if<br>this is the first GTADE, these will be started before the |
|                | specified NET or GATE. If the specified entity is already<br>running, an "ALREADY STARTED" error will occur.                                                                                                    |
| GATE=gatehalfN | ame<br>Specifies the name of a configured gateway half                                                                                                    |

Specifies the name of a configured gateway half network interface to be started. All protocols and links configured to initially start for that NI will also be started. Enter any valid gatehalf NI name from the NMMGR Network Interface Configuration screen. The *niName* discussion for NET and GATE applies to gatehalf name also. Commands NETCONTROL START

#### Discussion

In order for internetwork communications to be possible, you must activate at least one network interface using the NET keyword.

When this command is entered with an X.25 NI name, the system accesses the DTC/X.25 Network Access subsystem to verify that the X.25 line is started. If the line is not started, the command fails. If the X.25 line is started, the command is successfully completed if everything is correct. This enables the X.25 address that is associated with this system in the DTC/X.25 Network Access, and connections can be generated or accepted from this system.

# **Example 1**

In Example 1, the node has one LAN link configured (LAN1) plus loopback (LOOP). Starting the network requires issuing a **NETCONTROL START** for each configured network interface (NET=*niName*). Once both network interfaces (and related entities) of the network transport have been successfully initiated, as indicated by the lack of error messages, any other related subsystems installed on the node can be initiated. This node, as is typically the case, has NS 3000/iX Services installed.

```
:NETCONTROL START;NET=LAN1
:NETCONTROL START;NET=LOOP
:NSCONTROL START
```

Refer to the  $\ensuremath{\texttt{NSCONTROL}}$  command pages in this section for more information.

Be aware that to successfully initialize a node, the commands must be issued in the order shown: first all required **NETCONTROL** commands, then any **NSCONTROL** commands.

This first example provides an overview of initializing a node, showing where NETCONTROL fits into the process. The next five examples examine the START function and how it affects the entities defined for initialization (Figure 7-1). As will be shown in the examples, the keywords included with the START function and the entities affected determine which events occur at initialization. To understand this relationship, it is helpful to see the events that occur when the network transport is initialized.

# **Example 2**

Example 2 shows the events associated with the START function at initiation. As indicated in the status report, the general transport is not active. Therefore, the first events of initiation are to initialize the control process (CP) and the general protocols. Compare the displayed events to the defined entities of Figure 7-1. The events displayed in this

example show creation of the general protocols. The START function always creates the control process and the general protocols, if they do not already exist, before acting on any of the other entities.

```
:NETCONTROL STATUS
TRANSPORT NOT ACTIVE. (NETXPORTWARN 0001)
ENCOUNTERED ONE OR MORE WARNINGS WHILE PROCESSING COMMAND. (CIWARN 4437)
:NETCONTROL START
** NETXPORT Control Process; Transport start
- Loc: 50; Class: 4; Parm= $000002C; PIN: 44
** NETXPORT TCP; General protocol start
- Loc: 18501; Class: 4; Parm= $00865910; PortID: $FFFFDFF1
** NETXPORT UDP; General protocol start
- Loc: 19; Class: 4; Parm= $0000000; PortID: $FFFFDFF2
** NETXPORT IP Update; General protocol start
- Loc: 3; Class: 4; Parm= $0000000; PortID: $FFFFDFF4
** NETXPORT Net Timers; Starting
- Loc: 4440; Class: 4; Parm= $0000000; PortID: $FFFFDFED
```

The initiation events shown in this example are always executed for the first NETCONTROL START command, whether or not a network interface is specified. However, once the general transport is initialized, subsequent NETCONTROL START commands do not change the modules of the general transport.

#### **Example 3**

**Example 3 displays the error message that will appear if you issue a NETCONTROL START** command when the control process is already initialized.

:NETCONTROL START ALREADY STARTED. (NETXPORTERR 4045) ENCOUNTERED ONE OR MORE ERRORS WHILE PROCESSING COMMAND. (CIERR 4436)

#### **Example 4**

In Example 4, the LAN NI, configured as LAN1, is started on the first **NETCONTROL START** command. Notice that the initiation events to initialize the general protocols are immediately followed by the start of the LAN NI with its associated protocols: IP, probe, and ARP. Compare the displayed events to the defined entities of Figure 7-1. The events displayed show creation of the control process, the general protocols, and the LAN NI entities.

```
:NETCONTROL START;NET=LAN1
** NETXPORT Control Process; Transport start
- Loc: 50; Class: 4; Parm= $0000002C; PIN: 44
** NETXPORT TCP; General protocol start
- Loc: 18501; Class: 4; Parm= $00865910; PortID: $FFFFDFF1
** NETXPORT UDP; General protocol start
- Loc: 19; Class: 4; Parm= $0000000; PortID: $FFFFDFF2
** NETXPORT IP Update; General protocol start
- Loc: 3; Class: 4; Parm= $0000000; PortID: $FFFFDFF4
** NETXPORT Net Timers; Starting
- Loc: 4440; Class: 4; Parm= $0000000; PortID: $FFFFDFED
```

# Commands NETCONTROL START

\*\* NETXPORT Map Tbl; Mapping Table Created
- Loc: 1; Class: 4; Parm= \$95C80250; PortID: \$95C80250
\*\* NETXPORT LAN NI; Network interface start
- Loc: 28; Class: 4; Parm= \$95CC8000; PortID: \$FFFFF888
\*\* NETXPORT IP; Protocol start
- Loc: 102; Class: 4; Parm= \$D4FD8000; PortID: \$FFFFF84
\*\* NETXPORT Probe; Protocol start
- Loc: 35; Class: 4; Parm= \$00000000; PortID: \$FFFFDFF3
\*\* NETXPORT ARP; Protocol start
- Loc: 3; Class: 4; Parm= \$00000000; PortID: \$FFFFDFF5

### **Example 5**

Example 5 shows the initiation events for the loopback network interface. For this example, the loopback NI is configured as LOOP and the general protocols are already active.

:NETCONTROL START;NET=LOOP
\*\* NETXPORT Map Tbl; Mapping Table Created
- Loc: 1; Class: 4; Parm= \$D5208250; Pin: 0
\*\* NETXPORT Loopback NI; Network interface start
- Loc: 28; Class: 4; Parm= \$96038000; PortID: \$FFFFFE8A
\*\* NETXPORT IP; Protocol start
- Loc: 102; Class: 4; Parm= \$D5218000; PortID: \$FFFFFE89

Notice that only the Loopback NI and its associated protocol, Internet Protocol (IP), are started; there was a previously issued **NETCONTROL START** command. Compare the displayed events to the defined entities of Figure 7-1. The events displayed show creation of the Loopback NI entity.

### **Example 6**

Starting the LAN NI, configured as LAN1, when the general protocols are already active, gives you the following:

```
:NETCONTROL START;NET=LAN1
** NETXPORT Map Tbl; Mapping Table Created
- Loc: 1; Class: 4; Parm= $D5C80250; Pin: 0
** NETXPORT LAN NI; Network interface start
- Loc: 28; Class: 4; Parm= $96430000; PortID: $FFFFFE81
** NETXPORT IP; Protocol start
- Loc: 102; Class: 4; Parm= $D5CD0000; PortID: $FFFFFE88
** NETXPORT Probe; Protocol start
- Loc: 35; Class: 4; Parm= $00000000; PortID: $FFFFDFF3
** NETXPORT ARP; Protocol start
- Loc: 3; Class: 4; Parm= $00000000; PortID: $FFFFDFF5
```

Notice that only the LAN NI and its associated protocols are started. Compare the displayed events to the defined entities of Figure 7-1. The events displayed show creation of the LAN NI entity.

# **NETCONTROL STATUS**

Displays status and configuration information for the transport entity specified.

#### Syntax

```
NETCONTROL STATUS[=ALL] [; {NI=niName [; PROT=niProt]} ]
{NET=niname }
{GATE=gatehalfname }
{PROT=gProt }
```

#### **Parameters**

- STATUS[=ALL] Specifies that any additional status information should be displayed, if additional data is available beyond the default.
- NI=ninameSpecifies the name of a configured network interface to<br/>display the status of. Enter any valid NI name from the<br/>NMMGR Network Interface screen which is not a<br/>gateway half. If the specified NI was not previously<br/>configured and started, an "ENTITY NOT ACTIVE"<br/>error will occur. If transport was not previously started,<br/>a "TRANSPORT NOT ACTIVE" warning will occur.

Specifying NI=niname without the ; PROT= option displays status for the network interface itself.

NET=*niName* Specifies the name of a configured network interface which is not a gatehalf. Enter any valid NI name, as configured with NMMGR.

GATE=gatehalfname

Specifies the name of a configured gateway half network interface to display the status of. Enter any valid gatehalf NI name from the NMMGR Network Interface Configuration screen. If the specified gatehalf NI was not previously configured and started, an "ENTITY NOT ACTIVE" error will occur. If transport was not previously started, a "TRANSPORT NOT ACTIVE" warning will occur.

PROT=gProt

**PROT**=*niProt* Specifies that a protocol is the pertinent entity for each specified function to act on. Enter the name of the protocol, as follows:

gprot Specifies the name of one transport general protocol to display the status of. Valid inputs are TCP, UDP, PXP, or

# Commands NETCONTROL STATUS

niprot

IPU. If the specified protocol did not start or is not one of these inputs, an "ENTITY NOT ACTIVE" error will occur. If transport was not previously started, a "TRANSPORT NOT ACTIVE" warning will occur.

Specifies the name of one network interface protocol to display the status of; must be used in conjunction with the NI=niname parameter. Valid inputs depend on the NI type, according to the table below. If the specified protocol did not start, is not configured, or is not one of these inputs, an "ENTITY NOT ACTIVE" error will occur. If transport was not previously started, a "TRANSPORT NOT ACTIVE" warning will occur.

| NI Type:     | Valid Network Interface<br>Protocol Names |  |
|--------------|-------------------------------------------|--|
| LAN          | IP, PROBE, ARP                            |  |
| TOKEN        | IP, ARP                                   |  |
| FDDI         | IP, ARP                                   |  |
| 100VG-AnyLAN | IP, PROBE, ARP                            |  |
| 100Base-T    | IP, PROBE, ARP                            |  |
| ROUTER       | IP, DIAL                                  |  |
| X.25         | IP, X25                                   |  |
| GATEHALF     | IP, DIAL                                  |  |
| LOOP         | IP                                        |  |

### Discussion

This command displays status and configuration data for the active transport, using several different output formats depending on the keywords specified. Some of the formats are specific to the control process, a network interface, or a specific protocol. Any entities which are not active cannot have their status displayed.

This command differs from other **NETCONTROL** commands in that it produces warnings, not errors, if transport is not active. This is often used to determine if transport as a whole is running or not.

| NOTE | HP does not recommend combining this function on the same command<br>line as other functions, in an attempt to determine if the other function<br>worked. |
|------|----------------------------------------------------------------------------------------------------|
| NOTE | The output format of all <b>NETCONTROL</b> commands is subject to change without notice. Programs which are developed to postprocess                      |
|      | <b>NETCONTROL</b> output should not depend on the exact format (spacing, alignment, number of lines, upper or lower case, or spelling) of any             |

# **Example 1**

**NETCONTROL** command output.

**Example 1 is a sample of the output that is displayed when the NETCONTROL STATUS command is issued without specifying a network** interface or general protocol.

| :NETCONTROL STATUS<br>GENERAL TRANSPORT STATUS<br>TRANSPORT STARTED | : MON, FEB 17, 1992, 8:49 AM<br>: MON, FEB 3, 1992, 2:25 PM |
|---------------------------------------------------------------------|-------------------------------------------------------------|
| FLAGS                                                               | : \$000014C0                                                |
| MAX NETWORK INTERFACES                                              | : 32                                                        |
| MAX NODE NAMES                                                      | : 360                                                       |
| LOG ID                                                              | : \$00040003                                                |
| TRACE ID                                                            | : \$0000000                                                 |
| CONTROL PROCESS PORT ID                                             | : \$FFFFFF37                                                |
| HOME NETWORK                                                        | : LAN1                                                      |
| CONFIGURATION FILE                                                  | : NMCONFIG.PUB.SYS                                          |
| TRACE MASK                                                          | : \$00000000                                                |
| NODE NAME                                                           | : NODEA.XLNET.ACCTG                                         |

### **Example 2**

Example 2 is a sample of the output that is displayed when you issue the **NETCONTROL STATUS** command specifying the LAN1 network interface via the NI= parameter.

:NETCONTROL STATUS;NI=LAN1

| NETWORK INTERFACE REPORT  | : | MON, FEB 17, 1992, 8:52 AM          |
|---------------------------|---|-------------------------------------|
| NETWORK INTERFACE STARTED | : | MON, FEB 3, 1992, 2:33 PM           |
| FLAGS                     | : | \$0000006                           |
| NIB - PCB LINK INFO       | : | FIRST \$452C4290                    |
| NIB - NIB LINK INFO       | : | NEXT \$0000000                      |
| NI PROTOCOLS              | : | CURRENT \$0000000 MAXIMUM \$0000004 |
| MAPPING TABLE SIZE        | : | \$0000400                           |
| MAPPING TABLE ID          | : | \$C8B80250                          |
| OUTBOUND BUFFERS          | : | SIZE \$000005EA NUMBER \$00000100   |
| NETWORK INTERFACE TYPE    | : | LAN                                 |
| PORT ID                   | : | \$FFFFF21                           |
| WRITE BUFFER INFO         | : | POOL \$000000A                      |
| STORE/FORWARD BUFFER INFO | : | POOL \$000000A                      |
| TRACE ID'S                | : | TRACE \$0000000                     |
| NAME                      | : | LAN1                                |
| NETWORK IP ADDRESS        | : | \$0F0D7033 15.13.112.51             |
| NETWORK SUBNET MASK       | : | \$FFFFF800 255.255.248.0            |
|                           |   |                                     |

# Commands NETCONTROL STATUS

| TRACE MASK                                | :           | \$0000000                   |
|-------------------------------------------|-------------|-----------------------------|
| DEVICE INFORMATION                        | :           |                             |
| DEVICE<br>DEVICE TYPE<br>LINK BUFFER SIZE | :<br>:<br>: | SYSLINK (# 0)<br>\$000005EA |
| PROTOCOLS CONNECTED                       | :           | \$0000004                   |
| PHONE NUMBER INDEX                        | :           | \$0000000                   |
| TRAN PORT INFO                            | :           | PORT ID \$FFFFFF20          |

#### **Example 3**

Example 3 is a sample of the output that is displayed when the **NETCONTROL STATUS** command is issued and the LAN1 network interface and the PROBE protocol are specified.

:NETCONTROL STATUS;NI=LAN1;PROT=PROBE NETWORK INTERFACE PROTOCOL STATUS : WED, JAN 19, 1994, 3:31 PM PROTOCOL STARTED : WED, JAN 19, 1994 4:23 PM

| PROTOCOL NAME<br>PROTOCOL ID<br>PROTOCOL FLAGS<br>TRACE MASK | ::          | PROBE<br>\$0000503<br>\$0000000<br>\$00000000           |
|--------------------------------------------------------------|-------------|---------------------------------------------------------|
| PCB LINK INFO<br>TRACE ID'S<br>PORT ID<br>NETWORK NAME       | :<br>:<br>: | NEXT \$4533FA58<br>TRACE \$0000000<br>\$FFFFC77<br>LAN1 |

# **Example 4**

**Example 4 is a sample of the output that is displayed when the NETCONTROL STATUS** command is used specifying the LAN1 network interface via the NET= parameter.

:NETCONTROL STATUS;NET=LAN1 NETWORK STATUS : WED, JAN 19, 1994, 3:31 PM PROTOCOL STARTED : WED, JAN 19, 1994, 4:23 AM

| PROTOCOL NAME<br>PROTOCOL ID<br>PROTOCOL FLAGS<br>TRACE MASK | :<br>:<br>:    | IP<br>\$00000500<br>\$00000000<br>\$00000000 | 0<br>0<br>0              |                            |
|--------------------------------------------------------------|----------------|----------------------------------------------|--------------------------|----------------------------|
| PCB LINK INFO<br>TRACE ID'S<br>PORT ID                       | :<br>:<br>:    | NEXT \$000<br>TRACE \$00<br>\$FFFFFC78       | 000000<br>0000000<br>8   |                            |
| NETWORK NAME<br>NETOWRK IP ADDRES<br>NETWORK SUBNET MA       | :<br>SS<br>ASP | LAN1<br>:                                    | \$0C0E84A6<br>\$FF000000 | 12.14.132.166<br>255.0.0.0 |

#### Example 5

Example 5 is a sample of the output that is displayed when the **NETCONTROL STATUS** command is issued and the LAN1 network interface and the ARP protocol is specified.

:NETCONTROL STATUS; NI=LAN1; PROT=ARP

NETWORK INTERFACE PROTOCOL STATUS : WED, JAN 26, 1994, 1:55 PM PROTOCOL STARTED : WED, JAN 26, 1994, 1:55 PM PROTOCOL NAME : ARP PROTOCOL ID : \$00000508 PROTOCOL FLAGS : \$00000000 TRACE MASK : \$00000000 PCB LINK INFO : NEXT \$4533FDC0 TRACE ID'S : TRACE \$0000000 PORT ID : \$FFFFFF10 NETWORK NAME : LAN1

To report the status of the control process, enter

:NETCONTROL STATUS

| GENERAL TRANSPORT STATUS<br>TRANSPORT STARTED                                                      | :           | WED, JAN 26, 1994, 9:<br>WED, JAN 26, 1994, 3:5                   | 12 AM<br>57 AM |
|----------------------------------------------------------------------------------------------------|-------------|-------------------------------------------------------------------|----------------|
| FLAGS<br>MAX NETWORK INTERFACES<br>MAX NODE NAMES<br>LOG ID<br>TRACE ID<br>CONTROL PROCESS PORT ID | ::          | \$000014C0<br>32<br>360<br>\$00000003<br>\$00010081<br>\$FFFFFC8E |                |
| HOME NETWORK<br>CONFIGURATION FILE<br>TRACE MASK<br>NODE NAME                                      | :<br>:<br>: | LAN1<br>NMCONFIG.PUB.SYS<br>\$00000040<br>NODE.DOMAIN.ORG         |                |

If the control process is not active, you will see a warning

:NETCONTROL STOP :NETCONTROL STATUS TRANSPORT NOT ACTIVE. (NETXPORTWARN 0001)

NOTE

The output format of all NETCONTROL commands is subject to change without notice. Programs which are developed to postprocess NETCONTROL output should not depend on the exact format (spacing, alignment, number of lines, upper or lower case, or spelling) of any NETCONTROL command output.

# **NETCONTROL STOP**

Terminates individual network interfaces on an active transport, or the entire transport and all its network interfaces.

#### **Syntax**

```
NETCONTROL STOP [;{NET=niName }]
{GATE=gatehalfName}
```

#### **Parameters**

| STOP       | This function, if issued without parameters when<br>transport is active, irrecoverably stops the entire<br>transport. When NET or GATE is specified, only that one<br>network interface and its attached protocols are<br>terminated; all other network interfaces and protocols<br>will continue to operate.                                                                                                    |
|------------|----------------------------------------------------------------------------------------------------|
| NET=niName | Specifies the name of a configured network interface to<br>be terminated, which was previously started. All<br>protocols and links configured under that NI will also<br>be terminated. Enter any valid NI name from the<br>NMMGR Network Interface screen which is not a<br>gateway half. If neither NET nor GATE are specified, the<br>entire transport will be terminated, including all links,<br>NIs, protocols, and the control process. If transport or<br>the specified NI was not running, a "NOT STARTED"<br>error will occur. |

GATE=gatehalfName

Specifies the name of a configured gateway half network interface to be terminated, and which was previously started. All protocols and links configured under that NI will also be terminated. Enter any valid gatehalf NI name from the NMMGR Network Interface Configuration screen. The *niName* discussion for NET and GATE applies to gatehalf name also.

### Discussion

If STOP is issued without the NET or GATE keyword, all entities of the network transport are terminated. If STOP is combined with the keyword NET, only the specified non-gatehalf network interface is terminated. If STOP is combined with the keyword GATE, only the specified gateway half is terminated.

When this command is entered with an X.25 NI name, the system accesses the DTC/X.25 Network Access Subsystem to disable the X.25 address that is associated with this system. The DTC/X.25 Network Access then no longer accepts connections for this system. There is no impact on the connections established between any other systems and the DTC/X.25 Network Access.

#### **Example 1**

**Example 1 shows how** NETCONTROL fits into the process of terminating a node. In example 1, the node has an NS 3000/iX Link. The **NSCONTROL** command prevents users or programs from accessing any network services. (Refer to the **NSCONTROL** command page in this section for a complete description of **NSCONTROL**.) **NETCONTROL** STOP terminates all active entities of the network transport.

NOTE When multiple NETCONTROL or NSCONTROL commands are embedded in UDC's, commandfiles, or batch jobs, HP recommends the use of :PAUSE commands between commands, to give each time to execute before starting the next command.

:NSCONTROL STOP

:NSCONTROL ABORT :NETCONTROL STOP

### **Example 2**

Example 2 shows which network transport entities are affected by the STOP function. As will be shown in examples 3 and 4, the keywords included with the STOP function determine which entities are affected.

```
:NETCONTROL STOP
** NETXPORT ARP; Protocol stop
- Loc: 27; Class: 4; Parm= $00000000; PortID: $FFFFE89
** NETXPORT Probe; Protocol stop
- Loc: 37; Class: 4; Parm= $00000000; PortID: $FFFFFE89
** NETXPORT IP; Protocol stop
- Loc: 105; Class: 4; Parm= $00000000; PortID: $FFFFFE89
** NETXPORT Control Process; Device Shutdown Warning
- Loc: 283; Class: 3; Parm= $04F502E6; PortID: $FFFFFE8A
** NETXPORT LAN NI; Network interface stop
- Loc: 29; Class: 4; Parm= $96430000; PortID: $FFFFFE81
** NETXPORT Map Tbl; Mapping Table Deleted
- Loc: 2; Class: 4; Parm= $D5208250; PortID: $D5208250
** NETXPORT IP Update; General protocol stop
- Loc: 19; Class: 4; Parm= $00000000; PortID: $FFFFFE88
** NETXPORT UDP; General protocol stop
- Loc: 25; Class: 4; Parm= $00000000; PortID: $FFFFDFF3
** NETXPORT Net Timers; Stopping
- Loc: 4040; Class: 4; Parm= $96430000; PortID: $FFFFFE81
** NETXPORT Control Process; Transport stop
- Loc: 51; Class: 4; Parm= $00000000; PortID: $FFFFDFF0
```

Commands
NETCONTROL STOP

#### **Example 3**

Example 3 shows what happens if the general transport and both network interfaces are active, and the user specifies the Loopback NI. Notice that the STOP function acts only on the Loopback NI entity. The general transport is still active.

```
:NETCONTROL STOP;NET=LOOP
** NETXPORT IP; Protocol stop
- Loc: 105; Class: 4; Parm= $00000000; PortID: $FFFFFE7F
** NETXPORT Loopback NI; Network interface stop
- Loc: 29; Class: 4; Parm= $96F80000; PortID: $FFFFFE88
** NETXPORT Map Tbl; Mapping Table Deleted
- Loc: 2; Class: 4; Parm= $96F78250; Pin: 0
```

#### **Example 4**

In Example 4, only the general transport and the LAN are active. The STOP function terminates the LAN NI entity. The general transport is still active.

:NETCONTROL STOP;NET=LAN1
\*\* NETXPORT ARP; Protocol stop
- Loc: 27; Class: 4; Parm= \$00000000; PortID: \$FFFFF04
\*\* NETXPORT Probe; Protocol stop
- Loc: 37; Class: 4; Parm= \$00000000; PortID: \$FFFFDFF0
\*\* NETXPORT IP; Protocol stop
- Loc: 105; Class: 4; Parm= \$00000000; PortID: \$FFFFFE84
\*\* NETXPORT Control Process; Device Shutdown Warning
- Loc: 283; Class: 3; Parm= \$04F502E6; PortID: \$FFFFFE8A
\*\* NETXPORT LAN NI; Network interface stop
- Loc: 29; Class: 4; Parm= \$D8020000; PortID: \$FFFFFE85
\*\* NETXPORT Map Tbl; Mapping Table Deleted
- Loc: 2; Class: 4; Parm= \$97480250; PortID: \$97480250

## **NETCONTROL TRACEON and TRACEOFF**

Enables or disables message tracing for the specified transport entity.

### **Syntax**

```
NETCONTROL {TRACEON=type[,options]} [;{NI=niName [;PROT=niprot]}]
{TRACEOFF } {NET=niName }
{GATE=gatehalfname }
{PROT=gprot }
```

#### where the parameter option has the following options:

```
[DISC][,[filename][,[recsize][,filesize]]]
```

#### **Parameters**

|      | TRACEON                                           | Enables tra<br>PROT, NET, o<br>if none of th<br>process will<br>function can<br>tracing whi<br>already ena<br>"PREVIOUS | cing for the one entity specified by the NI,<br>or GATE keywords, or for the control process<br>nose keywords are specified. The control<br>be started if it is not already running. This<br>nunot be used to modify any parameters of<br>ch has already been enabled. If tracing is<br>bled for the specified entity, a<br>SLY ENABLED" error will occur. |
|------|---------------------------------------------------|----------------------------------------------------------------------------------------------------|----------------------------------------------------------------------------------------------------|
|      | type                                              | (Required).<br>specified en<br>the followin<br>any order:                                                               | Specifies the type of data to trace from the<br>tity. This field is made up of one or more of<br>g key letters, concatenated, and entered in                                                                                                    |
|      |                                                   | M - Trace $H - Trace$ $D - Trace$ $S - Trace$ $B - Trace$ $N - Trace$                                                   | Messages<br>Packet Header Data<br>Packet Data<br>State Transitions<br>Buffers<br>Nodal Management Events                                                                                                    |
|      |                                                   | Recommend<br>default.                                                                                                   | led type setting is MHD. There is no                                                                                                    |
|      | options                                           | Specifies ad collected tra                                                                                              | ditional information about where to put the ace data. There are several parameters.                                                                                                    |
| NOTE | A comma <i>m</i><br>included or (<br>which follow | <i>ust</i> precede a pa<br>b) that parame<br>s it is included.                                                          | arameter whenever (a) that parameter is<br>ter is omitted but any <i>other</i> parameter                                                                                                    |
|      |                                                   | DISC                                                                                                    | (Optional). Trace information will be<br>written to a disc file, specified by the<br>filename parameter. DISC is the<br>default and the only valid input.                                                                                                    |

# Commands NETCONTROL TRACEON and TRACEOFF

| NOTE | Tracing to ta     | pe is no longer                                                               | available on MPE/iX.                                                                                                    |
|------|-------------------|-------------------------------------------------------------------------------|----------------------------------------------------------------------------------------------------|
|      |                   | filename                                                                      | (Optional). The name of the file to<br>which trace data will be written. The<br>default is to automatically create the<br>next highest numbered<br>NMTC <i>nnnn</i> . PUB. SYS file, where <i>nnnn</i> is<br>a 4-digit number, for each <b>TRACEON</b><br>command entered.                |
|      |                   |                                                                               | If you wish several <b>TRACEON</b> commands<br>to trace to the same file, you must<br>specify that filename using this<br>parameter. You may choose an<br>automatically created file for this<br>purpose.                                                                                 |
|      |                   | recsize                                                                       | (Optional). Logical record size of the<br>records in the file to which trace data<br>will be written, in number of 16-bit<br>words. This is an internal limit for the<br>tracing facility; the physical record size<br>is always 128. Valid range is<br>5<=recsize<=1024. Default is 128. |
|      |                   | filesize                                                                      | (Optional). Maximum number of<br>records in the trace file. When this limit<br>is reached, the file "wraps", and tracing<br>continues. The valid range is<br>32<=filesize<=32000. Default is 1024.                                                                                        |
|      | TRACEOFF          | Disables pr<br>which is sp<br>keywords, c<br>keywords a<br>specified en       | eviously enabled tracing for one entity,<br>ecified by the NI, PROT, NET, or GATE<br>or for the control process if none of those<br>re specified. If tracing is not enabled for the<br>atity, a "NOT TRACING" error will occur.                                                           |
|      | NI <i>=niname</i> | Specifies th<br>the trace w<br>the NMMG<br>gateway ha<br>configured<br>occur. | te name of a configured network interface<br>ill apply to. Enter any valid NI name from<br>R Network Interface screen which is not a<br>lf. If the specified NI was not previously<br>and started, a "NOT STARTED" error will                                                             |
|      |                   | Specifying NET=ninam<br>itself.                                               | NI=niname without the ;PROT= option, or<br>ne, starts tracing for the network interface                                                                                                    |

NET=*niName* Specifies the name of a configured network interface which is not a gatehalf. Enter any valid NI name, as configured with NMMGR. Using this parameter, the function applies only to the network interface itself, not to any attached protocols.

GATE=gatehalfname

Specifies the name of a configured gateway half network interface to start tracing on. Enter any valid gatehalf NI name from the NMMGR Network Interface Configuration screen. If the specified gatehalf NI was not previously configured and started, a "NOT STARTED" error will occur.

PROT=gprot

- **PROT**=*niProt* Specifies that a protocol is the pertinent entity for each specified function to act on. Enter the name of the protocol, as follows:
  - gprot Specifies the name of one transport general protocol to start tracing on. Valid inputs are TCP, UDP, PXP, or IPU. If the specified protocol did not start or is not one of these inputs, a "NOT ACTIVE" error will occur.
    - niprot Specifies the name of one network interface protocol to start tracing on; must be used in conjunction with the NI=niname parameter. Valid inputs depend on the NI type, according to the table below. If the specified protocol did not start, is not configured, or is not one of these inputs, a "NOT ACTIVE" error will occur.

| NI Type:     | Valid Network Interface<br>Protocol Names |
|--------------|-------------------------------------------|
| LAN          | IP, PROBE, ARP                            |
| TOKEN        | IP, ARP                                   |
| FDDI         | IP, ARP                                   |
| 100VG-AnyLAN | IP, PROBE, ARP                            |
| 100Base-T    | IP, PROBE, ARP                            |
| ROUTER       | IP, DIAL                                  |
| X.25         | IP, X25                                   |
| GATEHALF     | IP, DIAL                                  |
| LOOP         | IP                                        |

### Discussion

The tracing functions allow you to enable collection of internal information about what the various transport modules are doing, or what packets are being sent and received at the transport level.

Using TRACEON you instruct a specific module not only to begin tracing, but also what kind of data to trace and what file to put it in. Tracing continues until explicitly stopped via a matching TRACEOFF command, or until the specified module, or all of transport, is stopped. If multiple modules had tracing enabled to capture a problem, stopping transport is the usual way to stop all tracing.

For most problems you will need to enable TCP tracing, and for IP store-and-forward problems you should enable IP tracing; see the examples for sample commands. For link-related problems you should enable link tracing (see the LINKCONTROL command). Other NS tracing can be enabled under the guidance of your HP support representative.

When tracing is enabled successfully, the name of the active trace file is displayed. You should write this down as it will not be repeated at TRACEOFF time; otherwise, to determine which trace file contains the desired data, check trace file creation times by using :LISTF NMTC####.PUB.SYS, 3.

As soon as your problem has been duplicated, you should stop tracing to avoid having the file "wrap" and overwrite the data. At completion of tracing, a trace file may be formatted using the NMDUMP.PUB.SYS utility. Much of the information traced will be meaningful only to HP support personnel.

#### Example

#### To enable TCP tracing, enter

:NETCONTROL TRACEON=MHD; PROT=TCP TRACE FILE IS NMTC0128.PUB.SYS. (NETXPORT 2000)

#### To disable TCP tracing, enter

:NETCONTROL TRACEOFF; PROT=TCP

# To enable control process tracing, TCP tracing, and IP tracing on the "LAN1" NI, all to the same file, enter

:NETCONTROL START; NET=LAN1 :NETCONTROL TRACEON=MHDSBN TRACE FILE IS NMTC0129.PUB.SYS. (NETXPORT 2000) :NETCONTROL TRACEON=MHD,DISC,NMTC0129.PUB.SYS; PROT=TCP TRACE FILE IS NMTC0129.PUB.SYS. (NETXPORT 2000) :NETCONTROL TRACEON=MHD,DISC,NMTC0129.PUB.SYS; NI=LAN1; PROT=IP TRACE FILE IS NMTC0129.PUB.SYS. (NETXPORT 2000)

#### To disable all this tracing once enabled, enter

:NETCONTROL TRACEOFF; NI=LAN1; PROT=IP :NETCONTROL TRACEOFF; PROT=TCP :NETCONTROL TRACEOFF

# **NETCONTROL UPDATE**

Dynamically updates selected network transport parameters and configuration information.

#### **Syntax**

```
{ INTERNET }<br/>{ MAPPING }<br/>{ NETCONTROL UPDATE={ INTERNET }<br/>{ MAPPING }<br/>; { NET=niName }<br/>{ X25 }<br/>{ GATE=gatehalfName }<br/>{ ALL }
```

#### **Parameters**

| UPDATE = { | INTERNET}<br>MAPPING } Specifi<br>NETDIR } updated<br>X25 }<br>ALL } | es which configuration areas will be dynamically<br>. The areas possible depends on the network type.                                                                                                    |
|------------|----------------------------------------------------------------------|----------------------------------------------------------------------------------------------------|
|            | INTERNET                                                             | Adds to IPU all gateway data currently configured for<br>the specified network interface or gateway half,<br>meaning all gateways appearing in the NMMGR<br>Neighbor Gateways screen (subtree<br>NETXPORT.NI.niname.INTERNET) and all Reachable<br>Network data configured under each of those gateways.<br>These screens contain information describing the<br>gateways for all directly connected networks and<br>gateway halves, as well as all networks the gateways<br>can reach. Valid for all NI types except Loopback. |
|            | MAPPING                                                              | Adds all router mappings currently configured for the<br>specified router network interface, to that NI's mapping<br>table, meaning all mappings appearing in that NI's<br>NMMGR Point-to-Point Mapping Configuration screen<br>and the Point-to-Point Reachable Nodes screens under<br>it. Information will be overlaid based on matching<br>IP-Device mapping records. This allows changing<br>routes as well as adding new reachable nodes. Valid for<br>router NI types only.                                              |
|            | NETDIR                                                               | Adds all currently configured Network Directory<br>(NSDIR.NET.SYS) entries, whose address types apply<br>to the specified network interface's type, to the mapping<br>table for that NI. Valid for LAN, FDDI,<br>100VG-AnyLAN, 100Base-T and Token Ring NI types<br>only.                                                                                                    |
|            | X25                                                                  | Adds all currently configured Network Directory<br>(NSDIR.NET.SYS) entries having X.25 or IP address<br>types and matching entries in the NMMGR X.25 SVC                                                                                                    |

Address Key Paths screen, to the specified X.25 network interface's mapping table and X.25 protocol module. This allows adding new SVC destinations or adding a new node to the L.U.G. (Local User Group) table. Valid for X.25 NI types only.

ALL The control process will update all areas which apply to the specified network interface or gateway half's type. Areas not supported for that NI type will not be updated. Updating will occur in this order: INTERNET, MAPPING, NETDIR, X25.

- NET=*niName* Specifies the name of a configured network interface to be updated, which has already been started. Enter any valid NI name from the NMMGR Network Interface Configuration screen which is not a gateway half. If the specified NI is not configured and started, a "NOT STARTED" error will occur.
- GATE=gatehalfName

Specifies the name of a configured gateway half network interface to be updated, which has already been started. Enter any valid gatehalf NI name from the NMMGR Network Interface Configuration screen. If the specified NI is not configured and started, a "NOT STARTED" error will occur.

#### Discussion

The update function updates transport with certain configuration changes already made through NMMGR. In this way, those kinds of changes can become active without having to first take down and then restart the network or the entire transport.

The types of changes which can be updated are those concerned with addresses of reachable nodes and networks ONLY; others, such as timeout changes, require stopping and restarting transport to take effect. UPDATE's keywords (NETDIR, INTERNET, etc.) localize which kind of configuration data will be updated. This command can be entered at any time after the specified NI has been started.

Not all options are valid for all network interface types. Table 7-2 summarizes the applicability of the various UPDATE options to each NI type.

# Commands NETCONTROL UPDATE

#### Table 7-2NETCONTROL Update

| NI Type      | Valid Update Options   |
|--------------|------------------------|
| LAN          | INTERNET, NETDIR, ALL  |
| TOKEN        | INTERNET, NETDIR, ALL  |
| FDDI         | INTERNET, NETDIR, ALL  |
| 100VG-AnyLAN | INTERNET, NETDIR, ALL  |
| 100Base-T    | INTERNET, NETDIR, ALL  |
| ROUTER       | INTERNET, MAPPING, ALL |
| X.25         | INTERNET, X25, ALL     |
| GATEHALF     | INTERNET, ALL          |
| LOOP         | ALL                    |

NOTE

Dynamic updating is additive, so obsolete data can accumulate, possibly resulting in table overflows. If table overflows do occur which prevent access to the desired nodes, transport must be stopped and restarted to clear the condition.

### Example

To update the "LAN1" network with new node addresses just added to the Network Directory (NSDIR.NET.SYS), enter

:NETCONTROL UPDATE=NETDIR; NET=LAN1

#### **NETCONTROL VERSION**

Displays the version numbers for the network transport software modules.

#### Syntax

NETCONTROL VERSION[=MOD]

#### **Parameters**

```
VERSION[=MOD] Displays the overall version of the network transport.
If qualified with the MOD keyword, displays the
version of each of the software modules of the network
transport and the overall version.
```

#### Discussion

The VERSION function of the **NETCONTROL** command allows you to check the version numbers of the network transport modules to ensure that they are compatible and up-to-date, or simply to confirm which version is installed on your system. Unlike most other **NETCONTROL** commands, transport does not need to be started to use this command.

Output from this command is the same as that produced by the NMMAINT.PUB.SYS utility.

### **Example 1**

Example 1 shows how to display the overall version number of the network transport.

```
:NETCONTROL VERSION
NS3000/iX Transport 32098-20033 overall version = B.05.07
```

#### **Example 2**

To look at the version numbers of the individual modules, you specify the MOD keyword. You will see a display like the one shown in example 2. Note that the version numbers shown here are only examples, and should not be used to check any actual installation.

:NETCONTROL VERSION=MOD

NS3000/iX Transport 32098-20033 module versions:

| NM | <pre>program file:</pre> | NETCP.NET.SYS | Version: | B0507048 |
|----|--------------------------|---------------|----------|----------|
| NL | procedure:               | NET_CF_VERS   | Version: | B0700013 |
| NL | procedure:               | NET_IPC_VERS  | Version: | B0507029 |
| NL | procedure:               | NET_IPC_VERS2 | Version: | B0507012 |
| NL | procedure:               | NET_IPC_VERS3 | Version: | B0507012 |
| NL | procedure:               | NET_IPC_VERS4 | Version: | B0507011 |
| NL | procedure:               | NET_IPC_VERS4 | Version: | B0507011 |
| NL | procedure:               | SIVERS        | Version: | B0507009 |

# Commands NETCONTROL VERSION

| <b>N</b> .T.T. |               | DIMEDO              |          | D000010  |
|----------------|---------------|---------------------|----------|----------|
| NГ             | procedure:    | PIVERS              | version: | B020/012 |
| Cat            | alog file:    | SOCKCAT.NET.SYS     | Version: | B0507001 |
| СМ             | program file: | SOCKREG.NET.SYS     | Version: | B0507003 |
| $\mathbf{NL}$  | procedure:    | NWTMVERS            | Version: | B0507007 |
| $\mathbf{NL}$  | procedure:    | TI T1 VERS          | Version: | B0507001 |
| NM             | program file: | PT2PNSTN.NET.SYS    | Version: | B0507001 |
| Cat            | alog file:    | NETMOG NET SVS      | Version: | B0507001 |
| Cat            | progoduro:    | NETHOC.NET.515      | Vergion: | D0507022 |
| ЪЦ             | procedure:    | NET UT VERS         | Version. | B0507014 |
| SL             | procedure     | NET SL VERS         | version. | B0507009 |
| NL             | procedure:    | NET_NI_VERS         | Version: | B0507016 |
| SL             | procedure:    | NET'PROBE'VERS      | Version: | B0507001 |
| NL             | procedure:    | NET_ARP_VERS        | Version: | B0507010 |
| SL             | procedure:    | NET'DIAL'VERS       | Version: | B0507010 |
| NM             | program file: | TCPSIP.NET.SYS      | Version: | B0507000 |
| SL             | procedure:    | NET ' STUB ' VERS   | Version: | B0507016 |
| $\mathbf{NL}$  | procedure:    | NET TCP VERS        | Version: | B0507131 |
| $\mathbf{NL}$  | procedure:    | NET UDP VERS        | Version: | B0507013 |
| NT.            | procedure:    | NET DICT VERS       | Version: | B0507000 |
| ST.            | procedure:    | NET DYDO VERS       | Version: | B0507000 |
| CT             | procedure:    | NET TATO VERO       | Vergion: | D0507002 |
|                | procedure:    | NET FAFI VERS       | Version: | D0507004 |
| ИЦ             | procedure.    | NEI_IP_VERS         | Version. | B0507019 |
| SL             | procedure     | NET IPU VERS        | version. | B0507006 |
| NL             | procedure:    | NET_X25_VERS        | Version: | B0507016 |
| SL             | procedure:    | NET'PD'VERS         | Version: | B0507024 |
| NL             | procedure:    | NET_PD_VERS         | Version: | B0507030 |
| NL             | procedure:    | NET_MAP_VERS        | Version: | B0507057 |
| NL             | procedure:    | NET_GLBL_VERS       | Version: | B0507024 |
| $\mathbf{NL}$  | procedure:    | NET REG VERS        | Version: | B0507000 |
| SL             | procedure:    | NET'REG'CM'VERS     | Version: | B0507000 |
| SL             | procedure:    | DCLDM FMT VERS      | Version: | B0507000 |
| NT.            | procedure:    | DCLDM PS VERS       | Version: | B0507000 |
| NT.            | procedure:    | DCLDM CONF VERS     | Version: | B0507000 |
| NTT            | procedure:    | NCLOPENT INK VERC   | Vergion: | D0507000 |
|                | procedure.    | NSLOPENLINK_VERS    | Version. | B0507003 |
| NL             | procedure     | RLM_SERVER_VERS     | version. | B0507003 |
| NГ             | procedure:    | RLM_CONFIG_VERS     | version: | B0507002 |
| NL             | procedure:    | RLM_LOAD_TABLE_VERS | Version: | B0507000 |
| SL             | procedure:    | RLM_FMT_VERS        | Version: | B0507002 |
| $\mathbf{NL}$  | procedure:    | NET_FC_VERS         | Version: | B0507003 |
| SL             | procedure:    | SOCKIOVERS          | Version: | B0507016 |
| SL             | procedure:    | SOCKACCESSVERS      | Version: | B0507016 |
| SL             | procedure:    | SOCKMISC1VERS       | Version: | B0507015 |
| SL             | procedure:    | SUBSYS3FMTVERS      | Version: | B0507004 |
| SL             | procedure:    | SUBSYSSEMTVERS      | Version: | B0507001 |
| NT.            | procedure:    | LEVEL2 RESOLVE VERS | Version: | B0507001 |
| NIM            | program file. | TCMDGEDU NET GVC    | Vorgion: | D0507002 |
| TAINT<br>VIAT  | program file. | NETTOLKV.NET.010    | Version  |          |
| ININI<br>NTT   | program Tile: | NEIIUUL.NET.SIS     | version. |          |
| IJГ            | proceaure:    | NETTMRVERS          | version: | во20/036 |
|                |               |                     |          |          |

NS 3000/iX Transport 32098-20033 overall version = B.05.07

## **NSCONTROL**

Initiates, terminates, and controls the Network Services subsystem of NS 3000/iX.

### Syntax

NSCONTROL function [ ; function ] ...

#### Use

| Available    | In Session?       | YES |
|--------------|-------------------|-----|
|              | In Job?           | YES |
|              | In Break?         | YES |
|              | Programmatically? | YES |
| Breakable?   |                   | NO  |
| Capabilities | \$?               | NM  |

#### **Parameters**

*function* Only one of each type of function is recommended on a command line. Refer to function descriptions on the following pages. The functions are:

| START[=services] | LOG     |
|------------------|---------|
| STOP[=services]  | SERVER  |
| ABORT            | STATUS  |
| AUTOLOGON        | VERSION |
| LOADKEYS         |         |

### Discussion

NS 3000/iX Network Services are composed of user services, each of which performs a specific task. These services are VT, Reverse VT, NFT, RPM, RFA, RDBA, LOOPBACK and NSSTAT. Refer to *Using NS 3000/iX Network Services* for details on Network Services.

To function, Network Services require Network Interprocess Communication (NetIPC), the user interface included with NS 3000/iX links. NetIPC is used extensively by the Network Services when processing service requests and is available for use in customer applications. It is not a service in the same sense as VT or RFA, since it consists of a set of intrinsics and associated code in the system SL and NL. NetIPC intrinsics are described in the *NetIPC 3000/XL Programmer's Reference Manual.* 

The NETCONTROL START command must be issued before NSCONTROL START. This is because the NETCONTROL command controls the network transport subsystem, which must be initiated before the Commands NSCONTROL

Network Services or any NetIPC application can successfully execute. NetIPC depends on the network transport to identify sockets and exchange messages. Refer to the **NETCONTROL START** command, also described in this section.
### **NSCONTROL ABORT**

Immediately terminates all the servers and services of the Network Services.

### Syntax

NSCONTROL ABORT

#### **Parameters**

```
ABORT Immediately terminates all NS servers and services
without allowing existing processes to run to
completion. Useful in cases where you need to
terminate Network Services immediately regardless of
whether or not existing processes terminate normally.
Note that STOP is the normal way to shutdown
Network Services.
```

### Discussion

There are two NSCONTROL functions that you can use to terminate the Network Services. Before using either method, be sure to warn all users that their network services are about to be closed.

- NSCONTROL STOP allows existing users to continue using the services until they finish their tasks and prevents any new users from using the services. Using NSCONTROL STOP is the recommended way to terminate the Network Services. It allows the services to terminate gracefully.
- NSCONTROL ABORT immediately terminates all the services and all the server processes. Use NSCONTROL ABORT only when you don't care about letting existing processes run to completion. Anyone using a service finds their task (REMOTE, DSCOPY, and so forth) immediately terminated.

HP recommends that you use the sequence of NSCONTROL STOP followed by NSCONTROL ABORT to ensure that you terminate all Network Services. Special situations where this may be appropriate include when the system is being prepared for software installation, or when the system needs to be taken down for maintenance. Abnormal situations can occur when an application has been incorrectly implemented. If you cannot terminate the session by any other method, use NSCONTROL ABORT to terminate all Network Services. This will clear any problems. The sequence to use prior to issuing the NSCONTROL ABORT command is shown in example 1; an abnormal situation is described in example 2. Commands NSCONTROL ABORT

### **Example 1**

Issue a message to all users to stop using the Network Services. Use whatever method is appropriate for your installation. Then use the following to terminate the Network Services:

NSCONTROL ABORT

Prevents any users or programs from accessing Network Services.

### **Example 2**

If a remote session has been terminated by the user but still shows as active on a SHOWJOB display, use ABORTJOB to terminate the session.

In the unlikely event that ABORTJOB does not work, use NSCONTROL ABORT. Be sure to follow the sequence shown in the examples before issuing the NSCONTROL ABORT command.

:NSCONTROL STATUS=USERS

NO CURRENT NETWORK SERVICE USERS

Checks that all users of the Network Services are finished.

:NSCONTROL ABORT

Terminates all users, services, and server processes.

### NSCONTROL AUTOLOGON

Enables or disables the autologon feature of certain NS 3000/iX services.

### **Syntax**

```
NSCONTROL AUTOLOGON=[{ON } [,ALL]]
[{OFF} [,service[,service]...]
```

### **Parameters**

| AUTOLOGON | Enables or disables the automatic logon feature<br>available with the NFT, RFA, and RPM services. If<br>AUTOLOGON is not enabled, users must create a remote<br>session with the REMOTE HELLO command prior to<br>executing these services. |                                                                |  |
|-----------|----------------------------------------------------------------------------------------------------|----------------------------------------------------------------|--|
|           | ON                                                                                                    | Enables autologon for an NS 3000/iX service.                   |  |
|           | OFF                                                                                                    | Disables autologon for an NS 3000/iX service.                  |  |
|           | ALL                                                                                                    | Alters the autologon state for the NFT, RFA, and RPM services. |  |
|           | The services that allow autologon are:                                                                                                    |                                                                |  |
|           | NFT                                                                                                    | Changes autologon capability for the NFT service.              |  |
|           | RFA                                                                                                    | Changes autologon capability for the RFA service.              |  |
|           | RPM                                                                                                    | Changes autologon capability for the RPM service.              |  |
|           |                                                                                                    | Defaults: ON and ALL.                                          |  |

### Discussion

NSCONTROL AUTOLOGON allows the user the ability to disable and re-enable autologon for the NS 3000/iX services supporting this feature. Autologon is enabled at NS 3000/iX startup. NSCONTROL AUTOLOGON must be executed after the NSCONTROL START command. When the NS 3000/iX services are stopped, the autologon option resets to the default.

Disabling autologon may be important on those systems that use a logon UDC to help enforce system security. With autologon enabled (the default), a remote user can access local NFT, RFA and RPM services

# Commands NSCONTROL AUTOLOGON

without executing logon UDC's. With autologon disabled, remote users must first establish a remote session with the **REMOTE HELLO** command, and thus execute any preset logon UDC(s), before using an NS 3000/iX service.

It is recommended that users with security logon UDCs disable autologon for all services in order to preserve the security of the system from remote users. Incoming requests attempting to use the autologon feature will fail, since a remote session cannot be established automatically.

### **NSCONTROL LOADKEYS**

Loads the Network Services command keywords.

### **Syntax**

NSCONTROL LOADKEYS

### **Parameters**

LOADKEYS Loads the Network Services command keywords from the ASCAT.NET.SYS catalog. You need to use this command only if the catalog is modified, such as for localization.

### Discussion

The LOADKEYS function is only used to switch between pre-prepared ASCAT.NET.SYS catalogs. When the node is initiated, the Network Services command keywords are automatically loaded into an extra data segment from the ASCAT.NET.SYS catalog. This is done to ensure fast access to the command keywords during command parsing. However, it might be useful to have commands in the appropriate language of the installation. If so, the LOADKEYS function is used to reload the alternate catalog into the extra data segment without having to coolstart the system. Make a copy and a listing of the catalog before switching catalogs.

### Example

:HELLO MANAGER.SYS,NET

Logon to the NET group in the SYS account

:RENAME ASCAT, ASCATOLD

Rename the old catalog.

:RENAME ASCATNEW, ASCAT

Substitute the new catalog for the old

:NSCONTROL LOADKEYS

Reload the catalog.

**NOTE** If an NSCONTROL command reports CIERR 5077, follow this example to restore the old ASCAT catalog and contact your HP representative for assistance.

Commands NSCONTROL LOG

### **NSCONTROL LOG**

Enables or disables detailed event logging for the Network Services.

### **Syntax**

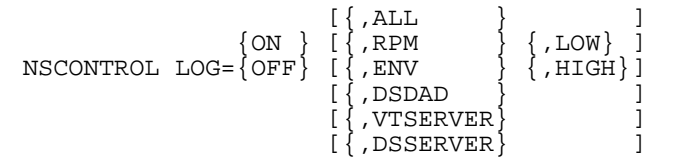

### **Parameters**

LOG

Enables or disables NMS logging of Network Services detailed events, configured as SUB0006, CLAS0004 in the NMCONFIG.PUB.SYS configuration file. Detailed events are only used for troubleshooting and are normally disabled.

| ON | Enables detailed logging of the    |
|----|------------------------------------|
|    | specified Network Service modules. |

OFF Disables detailed logging of the specified Network Service modules.

For each Network Services software module, two levels of event logging are provided. These are HIGH, which logs all events, and LOW, the default, which logs a subset of the events, as specified below.

| ALL   | LOW—Logs LOW events for all modules.                                          |
|-------|-------------------------------------------------------------------------------|
|       | HIGH—Logs HIGH events for all modules.                                        |
| RPM   | LOW—Logs RPMCREATE and RPMKILL requests.                                      |
|       | HIGH—Same as LOW.                                                             |
| ENV   | LOW—Logs environment information<br>from DSLINE and REMOTE HELLO<br>commands. |
|       | HIGH—Same as LOW, plus environment table locking and use counts.              |
| DSDAD | LOW—Logs creation and deletion of sockets, ports, and server processes.       |

|          | HIGH—Same as LOW, plus all received<br>service requests and internal messages<br>between DSDAD and server processes. |
|----------|----------------------------------------------------------------------------------------------------|
| VTSERVER | LOW—Logs internal initialization<br>messages between DSDAD and user<br>processes.                                    |
|          | HIGH—Same as LOW, plus all received messages from other processes.                                                   |
| DSSERVER | LOW—Logs internal initialization<br>messages between DSDAD and user<br>processes.                                    |
|          | HIGH—Same as LOW, plus all received messages from other processes.                                                   |
|          | Defaults: ALL and LOW                                                                                                |
|          |                                                                                                    |

### Discussion

One of the log classes defined for the Network Services is detailed event logging, which records normal Network Services events. When first started and during normal operation, the Network Services detailed event logging is disabled in order to avoid the overhead of frequent logging. Typically, detailed event logging is only enabled to investigate a specific action or series of events if required for troubleshooting.

When detailed event logging is enabled, the log messages destination is determined by the configuration of NMMGR logging subsystem 6 class 4 (SUB0006, CLAS0004). The log file is the recommended destination for detailed logging. Logging detailed events to the system console is not recommended, since the log messages tend to clutter the console screen.

### Example

The example below logs the environment information from DSLINE and REMOTE HELLO commands and the service requests received by the DSDAD process. You might use this type of event logging to monitor usage of the Network Services. The destination for CLAS0004 of SUB0006 specified in the NMMGR logging configuration should be to the NM log file, not the system console.

:NSCONTROL LOG=ON, ENV, LOW; LOG=ON, DSDAD, HIGH

## **NSCONTROL SERVER**

Alters the characteristics of the Network Services server processes.

### Syntax

{servername} NSCONTROL SERVER= {ALL }[, minservers][, maxservers]

### **Parameters**

| SERVER       | Dynamically alters the minimum or maximum number of servers.                                                                |                                                                                                    |  |
|--------------|----------------------------------------------------------------------------------------------------|----------------------------------------------------------------------------------------------------|--|
| serverName   | Specifies the type of server for which you the available number of server processes. that control the network services are: |                                                                                                    |  |
|              | DSSERVER                                                                                                    | The specified options apply to the<br>server that controls RFA, RDBA, PTOP,<br>and RPM. Default minserver, maxserver<br>values are 0, 300 respectively.        |  |
|              | LOOPBACK                                                                                                    | The specified options apply to the<br>server used by the LOOPBACK services.<br>Default minserver, maxserver values<br>are 0, 300 respectively.                 |  |
|              | NFT                                                                                                    | The specified options apply to the server that controls NFT. Default minserver, maxserver values are 0, 300 respectively.                                      |  |
|              | NSSTATUS                                                                                                    | The specified options apply to the<br>server that controls NSSTAT (and<br>NSTATL) services. Default minserver,<br>maxserver values are 0, 300<br>respectively. |  |
|              | VTSERVER                                                                                                    | The specified options apply to the<br>server that controls VT and REVERSE<br>VT. Default minserver, maxserver<br>values are 0, 300 respectively.               |  |
| ALL          | If you specify A<br>specified option<br>LOOPBACK, NSS                                                                       | LL <b>in place of a servername, the</b><br><b>is apply to all servers (</b> NFT, DSSERVER,<br>STATUS, VTSERVER <b>)</b> .                                      |  |
| Default: All |                                                                                                    |                                                                                                    |  |

|            | There may be additional servers to control if other<br>network products, such as Personal Productivity<br>Center, are installed. Refer to that network product's<br>documentation to obtain the appropriate server names.                                                                                                    |
|------------|----------------------------------------------------------------------------------------------------|
| minservers | The minimum number of servers which will be in<br>existence at all times. This includes active and reserved<br>servers. These servers are created immediately on the<br>initiation of Network Services and are then kept in<br>reserve until a service request is received. Once the<br>service request is completed, the server is returned to<br>reserve status. If necessary, additional servers are<br>created immediately to fit the new minimum specified.<br>Valid range: 0–1250; however, see the following note. |
|            | Default: 0                                                                                                    |
| maxservers | The maximum number of servers. If necessary, reserved<br>servers will be terminated to fit the new maximum.<br>However, a server that is in use will not be terminated<br>until it is returned to the reserved server pool.                                                                                                    |
|            | Limits in the number of allowed processes and internal data structures can prevent you from reaching the maximum number of servers. Valid range: 0–32767; however, see the following note.                                                                                                    |
|            | Default: Varies by server                                                                                                    |
|            |                                                                                                    |

NOTE

The total number of all active servers may not exceed 1250. The sum of all minservers must always be 1250 or less. You may specify a number greater than 1250 as one or more maxservers values, but there will never be more than a total of 1250 servers of all kinds at any one time.

### Discussion

The number of server processes is controlled with the SERVER function. The maximum number of servers limits how many processes of each server type can be in existence at any time. If the servers are at the maximum limit and a new service request (such as a DSCOPY or REMOTE HELLO) is received, the request will be rejected. By setting a maximum limit, you can control the amount of process resources available for NS 3000/iX.

Because the creation and initialization of a server takes time, using reserved servers decreases the set up time for a service request. A reserved server is created ahead of time and is held in reserve until a service request is received. The minimum number of servers controls the number of reserved processes for each type of server. The number set for the minimum does not limit the number of concurrent users of

# Commands NSCONTROL SERVER

the Network Services. If there are more concurrent users than the minimum number of servers specified, new users can use the Network Services, but there is a delay while the additional servers are created.

There is no simple formula for determining how many precreated servers to specify. Since each precreated server consumes one set of process resources, including process related system table entries and virtual memory for stack space, the number chosen must be a tradeoff between using system resources and allowing fast service response. The node manager needs to estimate, on the average, the number of concurrent users of each type of server. This number is used for the minimum number of servers of each type. Since the DSSERVER process is used by several services, and some of these services are active for a long time, it makes sense to allocate a larger number of DSSERVER servers than NFT, VTSERVER, LOOPBACK or NSSTATUS servers.

An alternative to allocating a greater number of DSSERVER servers is to allocate the program files NFT.NET.SYS, VTSERVER.NET.SYS, DSSERVER.NET.SYS, LOOPBACK.NET.SYS, and NSSTATUS.NET.SYS. This alternative is most advantageous for DSSERVER, where the allocation of the program file is a significant portion of the set up time. The NFT server must read keywords and messages from the NFTCAT2 catalog as well as allocate the program file when the server is created, so the performance gain is not as great as for DSSERVER.

Creating reserved servers or using the allocation alternative means that the program file is in use, just as when a program is run. Since the program file is in use, it cannot be purged, replaced, or backed up. Before any software installation, when the program files are replaced or backed up, check that the program files are not allocated and that there are no reserved servers.

#### Example

The following command sets the minimum number of DSSERVER processes to five and the maximum to 10. Five reserved DSSERVER processes are created immediately and are available for future service requests. The minimum number of servers, which includes both reserved and active servers, is restricted to five. When an active server is returned to the reserved pool, if there are already five reserved servers, the extra server is terminated. The maximum limit means that if there are 10 DSSERVER processes active, any new service requests will be rejected.

```
:NSCONTROL SERVER=DSSERVER,5,10
```

### Example

If you execute the following command, there will be 10 server processes created for NFT, 10 for VTSERVER, 10 for DSSERVER, 10 for LOOPBACK, and 10 for NSSTATUS. Later, when users issue service requests (such as DSCOPY and REMOTE HELLO), they do not have to wait for the servers to be created. The maximum number of servers is unchanged.

```
:NSCONTROL SERVER=ALL,10
```

### Example

In the following example, the node manager has chosen to allocate the program file used for the DSSERVER servers and to establish two reserved servers for NFT. To limit the system resources available, the maximum number of servers is set to 10 for both server types. In this way, performance is improved with a minimum amount of system resources used. Notice that the SERVER function can be repeated; multiple instances of NSCONTROL functions are allowed on the same command line.

:ALLOCATE DSSERVER.NET.SYS :NSCONTROL SERVER=NFT, 2, 10; SERVER=DSSERVER, , 10 :NSCONTROL STATUS=SERVERS SERVER MIN MAX DEBUG PIN JOBNUM STATUS SERVICES 300 LOOPBACK 0 OFF NFT 2 10 OFF 247 RESERVED 187 RESERVED DSSERVER 0 10 OFF 300 OFF nsstatus 0 VTSERVER 0 300 OFF

Commands NSCONTROL START

## **NSCONTROL START**

Enables the Network Services.

### **Syntax**

NSCONTROL START[=service[, service]...]

### **Parameters**

| START[=services] Enables the Network Services (VT, Reverse VT, NFT, |
|---------------------------------------------------------------------|
| RFA, RDBA, RPM, LOOPBACK, and NSSTAT). The first                    |
| START creates the Network Services control process,                 |
| called DSDAD. The optional service list (services) allows           |
| you to select which of the services are enabled for local           |
| or remote use.                                                      |
|                                                                     |

Default (if the service list is omitted): enables all services for both local and remote use.

The services which allow users on remote nodes to use resources on the local node are as follows:

| LOOPBACK | Allows remote users to use the loopback diagnostic server on the local node.                                          |
|----------|----------------------------------------------------------------------------------------------------|
| NFT      | Allows remote users to transfer files to<br>or from the local node using the<br>DSCOPY command and intrinsic.         |
| NSSTAT   | Allows remote users to use the NSSTATUS intrinsic to retrieve network services information from the local node.       |
| RFA      | Allows remote users to access files on<br>the local node, using the RFA and RDBA<br>services.                         |
| RPM      | Allows remote users to create and kill<br>processes on the local node using the<br>Remote Process Management service. |
| VT       | Allows remote users to logon to a session on the local node.                                                          |
| VTR      | Allows remote users to access local terminals using the Reverse VT service.                                           |

| VTA                              | Allows remote users who are running<br>the Virtual Terminal service over TCP<br>implementations which only support<br>the ARPA standard stream mode flow<br>control mechanisms to log onto the<br>local node. |
|----------------------------------|----------------------------------------------------------------------------------------------------|
| The services v<br>resources on r | which allow users on the local node to use<br>remote nodes are:                                                                                                    |
| NFTL                             | Allows local users to transfer files to or from remote nodes using the DSCOPY command and intrinsics.                                                                                                    |
| NSSTATL                          | Allows local users to use the NSSTATUS<br>intrinsic to retrieve network services<br>information from the local and remote<br>nodes.                                                                           |
| RFAL                             | Allows local users to open and access files and databases on remote nodes, using the RFA and RDBA services.                                                                                                   |
| RPML                             | Allows local users to create and kill processes on the local and remote nodes using the RPM service.                                                                                                    |
| VTL                              | Allows local users to log onto remote nodes using the <b>REMOTE HELLO</b> command.                                                                                                    |
| VTRL                             | Allows local users to access terminals<br>on remote nodes using the Reverse VT<br>service.                                                                                                    |

### Discussion

If you issue an NSCONTROL START without specifying a service list, the default is to start all services. You use the service list if you wish to select which services to start, and whether local or remote users are allowed to use the services. To allow remote users to use VT, VTR, VTA, NFT, RFA/RDBA, NSSTAT, LOOPBACK, and RPM on your local node, you must START the appropriate remote services. Additionally, if you wish to allow local users to use VT, NFT, RFA/RDBA, RPM, and NSSTAT to remote nodes, you must START the appropriate local services.

You must issue the NETCONTROL START command before the NSCONTROL START command. This is because the Network Services depend on the network transport subsystem. Refer to the NETCONTROL START command for more information. Commands NSCONTROL START

### **Example 1**

Example 1 shows the command sequence necessary to start the Network Services. Enter the NETCONTROL START command to initiate the network transport before the NSCONTROL START command, as shown in the example. Issuing the NSCONTROL START creates the DSDAD process and starts all the user services.

To successfully initialize a node, the commands must be issued in the order specified. At least one of the required **NETCONTROL START** commands must be issued first, before the **NSCONTROL START** command.

:NETCONTROL START;NET=LAN1 :NSCONTROL START

### **Example 2**

For security reasons, the node manager for this node has decided to restrict the Network Services to outgoing only. The command shown in example 2 enables users on the local node to use resources on remote nodes. The reverse is not true. Users on remote nodes are not allowed to logon or use any of the services on the local node. The status display shows all the local services enabled and all the remote services disabled.

:NSCONTROL START=VTL,VTRL,NFTL,RFAL,RPML VTL NETWORK SERVICE STARTED. VTRL NETWORK SERVICE STARTED. NFTL NETWORK SERVICE STARTED. RFAL NETWORK SERVICE STARTED. RPML NETWORK SERVICE STARTED.

:NSCONTROL STATUS=SERVICES

| SERVICE  | TYPE   | STARTED | SERVER   | DESCRIPTION                               |
|----------|--------|---------|----------|-------------------------------------------|
| VTA      | REMOTE | NO      | VTSERVER | INCOMING STREAM MODE VIRTUAL TERMINAL     |
| NSSTATL  | LOCAL  | NO      | NSSTATUS | OUTGOING NSSTATUS SERVICE                 |
| NSSTAT   | REMOTE | NO      | NSSTATUS | INCOMING NSSTATUS SERVICE                 |
| LOOPBACK | REMOTE | NO      | LOOPBACK | INCOMING LOOPBACK SERVICE                 |
| RPML     | LOCAL  | YES     | DSSERVER | OUTGOING REMOTE PROCESS MANAGEMENT        |
| RPM      | REMOTE | NO      | DSSERVER | INCOMING REMOTE PROCESS MANAGEMENT        |
| PTOPL    | LOCAL  | NO      | DSSERVER | OUTGOING PROGRAM-TO-PROGRAM COMMUNICATION |
| PTOP     | REMOTE | NO      | DSSERVER | INCOMING PROGRAM-TO-PROGRAM COMMUNICATION |
| RFAL     | LOCAL  | YES     | DSSERVER | OUTGOING REMOTE FILE ACCESS               |
| RFA      | REMOTE | NO      | RASERVER | INCOMING REMOTE FILE ACCESS               |
| NFTL     | LOCAL  | YES     | NFT      | OUTGOING NETWORK FILE TRANSFER            |
| NFT      | REMOTE | NO      | NFT      | INCOMING NETWORK FILE TRANSFER            |
| VTRL     | LOCAL  | YES     | VTSERVER | OUTGOING REVERSE VIRTUAL TERMINAL         |
| VTR      | REMOTE | NO      | VTSERVER | INCOMING REVERSE VIRTUAL TERMINAL         |
| VTL      | LOCAL  | YES     | VTSERVER | OUTGOING VIRTUAL TERMINAL                 |
| VT       | REMOTE | NO      | VTSERVER | INCOMING VIRTUAL TERMINAL                 |

### Example 3

The network transport must be initialized before you can issue the **NSCONTROL START** command. If not, the error messages shown in example 3 are displayed.

:NSCONTROL START

TRANSPORT NOT INITIALIZED (DSERR 644) INVALID CONTROL OPTION (CIERR 5062)

## **NSCONTROL STATUS**

Displays information about the Network Services.

### **Syntax**

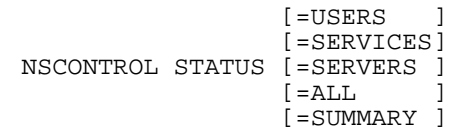

### **Parameters**

STATUS

Displays information about the Network Services. Can be used to check if the Network Services were successfully initiated, or to check on the current status using the following parameters:

| USERS           | Displays the sessions on the node that<br>are associated with the Network<br>Services. |
|-----------------|----------------------------------------------------------------------------------------|
| SERVICES        | Displays information about the services.                                               |
| SERVERS         | Displays information about the servers.                                                |
| SUMMARY         | Displays a summary of the information about services, servers, and users.              |
| ALL             | Displays all available information about services, servers, and users.                 |
| You can qualify | the STATUS function with one                                                           |

You can qualify the STATUS function with one parameter or with a list of parameters separated by commas.

Default: ALL

### Discussion

This function displays information on those local sessions that were created by a DSLINE and REMOTE HELLO and on those remote sessions that were created by a REMOTE HELLO. The STATUS display does not list information on either local sessions that are using DSCOPY without a REMOTE HELLO or temporary remote sessions created by NFT, RFA, or RPM.

The following examples show the information provided by the STATUS function of the NSCONTROL command.

### **Example 1**

The following example shows the status of the Network Services. Local means the service gives local users access to remote resources; remote means the service gives remote users access to local resources. Server indicates the type of server, NFT or DSSERVER, used for the service. For this example, all the services were started as indicated by YES in the STARTED column of the display. A NO in that column would indicate that the service was not started. You can use the STATUS display to verify whether each individual service is started or not, and whether it is available for local or remote use. This is helpful when using the optional services list of the NSCONTROL START and STOP functions.

:NSCONTROL STATUS=SERVICES

| SERVICE  | TYPE   | STARTED | SERVER   | DESCRIPTION                               |
|----------|--------|---------|----------|-------------------------------------------|
| VTA      | REMOTE | YES     | VTSERVER | INCOMING STREAM MODE VIRTUAL TERMINAL     |
| NSSTATL  | LOCAL  | YES     | NSSTATUS | OUTGOING NSSTATUS SERVICE                 |
| NSSTAT   | REMOTE | YES     | NSSTATUS | INCOMING NSSTATUS SERVICE                 |
| LOOPBACK | REMOTE | YES     | LOOPBACK | INCOMING LOOPBACK SERVICE                 |
| RPML     | LOCAL  | YES     | DSSERVER | OUTGOING REMOTE PROCESS MANAGEMENT        |
| RPM      | REMOTE | YES     | DSSERVER | INCOMING REMOTE PROCESS MANAGEMENT        |
| PTOPL    | LOCAL  | YES     | DSSERVER | OUTGOING PROGRAM-TO-PROGRAM COMMUNICATION |
| PTOP     | REMOTE | YES     | DSSERVER | INCOMING PROGRAM-TO-PROGRAM COMMUNICATION |
| RFAL     | LOCAL  | YES     | DSSERVER | OUTGOING REMOTE FILE ACCESS               |
| RFA      | REMOTE | YES     | RASERVER | INCOMING REMOTE FILE ACCESS               |
| NFTL     | LOCAL  | YES     | NFT      | OUTGOING NETWORK FILE TRANSFER            |
| NFT      | REMOTE | YES     | NFT      | INCOMING NETWORK FILE TRANSFER            |
| VTRL     | LOCAL  | YES     | VTSERVER | OUTGOING REVERSE VIRTUAL TERMINAL         |
| VTR      | REMOTE | YES     | VTSERVER | INCOMING REVERSE VIRTUAL TERMINAL         |
| VTL      | LOCAL  | YES     | VTSERVER | OUTGOING VIRTUAL TERMINAL                 |
| VT       | REMOTE | YES     | VTSERVER | INCOMING VIRTUAL TERMINAL                 |

### **Example 2**

Example 2 shows the status of the servers. Here the minimum number of NFT servers is 0 and the maximum is 300 (the defaults). There are no NFT servers created. The minimum number of VTSERVERS is 6 and the maximum is 300. One, with process ID number (PIN) 50, is active, being used for the VT service with session #S1. The other five are not being used but are in reserve.

| SERVER   | MIN | MAX | ACTIVE | RESERVED | DEBUG | PIN | JOBNUM | STATUS   |
|----------|-----|-----|--------|----------|-------|-----|--------|----------|
| RASERVER | 0   | 300 | 0      | 0        | OFF   |     |        |          |
| NSSTATUS | 0   | 300 | 0      | 0        | OFF   |     |        |          |
| LOOPBACK | 0   | 300 | 0      | 0        | OFF   |     |        |          |
| VTSERVER | 6   | 300 | 1      | 5        | OFF   |     |        |          |
|          |     |     |        |          |       | 50  | #S1    | ACTIVE   |
|          |     |     |        |          |       | 51  |        | RESERVED |

# Commands NSCONTROL STATUS

| NFT<br>DSSERVER                              | 0<br>0               | 300<br>300                                 | 0<br>0             | 0<br>0      | OFF<br>OFF | 49<br>41<br>58<br>57 | RESERVED<br>RESERVED<br>RESERVED<br>RESERVED |
|----------------------------------------------|----------------------|--------------------------------------------|--------------------|-------------|------------|----------------------|----------------------------------------------|
| TOTAL NUMBER<br>TOTAL NUMBER<br>TOTAL NUMBER | R OF<br>R OF<br>R OF | F ACTIVE SEF<br>F RESERVED S<br>F SERVERS: | RVERS:<br>SERVERS: | 1<br>5<br>6 |            |                      |                                              |

### **Example 3**

In example 3, assume that a user has entered the following commands on NODE1:

:HELLO MANAGER.SYS :DSLINE NODE2 :REMOTE HELLO MGR.TELESUP

#### The result on NODE1 is:

:NSCONTROL STATUS=USERS

| JOBNUM | SESSION<br>ID      | TYPE<br>SERVICES | USER.ACCOUNT<br>NODENAME    |               |
|--------|--------------------|------------------|-----------------------------|---------------|
| #S1    | #060507<br>#031237 | LOCAL<br>VT      | MANAGER.SYS<br>NODE2.DOMAIN | .ORGANIZATION |

TOTAL NUMBER OF LOCAL NS USERS:1TOTAL NUMBER OF REMOTE NS USERS:0TOTAL NUMBER OF NS USERS:1

and on NODE 2:

:NSCONTROL STATUS=USERS

| JOBNUN | M SESSION | TYPE         | USER.ACCOUNT              |
|--------|-----------|--------------|---------------------------|
|        | ID        | SERVICES     | NODENAME                  |
| #S3    | #031237   | REMOTE       | MGR.TELESUP               |
|        | #060507   | ORIGIN       | NODE1.DOMAIN.ORGANIZATION |
| momat  |           | OGAT NO HOED | <b>c</b> • • •            |

TOTAL NUMBER OF LOCAL NS USERS:0TOTAL NUMBER OF REMOTE NS USERS:1TOTAL NUMBER OF NS USERS:1

The display on NODE2 shows the remote session for MGR.TELESUP from the REMOTE HELLO on NODE1. As illustrated in example 3, the session IDs can be used to match up the local and remote sessions. The local session on NODE1, with ID #060500, is the origin of the remote session on NODE2, with ID #031237.

### **Example 4**

In the following example, the Network Services have not been started (no NSCONTROL START has not been issued). The system response to the NSCONTROL STATUS=USERS, SERVICES command shows that there are no Network Services users and no Network Services currently active.

:NSCONTROL STATUS=USERS, SERVICES

NO CURRENT NETWORK SERVICE USERS

NO NETWORK SERVICES ARE CURRENTLY ACTIVE

### **Example 5**

Example 5 shows the brief summary of users, services, and servers information. This is an abbreviated display of STATUS=ALL.

:NSCONTROL STATUS=SUMMARY

| TOTAL NUMBER (<br>TOTAL NUMBER (<br>TOTAL NUMBER (              | OF LOCAL N<br>OF REMOTE<br>OF NS USER | NS US<br>NS U<br>RS:                   | ERS:<br>SERS:         | 1<br>0<br>1                      |                                 |                        |          |
|-----------------------------------------------------------------|---------------------------------------|----------------------------------------|-----------------------|----------------------------------|---------------------------------|------------------------|----------|
| OUTGOIN<br>SERVICE S                                            | G SERVICES<br>TARTED                  | 5<br>FE                                | ATURES                | INC<br>SERVICE                   | OMING SER<br>STARTE             | VICES<br>D FEAT        | FURES    |
| NSSTATL<br>RPML<br>PTOPL<br>RFAL                                | YES<br>YES<br>YES<br>YES              |                                        |                       | VTA<br>NSSTAT<br>LOOPBACK<br>RPM | YES<br>YES<br>YES<br>YES        | AUTOLOGON              | OFF      |
| NFTL<br>VTRL<br>VTL                                             | YES<br>YES<br>YES                     |                                        |                       | PTOP<br>RFA<br>NFT               | YES<br>YES<br>YES               | AUTOLOGON<br>AUTOLOGON | ON<br>ON |
|                                                                 |                                       |                                        |                       | VTR<br>VT                        | YES<br>YES                      |                        |          |
| SERVER                                                          | MIN                                   | MAX                                    | ACTIVE                | RESERVED                         | DEBUG                           |                        |          |
| RASERVER<br>NSSTATUS<br>LOOPBACK<br>VTSERVER<br>NFT<br>DSSERVER | 0<br>0<br>6<br>0<br>0                 | 300<br>300<br>300<br>300<br>300<br>300 | 0<br>0<br>1<br>0<br>0 | 0<br>0<br>5<br>0<br>0            | OFF<br>OFF<br>OFF<br>OFF<br>OFF |                        |          |
| TOTAL NUMBER (<br>TOTAL NUMBER (<br>TOTAL NUMBER (              | OF ACTIVE<br>OF RESERVI<br>OF SERVERS | SERV<br>ED SE<br>S:                    | ERS:<br>RVERS:        | 1<br>5<br>6                      |                                 |                        |          |

# **NSCONTROL STOP**

Terminates Network Services subsystem.

### Syntax

NSCONTROL STOP[=service[, service]...]

### **Parameters**

| STOP=services | Terminates the Network Services subsystem. STOP<br>executes a "graceful" shutdown of Network Services.<br>Existing users of the service can continue until they<br>complete their NS activity, but new users are prevented<br>from using the services. The optional service list<br>(services) allows you to select which of the services are<br>disabled for local or remote use. When all Network<br>Services are stopped, the DSDAD process will terminate. |                                                                                                    |  |  |
|---------------|----------------------------------------------------------------------------------------------------|----------------------------------------------------------------------------------------------------|--|--|
|               | Default (if the s<br>services for bot                                                                                                    | service list is omitted): terminates all<br>h local and remote use.                                                               |  |  |
|               | The services lis<br>except that the<br>started.                                                                                                    | t is the same as for the START function, specified services are stopped, not                                                      |  |  |
|               | Specifying the<br>remote nodes fi                                                                                                    | following services prevents users on<br>rom using resources on the local node:                                                    |  |  |
|               | LOOPBACK                                                                                                    | Prevents remote users from using the loopback diagnostic server on the local node.                                                |  |  |
|               | NFT                                                                                                    | Prevents remote users from<br>transferring files to or from the local<br>node using the DSCOPY command and<br>intrinsic.          |  |  |
|               | NSSTAT                                                                                                    | Prevents remote users from using the<br>NSSTATUS intrinsic to retrieve network<br>services information from the local<br>node.    |  |  |
|               | RFA                                                                                                    | Prevents remote users from accessing files on the local node.                                                                     |  |  |
|               | RPM                                                                                                    | Prevents remote users from creating<br>and killing processes on the local node<br>using the Remote Process Management<br>service. |  |  |

| VT                             | Prevents remote users from logging<br>onto the local node using the <b>REMOTE</b><br><b>HELLO</b> command.                                                                                                    |
|--------------------------------|----------------------------------------------------------------------------------------------------|
| VTR                            | Prevents remote users from accessing local terminals using the Reverse VT service.                                                                                                    |
| VTA                            | Prevents remote users who are running<br>the Virtual Terminal service over TCP<br>implementations which only support<br>the ARPA standard stream mode flow<br>control mechanisms to log onto the<br>local node. |
| Specifying the local node from | following services prevents users on the using resources on remote nodes:                                                                                                    |
| NFTL                           | Prevents local users from transferring<br>files to or from remote nodes using the<br>DSCOPY command and intrinsics.                                                                                             |
| NSSTATL                        | Prevents local users from using the<br>NSSTATUS intrinsic to retrieve network<br>services information from the local and<br>remote nodes.                                                                       |
| RFAL                           | Prevents local users from opening and accessing files and databases on remote nodes using the RFA and RDBA services.                                                                                            |
| RPML                           | Prevents local users from creating and killing processes on the local and remote nodes using the RPM service.                                                                                                   |
| VTL                            | Prevents local users from logging onto remote nodes using the <b>REMOTE HELLO</b> command.                                                                                                    |
| VTRL                           | Prevents local users from accessing terminals on remote nodes using the Reverse VT service.                                                                                                    |

### Discussion

NSCONTROL STOP is the normal way to shut down the Network Services. It allows existing users to continue using the services until they finish their tasks, but prevents any new users from using the services. The ABORT function, on the other hand, immediately terminates all the services and all the server processes. Anyone using a service will find their task (DSCOPY, for example) immediately terminated. See the discussion of NSCONTROL ABORT. Commands
NSCONTROL STOP

### **Example 1**

**Example 1 shows** NSCONTROL STOP without the service list. All Network Services are stopped. Any active servers are allowed to continue until finished with the current task, at which point they are terminated. No new service requests are accepted. When all the servers and services are stopped, the DSDAD process terminates. In the example, an NSCONTROL ABORT command is issued after the NSCONTROL STOP command to make sure all Network Services activity is stopped.

```
:NSCONTROL STOP {users and servers allowed to finish}
:NSCONTROL ABORT {terminates all network services activity}
:NETCONTROL STOP {terminates all network transport activity}
```

### **Example 2**

The NSCONTROL STOP=VT, VTA, VTR command shown in the following example stops the VT, VTA, and Reverse VT services. This prevents remote users from logging on to the local node using REMOTE HELLO and from opening local terminals using Reverse VT. If there are any other active Network Services, they remain available.

:NSCONTROL STOP=VT,VTA,VTR

### **NSCONTROL VERSION**

Displays the version numbers for the Network Services software modules and the overall subsystem version.

### **Syntax**

NSCONTROL VERSION[=MOD]

#### **Parameters**

VERSION[=MOD] Displays the overall version of the Network Services.
 If qualified with the MOD keyword, displays the
 version of each of the software modules of the Network
 Services as well as the overall version.

### Discussion

The software modules of all HP products have a version identification number which includes the version, update, and fix level of the software module. The VERSION function of the NSCONTROL command allows you to check the version numbers of the Network Services software modules to ensure that they are compatible and up-to-date. The display is the same as that for NMMAINT except that only the Network Services subsystem is displayed.

### **Example 1**

In example 1, the information that is provided includes the version number of the Network Services.

:NSCONTROL VERSION

```
NS3000/iX Transport 32098-20033 overall version = B.05.00
```

Commands
NSCONTROL VERSION

### Example 2

To see the version numbers of the individual modules, you would specify the command using the MOD keyword. The result would be a display similar to the one shown in example 2:

:NSCONTROL VERSION=MOD

Network Services individual module versions:

| NM                  | Program:    | DSDAD.NET.SYS    | Version: | B0010005 |
|---------------------|-------------|------------------|----------|----------|
| SL                  | procedure:  | ASCXVERS         | Version: | B0010006 |
| SL                  | procedure:  | ASBUFVERS        | Version: | B0010000 |
| SL                  | procedure:  | ASENVVERS        | Version: | B0010005 |
| SL                  | procedure:  | DSUTILVERS       | Version: | B0010005 |
| SL                  | procedure:  | SUBSYS6FMTVERS   | Version: | B0010001 |
| Cat                 | calog file: | ASCAT.NET.SYS    | Version: | B0010001 |
| SL                  | procedure:  | VTSRVTVER        | Version: | B0010000 |
| $\mathbf{NL}$       | procedure:  | VTS_LDMVER       | Version: | B0010003 |
| $\mathbf{NL}$       | procedure:  | VTS_UTILVER      | Version: | B0010003 |
| CM                  | Program:    | LOOPBACK.NET.SYS | Version: | B0010000 |
| CM                  | Program:    | LOOPINIT.NET.SYS | Version: | B0010000 |
| CM                  | Program:    | NSSTATUS.NET.SYS | Version: | B0010002 |
| $\mathbf{NL}$       | procedure:  | NSSTATUSNMVERS   | Version: | B0010001 |
| $\mathbf{NL}$       | procedure:  | NSINFONMVERS     | Version: | B0010002 |
| CM                  | Program:    | CONFPROG.NET.SYS | Version: | B0010000 |
| CM                  | Program:    | MASTMAKE.NET.SYS | Version: | B0010000 |
| $\mathbf{NL}$       | procedure:  | VTS_SMVER        | Version: | B0010003 |
| $\mathbf{NL}$       | procedure:  | NSUTILNMVERS     | Version: | B0010003 |
| $\mathbf{NL}$       | procedure:  | ASCXNMVERS       | Version: | B0010002 |
| $\mathbf{NL}$       | procedure:  | ASENVNMVERS      | Version: | B0010002 |
| $\mathbf{NM}$       | Program:    | RASERVER.NET.SYS | Version: | B0010002 |
| $\mathbf{NM}$       | Program:    | VTSERVER.NET.SYS | Version: | B0010004 |
| CM                  | Program:    | DSSERVER.NET.SYS | Version: | B0010000 |
| $\operatorname{SL}$ | procedure:  | ASRFAVERS        | Version: | B0010002 |
| $\operatorname{SL}$ | procedure:  | ASPTOPVERS       | Version: | B0010001 |
| CM                  | Program:    | NFT.NET.SYS      | Version: | B0010013 |
| $\mathbf{NL}$       | procedure:  | NFTNMVERS        | Version: | B0010001 |
| Cat                 | calog file: | NFTCAT2.NET.SYS  | Version: | B0010001 |
| SL                  | procedure:  | ASRPMVERS        | Version: | B0010001 |
| $\mathbf{NL}$       | procedure:  | RPMNMVERS        | Version: | B0010001 |
| CM                  | Program:    | RPMDAD.NET.SYS   | Version: | B0010003 |
| NL                  | procedure:  | RFANMVERS        | Version: | B0010001 |

Network Services overall subsystem version = B.00.10

### RESUMENMLOG

Resumes logging after a recoverable error.

### **Syntax**

RESUMENMLOG

#### Use

| Available     | In Session?       | YES |
|---------------|-------------------|-----|
|               | In Job?           | YES |
|               | In Break?         | YES |
|               | Programmatically? | YES |
| Breakable?    |                   | NO  |
| Capabilities? |                   | NM  |

#### Discussion

**RESUMENMLOG** causes the resumption of logging to the NM disk log file upon the correction of a recoverable I/O error.

For example assume that the system is on line, NM logging is enabled, and a recoverable error occurs on NMLG file number 104. The error is corrected and the **RESUMENMLOG** command is entered. The following message is then displayed on the system console:

NMLG FILE NUMBER nnnn. NM LOGGING RESUMED

NMLG FILE NUMBER nnnn ON

Refer to the *NS 3000/iX Error Messages Reference Manual* for more information on recoverable errors.

Commands SHOWNMLOG

### SHOWNMLOG

Displays the number and available space of the log file.

#### **Syntax**

SHOWNMLOG

#### Use

| Available    | In Session?       | YES |
|--------------|-------------------|-----|
|              | In Job?           | YES |
|              | In Break?         | YES |
|              | Programmatically? | YES |
| Breakable?   |                   | NO  |
| Capabilities |                   | NM  |

#### Discussion

SHOWNMLOG displays the number of the current NMLG file and the percentage of available file space currently used.

The information appears in the following format:

NMLG FILE NUMBER nnnn IS mm% FULL

where *nnnn* is the NMLG file number and *mm* is the percentage of file space used.

If network logging is disabled due to an irrecoverable error, NMS displays the following message explaining the cause. The manager will have to do a warm or cool start to bring up the system again.

NMLG FILE NUMBER nnnn ERROR #nn. NM LOGGING STOPPED. (NMCNERR 36)

If network logging is enabled but currently suspended due to a recoverable error, NMS displays the following messages explaining the cause. Once the error is corrected, the manager can then issue the **RESUMENMLOG** command explained in this section.

NMLG FILE NUMBER nnnn IS mm% FULL

NMLG FILE NUMBER nnnn ERROR #mm. NMLOGGING SUSPENDED.(NMCNERR 38)

# **SWITCHNMLOG**

Closes the current log file and creates and opens a new one.

## Syntax

[UPDATE ] SWITCHNMLOG [filenumber]

### Use

| Available    | In Session?       | YES |
|--------------|-------------------|-----|
|              | In Job?           | YES |
|              | In Break?         | YES |
|              | Programmatically? | YES |
| Breakable?   |                   | NO  |
| Capabilities | ?                 | NM  |

### **Parameters**

| UPDATE     | Allows you to update logging configuration for all<br>subsystems actively logging without stopping<br>transport. To change the logging configuration, use the<br>node management configurator (NMMGR). Refer to the<br><i>NS 3000/iX Screens Reference Manual</i> or to the<br><i>HP 3000/iX Network Planning and Configuration</i><br><i>Guide</i> for more information on configuring logging.<br>Once changes are made, issue the SWITCHNMLOG<br>UPDATE command so that the changes take effect. |
|------------|----------------------------------------------------------------------------------------------------|
|            | The UPDATE option may not be used with the <i>filenumber</i> option.                                                                                                    |
| filenumber | Switches the log file to a file with the specified number.<br>The value for <i>filenumber</i> must be an integer from 0 to<br>9999. For example,                                                                                                    |
|            | SWITCHNMLOG 10                                                                                                    |
|            | makes NMLG0010 the current log file. If you specify a number that is already being used, then the next available consecutive number is used.                                                                                                    |
|            | The <i>filenumber</i> option may not be used with the UPDATE option.                                                                                                    |

Commands SWITCHNMLOG

#### Discussion

SWITCHNMLOG closes the current NMLG file and creates and opens a new one. When you enter SWITCHNMLOG, NMS displays the message:

NMLG FILE NUMBER nnnn IS mm% FULL

NMLG FILE NUMBER pppp ON

where *nnnn* is the previous NMLG FILE number, *mm* is the percentage of file space used, and *pppp* is the newly opened file numbered one more than the last file number.

If network logging is disabled due to an irrecoverable error when SWITCHNMLOG is entered, NMS displays the following message explaining the cause. The system will need to be brought back up with a warm or cool start.

NMLG FILE NUMBER nnnn ERROR #nn. NM LOGGING STOPPED. (NMCNERR 36)

If network logging is enabled but currently suspended due to a recoverable error, NMS displays the following message explaining the cause. When the problem is corrected, the manager can issue the **RESUMENMLOG** command.

NMLG FILE NUMBER nnnn ERROR #nn. NM LOGGING SUSPENDED. (NMCNERR 38)

# LINKCONTROL Command

This appendix defines the fields output by the LINKCONTROL STATUS command and its associated parameters. The LINKCONTROL STATUS command enables you to obtain link configuration and statistical data which you can use for monitoring and debugging the link. This command has several parameters, each of which provides different configuration or statistical data. The parameters described in this appendix are as follows:

- LINKSTATE
- CONFIGURATION
- STATISTICS
- ALL

Α

• RESET

The **STATUS=DIAGSTAT** command returns information intended for HP diagnostic use. Its output is not explained in this manual. After issuing this command you should send the output to your HP representative.

The LINKCONTROL command displays specific information relating to the type of link that is monitored. The LINKCONTROL command can be used to obtain information about the following types of NS 3000/iX links:

- NS 3000/iX LAP-B links
- NS 3000/iX IEEE 802.3/Ethernet (LAN) links
- NS 3000/iX Token Ring links
- NS 3000/iX Fiber Distributed Data Interface (FDDI) links
- NS 3000/iX 100VG-AnyLAN links
- NS 3000/iX 100Base-T links

The LINKCONTROL command does not work on an X.25 link because the card is located in the DTC. For equivalent functionality, use the OpenView DTC manager.

## NS 3000/iX LAP-B Link Statistics

The following section describes the data that is output when you issue the LINKCONTROL command to obtain statistics relating to NS 3000/iX LAP-B Links.

### **LINKSTATE Parameter Fields**

Figure A-1 provides an example of the data that is displayed when you issue the LINKCONTROL *linkname*; STATUS=LINKSTATE command:

#### Figure A-1 LINKSTATE Command for LAP-B Link

Linkname: LAPB20 Linktype: LAPB Linkstate: CONNECTED LEVEL 2

Linkname. The Linkname field specifies the name of the link.

**Linktype**. This Linktype specifies the type of link, such as LAP-B or IEEE 802.3, that is being monitored.

**Linkstate**. The Linkstate field specifies the current state of the link. The possible link states are as follows:

- Not connected.
- Connected level 1.
- Connected level 2.
- Connecting level 1.
- Connecting level 2.
- Disconnecting level 1.
- Disconnecting level 2.

In this example, in Figure A-1, the current state of the LAPB link named LAPB20 is CONNECTED LEVEL 2.

The LINKSTATE parameter fields are displayed whenever you enter the LINKCONTROL Status command, regardless of which other parameters are specified.

#### **CONFIGURATION Parameter Fields**

The CONFIGURATION parameter for LAP-B links displays the LINKSTATE parameter fields and many additional fields. These additional fields display information that is related to the link configuration and which, except for the Cable Type parameter, are input through the NMMGR configuration program. Figure A-2 provides an example of the data that is displayed when you issue the LINKCONTROL *linkname*; STATUS=CONFIGURATION command:

#### Figure A-2 LAP-B CONFIGURATION Parameter Output

| Ph         | ysical Path | 24              |                    |       |             |
|------------|-------------|-----------------|--------------------|-------|-------------|
| P11<br>Mov |             | 9D1D40898705452 | Cable Type         | PC232 |             |
| MO         | aulo counc  |                 | Cable Type         | 1     | 0.24 Durtog |
| LO         | Cal MOUE    |                 | Buller Size        | I C   | 024 Dyles   |
| LA         | PB Parm K   | /               | Connect Timeout    | 6     | U sec       |
| LA         | PB Parm Tl  | 300 hsec        | Local Timeout      | 9     | 00 sec      |
| LA         | PB Parm N2  | 20              | Transmission Speed | 6     | 4000 bps    |
|            |             |                 |                    |       |             |

**Phone Number**. The Phone Number field displays the current automatic dial phone number, as specified in the NMMGR configuration file.

**Modulo Count**. The Modulo Count field displays the maximum frame sequence number allowable for any frame in the network. This field can be set to a value of 8 or 128, meaning that frames are numbered from either 0 through 7, or 0 through 127.

**Cable Type**. The Cable Type field displays the cable type that is currently connected to the PSI card. This data is provided by the PSI card and cannot be configured through NMMGR. The possible values for this field are as follows:

- RS232
- V35
- Modem Eliminator
- RS366
- RS449
- Loopback
- None

**Local Mode**. The Local Mode field displays the value specified for local mode in the NMMGR link screen. The possible values for this field are as follows:

- HP-HP, for connection to another HP device configured as HP Point-to-Point.
- DTE, for connection to a device that is configured as a DCE.
- DCE, for connection to a device that is configured as a DTE.

**Buffer Size**. The Buffer Size field displays the current buffer size. This value will be equal to the buffer size configured in the NMMGR Link screen plus 4 bytes of overhead that is added by the level 3 protocol.

LINKCONTROL Command NS 3000/IX LAP-B Link Statistics

**LAPB Parm K**. The LAPB Parm K field displays the configured number of unacknowledged frames that are allowed in the network at any given time. For example, if this value is set to seven (7) for a node, and that node transmits seven (7) packet frames onto the network, it cannot transmit another frame until one or more of the transmitted frames are acknowledged.

**Connect Timeout**. The Connect Timeout field displays the current logical link level 2 connection timeout. The Connect Timeout parameter sets the amount of time a node will wait for a logical connection to a remote node to be established. If this timer expires, the node aborts the connection attempt. The abort process can take several additional seconds.

**LAPB Parm T1**. The LAPB Parm T1 field displays the current value of the T1 timer. The T1 timer waits the specified number of hundredths-of-seconds for a particular frame to be acknowledged. A frame that is transmitted, but not acknowledged, before the T1 timer expires, is retransmitted.

**Local Timeout**. The Local Timeout field displays the value specified for the Local timer. This timer, also called a heartbeat timer, is used to monitor whether the system and/or the PSI card are functioning. The PSI card, and the system, transmit a signal, called a heartbeat signal, to each other on a specified schedule. If, for example, the heartbeat does not arrive at the PSI card from the system (or vice-versa), the card or system waits the number of seconds specified by this field. If no heartbeat arrives before this timer expires, the link is dropped. You can determine whether the PSI card or the system failed by checking to see which device is still active. The default for this field is 60 seconds and it is recommended that you do not change the value of this field. The PSI always waits 20 seconds longer than the system waits before it drops the link.

**LAPB Parm N2**. The LAPB Parm N2 field displays the maximum number of times a frame is retransmitted after the LAPB Parm T1 expires. The frame is retransmitted at the LAPB Parm T1 interval for the number of times specified in this field. When this count is depleted, the frame is retransmitted at 20 second intervals. If no response is received after these transmissions, the link is brought down.

A node that is configured with the value specified in Figure A-2 will attempt to retransmit an unacknowledged frame a maximum of 20 times at T1 intervals.

**Transmission Speed**. The Transmission Speed field displays the current transfer rate, or clocking, configured for the node in the NMMGR Link screen. If modems are used, the modems will control the clocking. The PSI card transmits at the clocking setting of the modem and ignores the value configured in this field.

### **STATISTICS Parameter Fields**

The STATISTICS parameter for LAP-B links displays many fields in addition to the LINKSTATE parameter fields. The CONFIGURATION parameter fields are not displayed with this parameter. Figure A-3 is an example of the data that is displayed when you issue the LINKCONTROL linkname; STATUS=STATISTICS command:

#### Figure A-3LAP-B STATISTICS Parameter Output

| Connection Duration | 23:25:01 | Tracing                   | OFF   |
|---------------------|----------|---------------------------|-------|
| Data Bytes Sent     | 62650    | Data Bytes Received       | 62300 |
| Overhead Bytes Sent | 8592     | Overhead Bytes Received   | 8550  |
| Total Frames Sent   | 1430     | Total Frames Received     | 1425  |
| Data Frames Sent    | 1253     | Data Frames Received      | 1246  |
| Aborted Frames Sent | 62650    | Aborted Received          | 0     |
| DSR Losses          | 0        | Oversized Frames Received | 0     |
| CTS Carrier Losses  | 0        | Receive Overruns          | 0     |
| DCD Carrier Losses  | 0        | CRC Errors                | 0     |
|                     |          | Statistics Resets         | 0     |
|                     |          |                           |       |

**Connect Duration**. The Connect Duration field displays the length of time that the current logical (level 2) connection has existed. If there is no active connection, this field displays the length of time that the most recently established connection was in existence. This field is reset with each new connection.

**Tracing**. The Tracing field specifies whether tracing is currently enabled or disabled.

**Data Bytes Sent**. The Data Bytes Sent field displays the number of bytes that have been transmitted in the data portion of all data frames.

**Data Bytes Received**. The Data Bytes Received field displays the number of bytes that have been received in the data portion of all data frames.

**Overhead Bytes Sent**. The Overhead Bytes Sent field displays the total number of flags, level 2 address and control bytes, and frame check sequence (FCS) bytes transmitted. This value should be equal to six times the total number of frames transmitted.

**Overhead Bytes Received**. The Overhead Bytes Received field displays the total number of flags, level 2 address and control bytes, and FCS bytes received. This value should be equal to six times the total number of frames transmitted.

**Total Frames Sent**. The Total Frames Sent field displays the total number of frames transmitted.

**Total Frames Received**. The Total Frames Received field displays the total number of frames received.

**Data Frames Sent**. The Data Frames Sent field displays the total number of transmitted data frames.

**Data Frames Received**. The Data Frames Received field displays the total number of received data frames.

**Aborted Frames Sent**. The Aborted Frames Sent field displays the number of frames which were aborted before they were received. Normally, this number should be quite low (below 3% of the total number of frames sent). A large number could point to a noisy line or a weak or bad clock signal sent by a modem. If this value becomes larger than 3% of the total number of frames sent, and you feel that network performance is being affected, contact your HP representative.

**Aborted Frames Received**. The Aborted Frames Received field displays the number of frames which were aborted after they were received. Normally, this number should be quite low (below 3% of the total number of frames received). A large number could point to a noisy line or a weak or bad clock signal sent by a modem. If this value becomes larger than 3% of the total number of frames received, and you feel that network performance is being affected, contact your HP representative.

**DSR Losses**. The DSR Losses field displays the number of times the PSI detected a temporary loss of the Data Set Ready (DSR) signal on the cable. On most lines, this will remain at a value of zero, although some modems will periodically drop signals for very short intervals.

**Oversized Frames Received**. The Oversized Frames Received field displays the number of frames received that exceed the maximum configured buffer size as configured in the Link screen of NMMGR. A number other than zero in this field indicates that the remote buffer size configuration is greater than the local buffer size configuration. One or both configurations must be modified so that the two buffer sizes are identical.

**CTS Carrier Losses**. The CTS Carrier Losses field displays the number of times the PSI detected a temporary loss of the Clear to Send (CTS) signal on the cable. On most lines, this will remain at a value of zero, although some modems will periodically drop signals for very short intervals.

**Receive Overruns**. The Receive Overruns field displays the number of times that the PSI card had to discard a frame because the PSI card could not process the data as quickly as it arrived. A number in this field that is greater than 3% of the total number of received frames indicates a possible problem with the PSI card. If this number continues to increase, contact your HP representative.

**DCD Carrier Losses**. The DCD Carrier Losses field displays the number of times the PSI detected a temporary loss of the Data Carrier Detect (DCD) signal on the cable. On most lines, this will remain at a value of zero, although some modems will periodically drop signals for very short intervals.

**CRC Errors**. The CRC Errors field displays the number of frames that were received with a bad Cyclic Redundancy Check (CRC) checksum. A large number (greater than 1% of the total number of packets) indicates that a problem may exist in the connection between the PSI and the modem, or between the two modems.

**Statistics Resets**. The Statistics Resets field displays the number of times that the statistics buffer (which contains the values for all of the aforementioned fields) was reset. This value is reset each time the link is restarted.

### **RESET Parameter Fields**

The RESET parameter for LAP-B links resets all of the accumulated statistics for the links. This command also displays all of the LINKSTATE, CONFIGURATION, and STATISTICS parameter fields. Refer to the STATISTICS parameter for a description of the displayed fields.

### **ALL Parameter Fields**

The ALL parameter for LAP-B links displays all of the LINKSTATE, CONFIGURATION, and STATISTICS parameter fields. Figure A-4 is an example of the ALL parameter output:

| Figure A-4 | LAP-B ALL Parameter Output |
|------------|----------------------------|
|------------|----------------------------|

| Linkname: LAPB20                                                                                                    | Linktype:                                                         | LAPB Linkstate: CONNE                                                                                                    | CTED LEVEL 2                                                       |
|----------------------------------------------------------------------------------------------------|-------------------------------------------------------------------|----------------------------------------------------------------------------------------------------|--------------------------------------------------------------------|
| Physical Path 24<br>Phone Number 9D1D40<br>Modulo Count 8<br>Local Mode HP-HP                                                                                                    | 898765432                                                         | Cable Type<br>Buffer Size                                                                                                    | RS232<br>1024 Bytes                                                |
| LAPB Parm K 7<br>LAPB Parm T1 300<br>LAPB Parm N2 20                                                                                                    | hsec                                                              | Connect Timeout<br>Local Timeout<br>Transmission Speed                                                                                                    | 60 sec<br>900 sec<br>64000 bps                                     |
| Connection Duration<br>Data Bytes Sent<br>Overhead Bytes Sent<br>Total Frames Sent<br>Data Frames Sent<br>Aborted Frames Sent<br>DSR Losses<br>CTS Carrier Losses<br>DED Carrier Losses | 23:25:01<br>62650<br>8592<br>1430<br>1253<br>62650<br>0<br>0<br>0 | Tracing<br>Data Bytes Received<br>Overhead Bytes Received<br>Total Frames Received<br>Data Frames Received<br>Aborted Received<br>Oversized Frames Received<br>Receive Overruns<br>CRC Errors<br>Statistics Resets | OFF<br>62300<br>8550<br>1425<br>1246<br>0<br>0<br>0<br>0<br>0<br>0 |
|                                                                                                    |                                                                   |                                                                                                    |                                                                    |

### NS 3000/iX LAN Link Statistics

The following section describes the data that is output when you issue the LINKCONTROL command to obtain statistics relating to NS 3000/iX LAN Links.

### **LINKSTATE Parameter Fields**

Figure A-5 provides an example of the data that is displayed when you issue the LINKCONTROL *linkname*; STATUS=LINKSTATE command:

#### Figure A-5 LINKSTATE Command for LAN Link

Linkname: SYSLINK Linktype: IEEE802.3 Linkstate: CONNECTED

Linkname. The Linkname field specifies the name of the link.

**Linktype**. The Linktype field specifies the type of link, such as LAP-B or IEEE 802.3, that is being monitored.

**Linkstate**. The Linkstate field specifies the current state of the link. The possible link states are as follows:

- Connected
- Not connected

NOTE

Some of the parameter descriptions that follow vary according to whether your LAN card is a CIO card or an NIO card.

### **CONFIGURATION Parameter Fields**

The CONFIGURATION parameter for IEEE 802.3 links displays several fields in addition to the LINKSTATE parameter field. Figure A-6 provides an example of the data that is displayed when you issue the LINKCONTROL *linkname*; STATUS=CONFIGURATION command:

# Figure A-6 LAN CONFIGURATION Parameter Output (Sample for CIO Output)

Physical Path: Inbound Buffer Size: Inbound Number of Buffers: Inbound Buffers Available: Current Station Address: Default Station Address: Current Receive Filter: Current Multicast Addresses:

```
4.6

1536 (CIO only)

64 (CIO only)

41 (CIO only)

08-00-09-02-3D-9B

08-00-09-02-3D-9B

bad(0) multi(1) broad(1) any(0)

09-00-09-00-00-01
```
**Physical Path**. The Physical Path field displays the current physical path for the LAN card as specified in the NMMGR configuration file.

**Inbound Buffer Size**. The Inbound Buffer Size field displays the current size of the receive buffer that are configured for this system through NMMGR. This field will not print for NIO cards, since there may be multiple inbound buffer sizes.

**Inbound Number of Buffers**. The Inbound Number of Buffers field displays the number of receive buffers that are configured for this system through NMMGR. This field will not print for NIO cards.

**Inbound Buffers Available**. The Inbound Buffers Available field displays the number of unused or unassigned Inbound Buffers that are available to this system. This field will not print for NIO cards.

**Current Station Address**. The Current Station Address field is a display of the six (6) byte address to which the node is configured to respond. This address is used whenever frames are sent to the network media. The default station address is used unless it is overridden in the NMMGR link configuration screen. If this field is changed, then the station address of this node is changed. Make sure that you note this new address in the system manager log.

**Default Station Address**. The Default Station Address field is the default value for the Current Station Address described above. The default station address is determined by the specific LAN card. It is also printed on the LAN card. If the card is changed for any reason, the Default Station Address of this node will change.

**Current Receive Filter**. The Current Receive Filter field has a current value. The current value is currently used by the LAN card.

**Receive Filter bad ()**. The Receive Filter bad () field is either enabled (1) or disabled (0). When enabled, any bad frames that are received by the LAN are passed to the driver. When disabled, bad frames are discarded. Any bad frames are counted in the statistics.

**Receive Filter multi ()**. The Receive Filter multi () field is either enabled (1) or disabled (0). When enabled, you can specify a list of specified multicast frames to be received by the LAN hardware card. The list can contain up to 64 multicast addresses to be downloaded to the LAN and is displayed when this field is entered.

**Receive Filter broad ()**. The Receive Filter broad () field is either enabled (1) or disabled (0). When enabled, the LAN card receives frames sent to the broadcast address.

**Receive Filter any ()**. The Receive Filter any () field is either enabled (1) or disabled (0). When enabled, the LAN card attempts to receive all frames from the network media. When disabled, only those frames sent to the LAN card are received. LINKCONTROL Command NS 3000/iX LAN Link Statistics

**Receive Filter k\_pckts()** (NIO card only). The Receive Filter k\_pckts() filed is either enabled (1) or disabled (0). When enabled, the LAN card keeps frames received from the network media, even if no buffers are currently posted to the card. If this option is not enabled, the frames will be dropped.

**Receive Filter x\_pckts()** (NIO card only). The Receive Filter x\_pckts() field is either enabled (1) or disabled (0). When enabled, any XID or TEST commands sent to DSAP 0 will be responded to by the driver, and not the card.

**Current Multicast Addresses**. The Current Multicast Addresses field contains a list of all multicast addresses to which the LAN card responds. The default multicast address list contains no addresses. If no multicast addresses are specified, the following message is printed:

Current multicast address list is empty

Multicast addresses are configured through NMMGR. The maximum number of multicast addresses allowed is 16. The meanings of the following specific multicast addresses are as follows:

| 09-00-09-00-00-01 | Probe address         |
|-------------------|-----------------------|
| 09-00-09-00-00-02 | 2nd probe address     |
| 09-00-09-00-00-03 | LAN analysis (LANDAD) |
| 09-00-09-00-00-04 | DTC boot address      |

# **STATISTICS Parameter Fields**

The STATISTICS parameter for IEEE 802.3 links displays many fields in addition to the LINKSTATE parameter fields. The CONFIGURATION parameter fields are not displayed when this parameter is used. Figure A-7 provides an example of the data that is displayed when you issue the LINKCONTROL *linkname*; STATUS=STATISTICS command:

#### Figure A-7 LAN STATISTICS Parameter Fields (Sample for CIO Output)

| Transmits no error       | 1 | Receives no error | 343 |
|--------------------------|---|-------------------|-----|
| Transmits error          | 0 | Receives error    | 0   |
| Out of TX bufs           | 0 | Out of Rx bufs    | 0   |
| Transmits deferred       | 0 | Carrier losses    | 0   |
| Transmits 1 retry        | 0 | Reflectometer     | 0   |
| Transmits >1 retry       | 0 | CRC errors        | 0   |
| Transmits 16 collisions  | 0 | Whole byte errors | 0   |
| Transmits late collision | 0 | Size range errors | 0   |
| 802 chip restarts        | 0 | Frame losses      | 0   |
| Heartbeat losses         | 0 |                   |     |

This command displays statistics about data transmitted across the link. All field values, except for those under Receive Filter, are summations. Over time, the values in these fields reach their maximum possible value. When this occurs, these fields can only be reset manually. **Transmits no error**. The Transmits no error field specifies the number of frames that were successfully transmitted onto the medium. This includes the number of frames that were successfully transmitted on the first attempt, as well as frames that were successfully transmitted after being deferred or that experienced one or more collisions. The maximum value of this 32-bit field is 4294967295.

**Receives no error**. This field specifies the number of frames that were successfully received over the medium. This includes the number of frames that were successfully received on the first attempt, as well as frames that were successfully received after being deferred or that experienced one or more collisions. The maximum value of this 32-bit field is 4294967295.

**Transmits error**. The Transmits error field specifies the number of transmission errors sent across the link. The value in this field specifies the number of frames which, due to errors on the link, were never transmitted. Although this value is commonly greater than 5% of the total number of frames transmitted, if it reaches or exceeds 5% of the total number of frames, check the hardware or check to see if the LAN is overloaded.

**Receives error**. The Receives error field specifies the number of transmission errors that were received from the link. The value in this field specifies the number of frames which were received, but were corrupted due to errors on the link. This value includes all frames which were discarded because of the setting of the current receive filter.

**Out of Tx bufs** (CIO card only). The Out of Tx bufs field specifies the number of times that the LAN device adaptor (DA) reported to the driver that no transmit buffers were available. The maximum value of this 32-bit field is 4294967295.

**Out of Rx bufs** (CIO card only). The Out of Rx bufs field indicates the number of times the LAN card reported to the driver that no receive buffers were available. This indicates only that the next buffer space was full and that the buffer pointer could not be incremented to an available buffer (the buffer pointer is incremented only after the driver requests the next frame). This also does not indicate that any frames were lost, however if another frame arrives before a receive buffer is made available, that frame will be lost. The value of this field should be very low. Retransmissions will occur if the link is out of Rx bufs. The maximum value for this 32-bit field is 4294967295.

**Transmits deferred**. The Transmits deferred field indicates the number of frames that deferred to other traffic before being transmitted onto the network. This means that the LAN card had to wait for carrier to drop, and stay dropped for 9.6 nanoseconds, before attempting to transmit the frame. This statistic only counts the number of frames that were deferred and later transmitted without collision.

**Carrier losses**. The Carrier losses field indicates that the transmitting node turned off the carrier signal on the cable. This occurred for one of the following reasons:

- The stub cable is not connected to the frontplane connector.
- The AUI (or AUI pigtail for ThinMAU) is not connected to the stub ٠ cable.
- The MAU is broken. •
- If using thick LAN cable, there may be a short close to the MAU (ThinLAN cable shorts show up as a retry error as described in the Transmits 16 collision field description).

If the LAN continuously loses carrier, the problem is probably caused by a disconnected AUI or stub cable. Make sure that all connectors from the frontplane of the LAN hardware card to the MAU are connected securely.

Collisions occur on IEEE 802.3 Local Area Network (LAN) links whenever two nodes on the link attempt to transmit data at the same time. When a collision occurs, the nodes which were involved in the collision each wait a random amount of time, called random backoff, before attempting to again transmit the packet along the link. If collisions continuously occur, check the terminators. Many of the fields described in this section are incremented whenever a collision occurs.

> Transmits 1 retry. This field indicates the number of frames that collided once before being transmitted successfully. This means that the random backoff strategy was only used once.

> **Reflectometer** (CIO card only). The reflectometer field is similar in function to a TDR (Time Domain Reflectometer). The statistic holds the time count between the pulse and a reflection. Whenever a retry error occurs, the time in bit times (100ns) from when the frame started to transmit until the collision occurred is stored by this statistic. This can be useful for grossly determining the location of an opening in a cable, or possibly, a short in a ThinLAN cable. This field is erased after every transmit and is not updated after an external loopback frame is transmitted onto the link.

> While this statistic may aid in pinpointing a problem without the need to do an actual TDR test, it should be noted that this statistic calculates the distance using a rough estimate (bit time) and can be inaccurate. This statistic should never be used as the only means of locating a cable fault. However, if this field is not equal to 0, then the hardware of the node is a likely cause of the failure.

The reflectometer field, for a thick LAN cable, is calculated in the following manner:

The ThickLAN velocity of propagation = .77cWhere c (the speed of light) = 3x10 E8The bandwidth of a LAN = 10Mb/sec.

Before determining the level of cable fault isolation, you must first determine how many meters of the cable are covered per bit time. You then divide .77c by 10Mb/sec. This translates into:

```
\frac{7x10E-2) \times (3x10E8)}{10E6 \text{ b/sec}} = 231 \text{ meters}
```

Therefore, in order to pinpoint a fault in a thick LAN cable by the value of this field, multiply the field value by 231 meters.

The accuracy of the reflectometer field is plus or minus 1/2 bit time, or 115m. Using this calculation, the location of the cable fault is determined by the following formula:

(value of field x 231 meters) +\- 115m

Since the maximum length of a cable is 500m, the value of this field would be 0, 1 or 2, and would pinpoint a cable fault to 1 of 3 sections of cable.

If this value were to be used for isolating a cable fault in a ThinLAN cable, the value 0.65 would be substituted for .77c in the calculation above. (The ThinLAN velocity of propagation is .65c).

**Transmits** >1 **retry**. The Transmits >1 retry field indicates the number of frames that collided more than one, but fewer than 16 times, before being transmitted successfully onto the link. If the frame was not transmitted successfully (more than 16 attempts were made without success), then the card aborts transmission of this frame, and it counts the event as a retry error (see the Transmits 16 collision field).

**CRC errors**. The CRC errors field specifies the number of cyclic redundancy check (CRC) errors that were seen on the link. A CRC error indicates that the frame was checked using CRC-32 frame-checking, but that the value obtained by the CRC did not match the CRC value contained within the packet.

Normally there will be an equal number of alignment errors. If alignment errors occur frequently, one of the following may be the cause:

- A LAN card is not listening to the link before transmitting.
- A repeater that is performing poorly.
- A section of LAN coax which contains an impedance.
- The driver level of a MAU is set too low.

**Transmits 16 collisions**. The Transmits 16 collisions field indicates the number of times a frame or frames were not transmitted because 16 consecutive collisions occurred. This commonly occurs in the protocol during periods of high network utilization. If your node is experiencing continuous retry errors, the problem is most likely that a terminator has been removed from the cable. Other possible causes include the following:

- There is an opening in the cable.
- If ThinLAN cable is used, the AUI may be disconnected.
- The LAN cable may shorted.

**Whole byte errors**. The Whole byte errors field is the number of frames received that were not an integer multiple number of bytes long. This occurs when an entire byte is not transmitted. This usually also causes the CRC error to be set.

**Transmits late collision**. This field indicates that a frame was active in the network for a longer time than is permitted by the protocol. The IEEE 802.3 protocol expects each frame to be transmitted within one slot time (the expected time for a 512 bit packet to traverse the entire network). The slot time exceeds the amount of time a single frame should need to traverse the entire network.

A value in this field indicates that a network problem caused a late collision. A late collision is one in which the collision occurs after one slot time has passed and another node, sensing that the network is inactive, begins to transmit a frame. Late collisions are caused by one of the following:

- Broken LAN cards in the network.
- A network that is too long.

A network can be made too long by installing too many repeaters between nodes. HP MAUs inform the LAN card of collisions after the 512 bit timer expires even though IEEE 802.3 standards do not require the MAU to monitor the link beyond that time. No attempt is made to retransmit a frame after a late collision.

**Size range errors**. The Size range errors field indicates the number of frames received that are not within the allowable size range. The allowable size range is 64–1518 bytes long. Unless the save bad frames bit is set on the LAN hardware card, the LAN hardware card throws these packets out.

**802 chip restarts**. The 802 chip restarts field was initially used to count the number of times that a specific version of the LAN chip locked up. This problem was remedied by a new version of that chip, however, this field still returns a value when one of the following events occurs:

- An AUI cable that is shorted and sending an intermittent signal to any of the connectors.
- Infinite deferral errors.
- "Jabbering" MAU.
- Noise from another node.
- Bad chips.

The value of the 802 chip restarts field provides information about the performance of the LAN card and the status of the LANCE chip status for overflow/underflow errors (this is monitored by firmware).

**Frame losses**. The frame losses field indicates the number of times that the LAN controller chip indicated that it has lost a frame. After some delta period of time following a transmission, no collision detect is seen. This is typically because there are no free receive buffers when a frame arrives.

**Receives Dropped** (NIO card only). The Receives Dropped field indicates the total number of frames that were dropped because there was no receive buffer posted.

**Receives Broadcast** (NIO card only). The Receives Broadcast field indicates the total number of frames received that were addressed to a broadcast address. If no broadcasts have been received, check the current receive filter to ensure that broadcasts are enabled. If broadcasts are enabled and no broadcasts have been received, this may be an indication of a faulty LAN card.

**Receives Multicast** (NIO card only). The Receives Multicast field indicates the total number of frames received that were addressed to a multicast address. If no multicast frames are being received, check to make sure that the desired multicast address(es) are listed as part of the current multicast addresses.

**Heartbeat losses**. The Heartbeat losses field indicates that no SQE heartbeat was seen after a transmission and when IEEE 802.3 stub cable was connected. After a successful transmission, the 802.3 MAU sends an SQE message, called a "heartbeat," through the Control In wire of the AUI. This heartbeat function lets the card know that the MAU is still functioning properly.

This statistic is not to be set if the Ethernet stub cable is connected.

NOTE

# NS 3000/iX IEEE 802.5 Link Statistics

The following section describes the data that is output when you issue the LINKCONTROL command to obtain statistics relating to NS 3000/iX IEEE 802.5 Links.

# **LINKSTATE Parameter Fields**

Figure A-8 provides an example of the data that is displayed when you issue the LINKCONTROL *linkname*; STATUS=LINKSTATE command:

#### Figure A-8 LINKSTATE Command for IEEE 802.5 Link

Linkname: TR1 Linktype: IEEE8025 Linkstate: CONNECTED

Linkname. The Linkname field specifies the name of the link.

**Linktype**. The Linktype field specifies the type of link, such as LAP-B or IEEE 802.5, that is being monitored.

**Linkstate**. The Linkstate field specifies the current state of the link. The possible link states are as follows:

- Connected
- Not connected
- Retry

# **CONFIGURATION Parameter Fields**

The CONFIGURATION parameter for IEEE 802.5 links displays several fields in addition to the LINKSTATE parameter field. Figure A-9 provides an example of the data that is displayed when you issue the LINKCONTROL *linkname*; STATUS=CONFIGURATION command:

#### Figure A-9 IEEE 802.5 CONFIGURATION Parameter Output

| Physical Path:   | 48        | Data Rate: | 16 Mbps  |
|------------------|-----------|------------|----------|
| Current Station  | Address:  | 10-00-90-9 | 90-C8-46 |
| Default Station  | Address:  | 10-00-90-9 | 90-C8-46 |
| Functional Addre | ess Mask: | 00-0       | 00-00-00 |

**Physical Path**. The Physical Path field displays the current physical path for the Token Ring card as specified in the NMMGR configuration file.

**Data Rate**. The data rate that the card is configured to operate at. This is set to either 4 or 16 Mbps by a jumper on the card.

**Current Station Address**. The Current Station Address field is a display of the six (6) byte address to which the node is configured to respond. This address is used whenever frames are sent to the network media. The default station address is used unless it is overridden in the NMMGR link configuration screen. If this field is changed, then the station address of this node is changed. Make sure that you note this new address in the system manager log.

**Default Station Address**. The Default Station Address field is the default value for the Current Station Address described above. The default station address is determined by the specific Token Ring card.

**Functional Address Mask**. Bits set in this 4 octet field indicate functional addresses to which the Token Ring card may respond.

## **STATISTICS Parameter Fields**

The STATISTICS parameter for IEEE 802.5 links displays many fields in addition to the LINKSTATE parameter fields. The CONFIGURATION parameter fields are not displayed when this parameter is used. Figure A-10 provides an example of the data that is displayed when you issue the LINKCONTROL *linkname*; STATUS=STATISTICS command:

#### Figure A-10 IEEE 802.5 STATISTICS Parameter Fields

| Transmits no error:<br>Transmit byte count:<br>Transmit errors: | 0 Receives no err<br>0 Receive byte cc<br>0 Receive errors: | cor: 0   ount: 0   0 |
|-----------------------------------------------------------------|-------------------------------------------------------------|----------------------|

This command displays statistics about data transmitted across the link. All field values are summations. Over time, the values in these fields reach their maximum possible value. When this occurs, these fields can only be reset manually.

**Transmits no error**. The Transmits no error field specifies the number of frames that were successfully transmitted onto the medium. The maximum value of this 32-bit field is 4294967295.

**Receives no error**. This field specifies the number of frames that were successfully received over the medium. The maximum value of this 32-bit field is 4294967295.

**Transmit byte count**. This field specifies the transmit byte count.

Receive byte count. This field specifies the receive byte count.

**Transmit errors**. The Transmit errors field specifies the number of transmission errors sent across the link. The value in this field specifies the number of frames which, due to errors on the link, were never transmitted.

LINKCONTROL Command NS 3000/iX IEEE 802.5 Link Statistics

**Receive errors**. The Receive errors field specifies the number of transmission errors that were received from the link. The value in this field specifies the number of frames which were received, but were corrupted due to errors on the link. This value includes all frames which were discarded because of the setting of the current receive filter.

# NS 3000/iX FDDI Link Statistics

The following section describes the data that is output when you issue the LINKCONTROL command to obtain statistics relating to NS 3000/iX FDDI Links.

# **LINKSTATE Parameter Fields**

Figure A-11 provides an example of the data that is displayed when you issue the LINKCONTROL *linkname*; STATUS=LINKSTATE command:

#### Figure A-11 LINKSTATE Command for FDDI Link

Linkname: FDDILINK Linktype: FDDI Linkstate: RING UP

# **CONFIGURATION Parameter Fields**

The CONFIGURATION parameter for FDDI links displays several fields in addition to the LINKSTATE parameter field. Figure A-12 provides an example of the data that is displayed when you issue the LINKCONTROL *linkname*; STATUS=CONFIGURATION command:

#### Figure A-12 FDDI CONFIGURATION Parameter Output

Physical Path:0/28Current Station Address:08-00-09-09-63-67Default Station Address:08-00-09-09-63-67Current Multicast Address List is empty

**Physical Path**. The Physical Path field displays the current physical path for the FDDI card as specified in the NMMGR configuration file.

**Current Station Address**. The Current Station Address field is a display of the six (6) byte address to which the node is configured to respond. This address is used whenever frames are sent to the network media. The default station address is used unless it is overridden in the NMMGR link configuration screen. If this field is changed, then the station address of this node is changed. Make sure that you note this new address in the system manager log.

**Default Station Address**. The Default Station Address field is the default value for the Current Station Address described above. The default station address is determined by the specific FDDI card.

**Current Multicast Address List**. This is a list of all multicast addresses that have been configured for this link. These multicast addresses are those to which this node will now respond.

# **STATISTICS Parameter Fields**

The STATISTICS parameter for FDDI links displays many fields in addition to the LINKSTATE parameter fields. The CONFIGURATION parameter fields are not displayed when this parameter is used. Figure A-13 provides an example of the data that is displayed when you issue the LINKCONTROL *linkname*; STATUS=STATISTICS command:

#### Figure A-13 FDDI STATISTICS Parameter Fields

| SMT uni xmits16347SMT uni recSMT non-uni xmits16406SMT non-uni recSMT xmit bytes2392533SMT rec bytesTransmit errors0SMT rec errorsReceive errors4Receives lostReceives not copied0Receives discarded |
|----------------------------------------------------------------------------------------------------|
|----------------------------------------------------------------------------------------------------|

This command displays statistics about the data transmitted across the link. All field values are summations.

**Transmits no error**. The number of frames that were successfully transmitted by this station. This count excludes all MAC frames.

**Receives no error**. The number of frames addressed to and successfully received by this station.

**SMT uni xmits**. The number of unicast frames transmitted by the SMT module on this station (reference: FDDI Station Management Standards document)

**SMT uni rec**. The number of unicast frames received by the SMT module on this station (reference: FDDI Station Management Standards document)

**SMT non-uni xmits**. The number of non-unicast (multicast and broadcast) frames transmitted by the SMT module on this station (reference: FDDI Station Management Standards document)

**SMT non-uni rec**. The number of non-unicast (multicast and broadcast) frames received by the SMT module on this station (reference: FDDI Station Management Standards document)

**SMT xmit bytes**. The number of bytes of data transmitted by the SMT module on this station.

**SMT rec bytes**. The number of bytes of data received by the SMT module on this station.

**Transmit errors**. The number of frames aborted or not transmitted by this station.

**SMT rec errors**. The number of frames with errors received by the SMT module on this station.

**Receive errors**. The number of all error frames that were detected by this station and no previous station.

**Receives lost**. The number of frames received that had an error.

**Receives not copied**. The number of frames addressed to this station but not copied into a receive buffer because there was no room for them.

**Receives discarded**. The number of frames received by this station that were discarded due to errors, invalid addresses, or lack of resources.

## **ALL Parameter Fields**

The ALL parameter for FDDI links displays a combination of all fields presented by the LINKSTATE, CONFIGURATION, and STATISTICS commands. Please reference the previous sections for descriptions of the various fields.

## **DIAGNOSTIC** Parameter Fields

The DIAGNOSTIC parameter for FDDI links displays all fields presented by the ALL parameter plus several additional fields that might be useful for HP representatives trying to debug FDDI link related problems. Brief descriptions will be given here; however, please note that some descriptions will be meaningful only to HP factory representatives. Figure A-14 provides an example of the additional fields displayed by this command.

#### Figure A-14 FDDI DIAGNOSTICS Parameter Fields

| Writes completed    | 0    | Reads completed    | 0    |  |
|---------------------|------|--------------------|------|--|
| Write bytes         | 0    | Read bytes         | 0    |  |
| Unicast writes      | 0    | Unicast reads      | 0    |  |
| Multicast writes    | 0    | Multicast reads    | 0    |  |
| Broadcast writes    | 0    | Broadcast reads    | 0    |  |
| Writes aborted      | 0    | Reads aborted      | 0    |  |
| Outbound high water | 0    | Non-routable reads | 0    |  |
| Num of heartbeats   | 3494 | Subset buffer reqs | 1    |  |
| Number of users     | 1    | Num of subset bufs | 62   |  |
| Num of power fails  | 0    | Queued buffer reqs | 0    |  |
| Ring up time        | 3494 | Read buffs in pool | 63   |  |
| Ring drops          | 0    | Read buffs avail   | 49   |  |
| Loquix reinits      | 0    | Read buffer size   | 5312 |  |
| -                   |      | SMT events         | 8    |  |
| Lan_in_active       | ON   |                    |      |  |
| Configured          | ON   |                    |      |  |
| Ring_op             | ON   |                    |      |  |
|                     |      |                    |      |  |
| Reserved 1          | 0    | Reserved 2         | 0    |  |
| Reserved 3          | 0    | Reserved 4         | 0    |  |
|                     |      |                    |      |  |

**Writes completed**. The number of data packets successfully sent from the driver to the FDDI card. The maximum value is two billion (2^31).

**Reads completed**. The number of packets received from the FDDI card by the driver. The maximum value is two billion  $(2^{31})$ .

#### LINKCONTROL Command NS 3000/iX FDDI Link Statistics

**Write bytes**. The total number of bytes in all packets transmitted by the driver. The maximum value is one quadrillion  $(10^{15})$ .

**Read bytes**. The total number of bytes in all packets received by the driver. The maximum value is one quadrillion (10^15).

**Unicast writes**. The number of unicast packets transmitted by the driver.

Unicast reads. The number of unicast packets received by the driver.

**Multicast writes**. The number of multicast packets transmitted by the driver.

**Multicast reads**. The number of multicast packets received by the driver.

**Broadcast writes**. The number of broadcast packets transmitted by the driver.

**Broadcast reads**. The number of broadcast packets received by the driver.

**Writes aborted**. The number of times the transmit abort bit was set in the IO\_RX\_STATUS register at the completion of a packet transmission.

**Reads aborted**. The number of times the status length field in the read buffer trailer indicated that the received buffer is not valid.

**Outbound high water**. The maximum number of outbound packets queued within the driver awaiting transmission.

**Non-routable reads**. The number of inbound packets that did not have a valid destination SAP address.

**Num of heartbeats**. The number of heartbeat requests passed between the driver and the card. Also the number of seconds since the driver was configured (one heartbeat per second).

**Subset buffer reqs**. The number of times the driver has made a subset allocation buffer manager request.

**Number of users**. The number of network transports that have configured with the driver.

**Num of subset bufs**. The total number of buffers received from all the subset allocation requests made during the life of the driver. Dividing this number by the Subset buffer reqs value yields the average number of buffers returned per request.

**Num of power fails**. The number of times that a system powerfail has been detected during the life of the driver.

**Queued buffer reqs**. The number of times the driver has made a queued buffer manager request.

**Ring up time**. The number of seconds the FDDI ring has been up since the driver was started. Subtracting this number from the Num of heartbeats value will provide the number of seconds that the ring has been down. Note the ring being down does not by itself indicate a problem with this node. The ring will not be up unless the FDDI concentrator and other nodes are configured and active.

**Read buffs in pool**. The number of buffers in the inbound buffer pool.

**Ring drops**. The number of times the ring down signal has been received during the life of the driver.

**Read buffs avail**. The number of buffers in the inbound buffer pool that are currently queued within the driver.

**Loquix reinits**. The number of times the Loquix chip has been reinitialized.

**Read buffer size**. The size in bytes of the buffers in the inbound buffer pool.

SMT events. The number of SMT events received by the driver.

## **Flag Status**

The status of several flags are printed here. If a flag's status is not reported here then that flag is NOT set. The meaning each flag is briefly described here.

**Io\_tx**. The IO\_TX\_STATUS register has been read since the last card interrupt.

**Io\_cmd**. The IO\_CMD\_STATUS register has been read since the last card interrupt.

Lan\_in\_active. An inbound DMA buffer has been posted to the card.

Lan\_out\_active. An outbound DMA is currently active.

Ctrl\_out\_active. An outbound control operation is currently active.

**Configured**. The FDDI card has been successfully configured.

Trace\_on. Tracing has been enabled for this FDDI link.

**Reset\_on**. The FDDI card is currently being reset.

Pfail\_on. The FDDI card is currently recovering from a powerfail.

**Bmgr\_queued\_aloc\_on**. A buffer manager queued allocation request is pending.

**Config\_on**. The FDDI card is currently being configured.

**Post\_read\_pending**. The driver is temporarily out of inbound buffers to post to the card.

#### LINKCONTROL Command NS 3000/iX FDDI Link Statistics

**Ring\_op**. The FDDI card is signaling that the FDDI ring is operational.

**Ctrl\_response\_pending**. The driver has a control response pending on the card.

**Free\_space\_pending**. A free space request is pending against the card.

**Bad\_card\_on**. A problem with the FDDI card has been detected.

**Do\_bind\_on**. The FDDI driver is being started and initialized.

**Download\_on**. The FDDI card firmware is being downloaded to the card.

**Statistics\_on**. A statistics request is pending against the card.

Reserved 1: Reserved for future use.

Reserved 2: Reserved for future use.

Reserved 3: Reserved for future use.

Reserved 4: Reserved for future use.

# Submitting an SR

B

For further assistance from HP, document the problem as an SR (service request) and forward it to your HP Service Representative. Include the following information where applicable:

• A characterization of the problem. Describe the events leading up to and including the problem. Attempt to describe the source of the problem. Describe the symptoms of the problem and what led up to the problem.

Your characterization should include: MPE/iX commands; communication subsystem commands; job streams; result codes and messages; and data that can reproduce the problem.

Illustrate as clearly as possible the context of any message(s). Prepare copies of information displayed at the system console and user terminal.

- Obtain the version, update and fix information for all software using NMMAINT.PUB.SYS. This allows Hewlett-Packard to determine if the problem is already known, and if the correct software is installed at your site.
- Record all error messages and numbers that appear at the user terminal and the system console.
- Run NMDUMP.PUB.SYS to format the NM log file that was active when the problem occurred (NMLGnnnn.PUB.SYS). You may need to issue the MPE/iX command SWITCHNMLOG to free the NM log file.

Using NMDUMP, format the log file for NETXPORT (3), NETIPC (5), Network Services (6) and link manager (8) information. Inspect the formatted output and try to locate errors. Prepare the formatted output and a copy of the log file for your Hewlett-Packard representative to further analyze.

- Prepare a listing of the configuration file and the MPE/iX I/O configuration you are using for your Hewlett-Packard representative to further analyze. Inspect the output and try to locate errors.
- Try to determine the general area within the software where you think the problem exists. Refer to the appropriate reference manual and follow the guidelines presented in that manual.
- Issue the LINKCONTROL *linkname*; STATUS= command for each link. Retain the output for your Hewlett-Packard representative to further analyze.

- Document your interim, or "workaround" solution. The cause of the problem can sometimes be found by comparing the circumstances in which it occurs with the circumstances in which it does not occur.
- Create copies of any NS 3000/iX or NetIPC user trace, network transport trace and communication link trace files that were active when the problem occurred for your Hewlett-Packard representative to further analyze.
- In the event of a system failure, a full memory dump must be taken.
- Make any NI DMP*xxx* files available for your HP service representative.

# A

**access port** A special interface card in the system cabinet through which the system console is connected.

**address** A numerical identifier defined and used by a particular protocol and associated software to distinguish one node from another.

# address key *See* X.25 address key.

**address resolution** In NS networks, the mapping of node names to IP addresses and the mapping of IP addresses to subnet addresses.

#### address resolution protocol

(**ARP**) A protocol used by LAN links with Ethernet enabled that provides a means of exchanging addressing information between Ethernet nodes.

#### **adjacent** A node on a point-to-point network that is connected to another node by a single link with no intervening nodes.

# **ARP** *See* address resolution protocol.

**ASCII** American National Standard Code for Information Interchange. A character set using 7-bit code used for information interchange among data processing and data communications systems. The American implementation of International Alphabet No. 5.

**asynchronous** A device's mode of operation in which a sequence of operations are executed irrespective of time coincidence with any event. Devices that are directly accessible by people (for example, terminal keyboards) operate in this manner.

#### **Attachment Unit Interface**

AUI. The cable that runs between each node (host, DTC, or other device) and the Medium Attachment Unit (MAU) that connects it to the LAN in a ThickLAN configuration.

# AUI *See* Attachment Unit Interface.

**autodial** A dial link in which the remote node's telephone number is automatically dialed by a modem or other device with this capability.

## B

**backbone LAN** A thick LAN cable conforming to the IEEE 802.3 Type 10 BASE 5 Standard.

**back-to-back configuration** A DTC configuration whereby MPE users connected to one DTC can communicate with a non-MPE/iX system connected to another DTC via the LAN. *See also* **local switching**.

#### backup configuration file A

file that contains a copy of the information contained in the configuration file. The backup file, called NMCBACK.group.account by default, is updated each time the configuration file is successfully validated.

**banner** A welcome message displayed on your screen. On the local OpenView workstation a banner appears when a remote connection is established with the OpenView DTC Manager. A banner also can appear when you log on to MPE.

**baud** The measure of the speed at which information travels between devices, most commonly used in reference to terminal speed settings. Baud represents signal events per second. When one bit represents each signal change, baud is the same as "bits per second."

**binary mode** A data-transfer scheme in which no special character processing is performed. All characters are considered to be data and are passed through with no control actions being taken.

**bit** Binary digit. A unit of information that designates one of two possible states, which are represented by either 1 or 0.

**block mode** A terminal processing mode in which groups, or "blocks," of data are transmitted all at once. **BNC T-Connector** A connector used to connect a computer or a component such as a DTC to the LAN in a ThinLAN configuration.

# boundary *See* network boundary.

**bps** Bits per second. The number of bits passing a point per second.

**broadcast** Communication method of sending a message to all devices on a link simultaneously.

**byte** A sequence of eight consecutive bits operated on as a unit.

## С

**call** In X.25, a call is an attempt to set up communication between two DTEs using a virtual circuit. Also known as a virtual call.

**call collision** A conflict that occurs at a DTE/DCE interface when there is a simultaneous attempt by the DTE and DCE to set up a call using the same logical channel identifier.

**called address** When a node sends out a call request packet, the packet contains the address of the destination node. The address of the destination node is the called address.

**calling address** When a node receives an incoming call packet, the packet contains the address of

the sending node. The address of the sending node is the calling address.

**carrier** A continuous wave that is modulated by an information-bearing signal.

#### catenet See internetwork.

**CCITT** Consultative Committee for International Telephony and Telegraphy. An international organization of communication carriers, especially government telephone monopolies, responsible for developing telecommunication standards by making recommendations. The emphasis is on "recommendations"; no carrier is *required* to adhere to a CCITT recommendation, although most do so in their own interests.

**CIB** The channel input/output bus in the backplane of an HP 3000.

#### circuit-switching network A

type of data communications network wherein a physical and exclusive link is maintained between two communicating devices for the call duration. An all-digital, circuit-switching network is often referred to as an X.21 network.

**closed user group** An X.25 user facility that allows communication to and from a pre-specified group of users and no one else. **compatibility mode** A processing mode on HP 3000 Series 900 computers that allows applications written for MPE V/E-based systems to be ported and run without changes or recompilation.

**computer network** A group of computer systems connected in such a way that they can exchange information and share resources.

**configuration** 1) The way in which computer equipment is physically interconnected and set up to operate as a system.

2) The layout of the computer system, including the MPE table, memory, and buffer sizes, that tells which peripheral devices are (or can be) connected to the computer and how they can be accessed.

3) The process of defining the characteristics of a network in software. For MPE/iX-based computers, the operating systems are configured through use of the SYSGEN utility. Next, the Datacommunications and Terminal Subsystem (DTS) link is configured by using NMMGR (running on the host) and can, in addition, be configured using the **OpenView DTC Manager** software (running on the **OpenView Windows Workstation**) depending on the type of network management vou use. A system that is to run network services (NS 3000/iX) is configured

through use of NMMGR. Access to X.25 is configured in two parts. The X.25 MPE/iX System Access software is configured on the host through use of NMMGR. The DTC/X.25 Network Access software residing on the DTC is configured at the OpenView Windows Workstation through use of the OpenView DTC Manager.

#### configuration file The

configuration file contains the information that the network needs in order to operate. This file also contains information necessary for link- level and NetIPC logging. The only file name that the system recognizes is NMCONFIG.PUB.SYS

#### **control-X echo** Three exclamation marks (!!!) output to the terminal screen when the

cancel character (normally [CTRL]-X) is entered.

**control-Y trap** A user-written procedure to which control is passed when the subsystem break character (normally **[CTRL]-Y**) is entered during execution of a program with subsystem break enabled.

**cross-validate** The process of assuring that information contained in two locations is consistent where it is imperative that it be consistent. For example, an automatic cross-validation occurs when you enter SYSGEN to assure that information  $\begin{array}{l} \textbf{contained in \texttt{NMCONFIG.PUB.SYS}} \\ \textbf{agrees with system configuration} \\ \textbf{data.} \end{array}$ 

**CSMA/CD** Carrier Sense Multiple Access with Collision Detect, transmission access method used by the IEEE 802.3 LAN standard.

# CSN *See* circuit-switching network.

**CTB** The cache transfer bus in the backplane of an HP 3000.

#### CUG See closed user group.

#### D

**data** Basic elements of information that can be processed or produced by a computer.

#### Datacommunications and Terminal Controller See DTC.

**data overrun** Transmitted data that is sent faster than the receiving equipment can receive it. The resultant overflow data is lost. *See also* **flow control**.

**Datapac** The national public PSN of Canada.

**Datex-P** The national public PSN of West Germany.

**D bit** Delivery confirmation bit. Used in the X.25 protocol, the setting of the D bit in DATA packets indicates whether delivery acknowledgment of the packet is required from the local DCE or from the remote DTE. It

therefore allows the choice between local and end-to-end acknowledgment.

**DCE** Data circuit-terminating equipment. The interfacing equipment required in order to interface to data terminal equipment (DTE) and its transmission circuit. Synonyms: data communications equipment, dataset. A modem is an example of a DCE.

**DDX** The national public PSN of Japan.

**dedicated printer** A printer that can be used only by one host on the LAN—the one specified in the Destination Node Name in that printer's configuration screen.

**default gateway** One (and only one) gateway accessible by a system may be designated as a default gateway. The network will then send any transmitted messages for which it is unable to locate a destination through normal means to the default gateway in a final effort to determine a transmission route.

**demodulation** The process by which the information-bearing signal is retrieved from a modulated carrier wave. The inverse of modulation.

**destination node name** In DTS configuration, it is either 1) the name of a host that a user can be connected to by default (if

switching is not enabled for that user, or if automatic modem connection is enabled), or 2) the name of the only host that can access a dedicated printer.

**device class** A collection of devices that have some user-defined relation. Device classes are assigned through use of the NMMGR configuration program.

**device-dependent characteristic** A file specification for which modifications are restricted because of the type of device on which the file is opened. For example, data directed to terminals must have a blocking factor of one.

**device driver** A software module that controls a specific type of input/output device.

**devicefile** A file being input to or output from any peripheral device except a disk. MPE/iX allows operations to be performed on the device itself as if it were a file.

**device independence** A characteristic of the operating system that allows users to selectively redirect input/output from a program, session, or job without regard to the nature of the device.

device name See PAD name.

**Dial ID protocol** A proprietary Hewlett- Packard protocol that provides security checking and address exchange for dial links.

**dial link** A connection made through public telephone lines.

**direct-connect device** An asynchronous device that is connected directly to a DTC through an RS-232-C or RS-422 cable, with no intervening communications equipment. Also referred to as a "local connection."

**direct connection** A leased line, private line, or other non-switched link in a network.

**direct dial** A dial link through which only one remote node can be reached.

**direct-path branching** The process of directly accessing any screen in NMMGR by entering a path name in the Command: field. The path name must be preceded by an at sign (@).

#### domain name A name

designated for a system in ARPANET standard format. This name can be used by other nodes on the network to access the host for which it is configured.

**download** The process of loading operating code and configuration files into the DTC's memory. The DTC is downloaded by the MPE/iX host for LANs using host-based network management, and by the PC for DTCs managed by the OpenView DTC Manager. **driver** Software that controls input/output devices including NS 3000/iX links.

**DTC** Datacommunications and Terminal Controller. The DTC is a hardware device, configured as a node on a LAN, that enables asynchronous devices to access HP 3000 Series 900 computers. Terminals can either be directly connected to the DTC, or they can be remotely connected through a Packet Assembler Disassembler (PAD). The DTC can be configured with DTC/X.25 Network Access cards and DTC/X.25 Network Access software. A DTC/X.25 iX Network Link consists of two software modules: the X.25 iX System Access software (running on the host) and the DTC/X.25 Network Access software (running on the DTC).

DTCCNTRL A command file you can use to manage DTS configurations. Using DTCCNTRL, you can dynamically implement DTS changes, automatically add a new DTC, shutdown/restart DTS, and manage/dynamically configure host-based X.25 connections.

**DTC identifier** An identifier used only within NMMGR to define the branch of the configuration file containing information about a particular DTC. The identifier must begin with a letter and can be up to eight characters long.

# DTC Manager See OpenView DTC Manager.

**DTC node name** A unique name used to identify a DTC on a LAN. The node name format is *nodename.domain.organization*, with each of the three parts having up to 16 characters. The name begins with either a letter or a digit.

#### DTC station address (802.3

**address)** A 12-digit hexadecimal number used to identify the DTC as a node belonging to the network configuration. Also called the LAN address or node address.

**DTC switching** A facility enabling terminal users to select any host system that they want to connect to. DTC switching is available only when the OpenView DTC Manager is used for network management.

DTC/X.25 Network Access The X.25 software that resides on the Datacommunications and Terminal Controller (DTC). To configure access to an X.25 network, you must configure two software components: the X.25 iX System Access (residing on the HP 3000 host), and the DTC/X.25 Network Access. DTC/X.25 Network Access is configured through use of the OpenView DTC Manager software for systems using PC-based network management or through NMMGR for systems using host-based network management.

**DTC/X.25 Network Access card** The hardware card and channel adapter that provides X.25 Network Access. It resides in the Datacommunications and Terminal Controller (DTC).

#### DTC/X.25 iX Network Link

Software and hardware that provides MPE/iX access to private and public X.25 networks. The X.25 iX System Access software resides on an HP 3000 host and is configured through use of NMMGR. The DTC/X.25 Network Access software resides on the Datacommunications and Terminal Controller and is configured at the OpenView Windows Workstation for PC-based management and through NMMGR for host-based management.

**DTE** Data Terminal Equipment. Equipment that converts user information into data-transmission signals or reconverts received data signals into user information. Data terminal equipment operates in conjunction with data circuit-terminating equipment.

**DTS** Datacommunications and Terminal Subsystem. This consists of all of the Datacommunications and Terminal Controllers (DTCs) on a LAN, their LAN cards (attached to the host), the LAN cable, and the host and DTC software that controls all related DTS hardware.

**DTS restart** The startup of the DTS subsystem using the **DTCCNTRL** command file after DTS has been shut down.

**DTS shutdown** The shutdown of the DTS subsystem, including the release of all TIO-related resources, using the DTCCNTRL command file.

**duplex** A transmission method that allows two-way communication. If both ends of the transmission link can transmit simultaneously, it is called full duplex. If only one end can transmit at a time, it is half-duplex transmission.

**dynamic configuration** The ability to make DTS configuration changes using NMMGR without rebooting the HP 3000 system.

#### Е

**entry priority** In a point-to-point network, it is a ranking that identifies the most desirable route for data to travel from a given local node to a remote node.

**environment** A session that is established on a remote node.

#### escape from data transfer

**character** A character that allows a user who is connected to a host system through the DTC, to break that connection and return to the DTC switching user interface. The default is [CTRL]-K. This character is used only on networks managed by the OpenView Windows Workstation.

**escape sequence** A sequence of characters beginning with the escape character and followed by one or more other characters, used to convey control directives to printers, plotters, or terminals.

**Ethernet** A Local Area Network system that uses baseband transmission at 10 Mbps over coaxial cable and unshielded twisted pair. Ethernet is a trademark of Xerox Corporation.

**event log** One of three circular files stored on the OpenView windows workstation. It contains lists of events that are reported by the DTCs for which it is responsible.

**extended packet sequence numbering** One of the optional Network Subscribed Facilities that provides packet sequence numbering using modulo 128. If not subscribed, modulo 8 is used.

#### F

**facility** An optional service offered by a packet switching network's administration and requested by the user either at the time of subscription for network access or at the time a call is made. Also known as user facility.

**facility set** A facility set defines the various X.25 connection parameters and X.25 facilities that can be negotiated for each virtual circuit on a per-call basis.

**fast select** An optional packet-switching network facility by which user data can be transmitted as part of the control packets that establish and clear a virtual connection.

**FCS** Frame Check Sequence. A sequence of bits generated by X.25 at Level 2 that forms part of the frame and guarantees the integrity of its frame's contents. The FCS is also used by the IEEE 802.3 protocol to check the validity of frames.

**FDDI** Fiber Distributed Data Interface. A set of ANSI standards that define a 100 Mb/s timed token passing protocol LAN that uses fiber optic cable as the transmission medium. FDDI is a specification for a high-speed fiber-optic ring network.

**file equation** An assignment statement used to associate a file with a specific device or type of device during execution of a program.

**file number** A unique number associated with a file when the file is opened. The file number is returned in the FOPEN or HPFOPEN call used to open the file. It can be used to access that file until the file is closed. **file specification** The name and location of a file. The full specification for a file includes the file name, group, and account.

**file system** The part of the operating system that handles access to input/output devices (including those connected through the DTC), data blocking, buffering, data transfers, and deblocking.

**flow control** A means of regulating the rate at which data transfer takes place between devices to protect against data overruns.

**flow control negotiation** One of the network subscribed facilities selected at subscription time. This facility allows the Flow Control parameter to be negotiated at call set-up time, as opposed to having a predefined value.

**formal file designator** A name that can be used programmatically or in a file equation to refer to a file.

**FOS** Fundamental Operating System. The programs, utilities, and subsystems supplied on the Master Installation Tape that form the basic core of the operating system.

**full gateway** A full gateway is a node that belongs to more than one network and has one IP address for each network. It uses

store and forward to transfer packets between each network that it belongs to.

#### G

**gateway** A node that connects two dissimilar network architectures. A gateway can be either a single node (full gateway) or two gateway halves.

**gateway half** A node that works in conjunction with another node on another network to form an internetwork. The only protocol used by gateway halves is the NS Point-to-Point 3000/iX Link. *See also* **full gateway**.

**gateway-half link** A link between the two nodes of a gateway-half pair. Each of the two nodes of a gateway-half pair has a configured link (hardware interface card) that is used for the gateway half network interface. The NS Point-to-Point 3000/iX Link is the only link that can be used as a gateway-half link.

# gateway-half pair A set of two

nodes that are joined by a gateway-half link. Each node in the pair must have a gateway-half network interface configured, using the link.

#### guided configuration A method of configuring a node in which a

subset of the complete NMMGR interface is presented, and defaults of configurable values are used automatically.

## Н

handshaking A communications protocol between devices or between a device and the CPU. Provides a method of determining that each end of a communications link is ready to transmit or receive data, and that transmission has occurred without error.

# hop count *See* internet hop count and intranet hop count

host-based network management A method of managing asynchronous communications for HP 3000 Series 900 computers. All of the control software is configured on a single host and is downloaded to the DTCs that are managed by that host. With host-based management, a permanent relationship exists between each DTC and the host. Terminal users can access only the single system that owns the DTC their terminal is connected to.

#### host-based X.25 The

management of X.25 network connections from a host computer. Host-based X.25 network connections are made through a DTC Network Access card installed in a DTC managed by the host. All configuration is accomplished using the NMMGR utility. It is not necessary for a PC to be part of the LAN when you are using host-based X.25.

**host computer** The primary or controlling computer on a network. The computer on which the network control software resides. For HP purposes, it can also be used to distinguish the HP 3000 Series 900 system (host) from the DTC.

**HP block mode** A block mode transmission method employed by HP computers where the system controls the block mode handshake. When HP block mode is used, the user program need not concern itself with data transfer protocol.

**HP PPN** Hewlett-Packard Private Packet Network. Hewlett-Packard's own packetswitching X.25 network, which gives users full control over the administration and security of their data communication.

**HP TS8** A terminal server that can support up to eight asynchronous serial connections. When used in back-to-back configuration, users can access HP 3000 MPE/V systems on it through a DTC.

## I

**idle device timeout** A timeout defined by the Configure: CPU command. When the timer lapses, a device connected to the DTC user interface that is still inactive will be disconnected. **IEEE 802.3** A standard for a broadcast local area network published by the Institute for Electrical and Electronics Engineers (IEEE). This standard is used for both the ThinLAN and ThickLAN implementations of the LAN.

#### **IEEE 802.3 multicast address**

A hexadecimal number that identifies a set of nodes. This address is used for multicast delivery.

**IEEE 802.3 nodal address** A unique hexadecimal number that identifies a node on an IEEE 802.3 LAN.

**IEEE 802.5** A standard for a token ring network published by the Institute for Electrical and Electronics Engineers (IEEE). This standard is used for the Token Ring 3000/iX Network Link.

**initialization string** A sequence of control characters used to initialize a terminal, printer, or plotter when a connection is established from a host on the network.

#### interactive communications

Processing that allows users to enter commands and data at the terminal and receive an immediate response. Interactive processing occurs in session mode on MPE/iX systems.

#### internet communication

Communication that occurs between networks.

**internet hop count** The number of full gateways plus the number of gateway-half links that a packet must pass through in moving from source node to destination.

**internet protocol** A protocol used to provide routing between different local networks in an internetwork, as well as among nodes in the same local network. The Internet Protocol corresponds to Layer 3, the Network Layer, of the OSI model. *See also* **IP address**.

**internet routing** Internet routing involves all the processes required to route a packet from a node on one network to a destination node on another network.

**internetwork** Two or more networks joined by gateways.

#### intranet communication

Communication that occurs between nodes in a single network.

**intranet hop count** The number of intermediate nodes that lie between a source and destination node on the same point-to-point network. **intranet routing** Intranet routing involves all the processes required to route a packet from one node in a network to another node in the same network.

**intrinsic** A system routine accessible by user programs. It provides an interface to operating system resources and functions. Intrinsics perform common tasks such as file access and device control.

#### **IP** See internet protocol.

**IP address** Internet Protocol address. An address used by the Internet Protocol to perform internet routing. A complete IP address consists of a network portion and a node portion. The network portion of the IP address identifies a network, and the node portion identifies a node within the network.

**IP router** A node in an IP network that connects two or more networks and provides address mapping between them. The router selects messages from incoming buffers and places them into the appropriate outgoing message queues.

# **IP subnet mask.** *See* **subnet mask.**

**ISO** International Organization of Standards. An international federation of national standards organizations involved in

developing international standards, including communication standards.

## L

LAN Local Area Network. A collection of data communication systems sharing a common cable whereby each system can communicate directly with another

# LAN address *See* station address.

#### LANIC See Local Area Network Interface Controller

**LANIC physical path** The physical location (slot number) of the LANIC within the SPU.

**LANIC Self-Test** A ROM-based program on a LANIC card that tests and reports the status of the LANIC hardware.

**LAP** Link Access Protocol. The data link protocol specified by older versions (prior to 1980) of X.25 at Level 2 but still permitted and therefore usable. All new implementations of X.25 must use LAP-B, and all old implementations must migrate to LAP-B at a future date.

**LAP-B** Link Access Protocol-Balanced. The data link protocol specified by the 1980 version of X.25 at Level 2 that determines the frame exchange procedures. LAP-B must also be used over direct-connect NS Point-to-Point 3000/iX Links.

**LCI** Logical Channel Identifier. Local value on a network node which identifies the channel used to establish a virtual circuit (SVC or PVC) through an X.25 network.

# ldev *See* logical device number.

**leased line** A data-grade telephone line leased directly to a subscriber and allocated specifically for the subscriber's needs.

**line speed** The speed at which data is transferred over a specific physical link (usually measured in bits or kilobits per second).

**link name** A name that represents a hardware interface card. The link name can contain as many as eight characters. All characters except the first can be alphanumeric; the first character must be alphabetic.

#### Local Area Network Interface Controller (LANIC) A

hardware card that fits into the backplane of the HP 3000 Series 900 computer and provides a physical layer interface for IEEE 802.3 local area networks.

local connection *See* direct connection.

**local node** The computer that you are configuring or that you are logged on to.

**local switching** A feature of the DTC which permits back-to-back configuration (for connections to an HP 3000 MPE/V host), using two ports of the same DTC. *See also* **closed user group.** 

**local user group** A list defined for a particular DTC and card that specifies which *remote* nodes this DTC can send data to and also which *remote* nodes this DTC can receive data from.

**logging** The process of recording the usage of network resources. Events can be logged to both the OpenView workstation and to the MPE host.

**logging class** A number defining the severity of any given event logged. An operator uses the logging classes to specify which events are to be logged. Class 1 (catastrophic event) is always logged.

#### logical device number (ldev)

A value by which operating system recognizes a specific device. All DTC devices that are configured as nailed devices through the NMMGR configuration have ldev numbers permanently assigned. The DTC devices can then be accessed programmatically through use of their ldev number. Non-nailed devices have ldev numbers that are assigned from a pool of available ldev numbers for the life of their connection to a system. Each nailed port configured in NMMGR must have a unique ldev number.

**log off** The termination of a job or session.

**log on** The process of initiating a job or session.

# logon device *See* session-accepting device.

**loopback** The routing of messages from a node back to itself.

**LUG** Local User Group. A list defined for a particular DTC and card that specifies which *remote* nodes this DTC can send data to and also which *remote* nodes this DTC can receive data from. *See also* **local user group**.

#### Μ

#### maintenance mode An

NMMGR character mode interface used to manage both network directory and configuration files. It can be used interactively, from within the screen mode interface, or as a set of commands entered via a batch job.

**map, network** A drawing that shows the topology of the network. For networks managed by the OpenView DTC Manager a network map must be created through use of the OVDraw

capability provided with the management software. A network map is also a hardcopy drawing used when planning a network. It shows network topology, node and network names, addresses, network boundaries (for an internetwork map), and link types.

**mapping** A set of characteristics that describe a route taken by messages to reach a destination node. This set of characteristics is configured with NMMGR at every node on a point-to-point network. One mapping is configured at each node for every other node on the network to which messages will be sent.

**MAU** Medium Attachment Unit. A device attached to a ThickLAN coaxial cable that provides the physical and electrical connection from the AUI cable to the coaxial cable.

**M bit** More data bit. Setting this bit in a DATA packet indicates that at least one more DATA packet is required to complete a message of contiguous data.

# **medium attachment unit** A device attached to a ThickLAN coaxial cable that provides the physical and electrical connection from the AUI cable to the coaxial cable.

**MIT** Master Installation Tape. A magnetic tape containing the Fundamental Operating System for an HP 3000 Series 900 computer.

**modem** modulator/demodulator. A device that modulates and demodulates signals. Primarily used for modulating digital signals onto carriers for transmission and for performing the inverse function at the receiving end. Modems are essential for transmitting and receiving digital signals over telephone lines.

**modulo** Value used as the counting cycle for determining the send sequence number (N(S)) of frames sent across an X.25 network.

**modulation** The process in which certain characteristics of a carrier signal are altered in accordance with the changes of an information-bearing signal.

**MPE/iX** MultiProgramming Executive POSIX. The operating system of the HP 3000 Series 900 computers. The NS 3000/iX network services operate in conjunction with the MPE/iX operating system.

**multiplexer** MUX. A device that allows multiple communication links to use a single channel.

#### Ν

**nailed device** A device with a permanently assigned ldev. The assignment is established through the system configuration of the MPE/iX host system. Nailed devices can be accessed programmatically through their ldev number. Nailed devices can also be assigned to more than one host.

**native mode** The run-time environment of MPE/iX. In Native Mode, source code has been compiled into the native instruction set of the HP 3000 Series 900 computer.

**neighbor gateway** A gateway that is in the same network as a given node.

**NetIPC** Network Interprocess Communication. Software that enables programs to access network transport protocols.

**network** A group of computers connected so that they can exchange information and share resources.

**network address** This can be either 1) the network portion of an IP address as opposed to the node portion, or 2) when referring to X.25 networks, it is a node's X.25 address.

**network boundary** The logical division between networks in an internetwork.

**network directory** A file containing information required for one node to communicate with other nodes in 1) an internetwork, 2) an X.25 network, or 3) a network that contains non-HP nodes. The active network directory on a node must be named NSDIR.NET.SYS.

**network interface** NI. The collective software that enables data communication between a system and a network. A node possesses one or more network interfaces for each of the networks to which it belongs. Network interface types are LAN, router (point-to-point), X.25, token ring, SNA, loopback, and gateway half. The maximum number of supported NIs per system is 12, one of which is reserved for loopback.

**network management** The collective tasks required to design, install, configure, maintain, and if necessary, change a network.

**network map** A drawing that shows the topology of the network. For networks managed by the OpenView DTC Manager, a network map must be created using the OVDraw capability provided with the management software. A network map is also a hardcopy drawing used when planning a network. It shows network topology, node and network names, addresses,

network boundaries (for an internetwork map), and link types.

**Network Services** NS. Software application products that can be used to access data, initiate processes, and exchange information among nodes in the network. The HP 3000/iX Network Services include RPM, VT, RFA, RDBA, and NFT.

#### network subscribed facilities

A set of parameters that the user chooses when he subscribes to the X.25 network; they include flow control negotiation, use of D-bit, throughput class negotiation and extended packet sequence numbering.

**network transport** Software that corresponds to layers 4 and 3 of the OSI network architecture model. The function of this software is to send data out over the appropriate communications link, to receive incoming data, and to route incoming or outgoing data to the appropriate destination node.

**NFT** Network File Transfer. The network service that transfers disk files between nodes on a network.

#### NI See network interface.

#### NMCBACK.PUB.SYS The

default file name for the file that contains a copy of the information contained in the configuration file (NMCONFIG.PUB.SYS). The backup file is updated each time the configuration file is successfully validated.

**NMCONFIG.PUB.SYS** The file that contains all of the network configuration data for the HP 3000 Series 900 computer on which it resides. It includes information about the DTCs that can access the system as well as information about any Network Service (NS) products running on the system. This is the only file name allowed.

**NMDUMP** Node management services trace/log file analyzer. A utility used to format log and trace files.

**NMMAINT** Node management services maintenance utility. A utility that lists the software module version numbers for all HP AdvanceNet products, including NS 3000/iX. It detects missing or invalid software modules.

**NMMGR** Node management services configuration manager. A software subsystem that enables you to configure DTC connectivity and network access parameters for an HP 3000 Series 900 computer.

#### NMMGRVER Node

management services conversion utility. A conversion program that converts configuration files created with NMMGR from an earlier version to the latest format.

**NMSAMP1.PUB.SYS** A sample configuration file supplied with FOS that can be used as a template for DTS configuration.

**NMSTART.PUB.SYS** The file which contains maintenance mode commands executed during NMMGR startup.

**node** A computer that is part of a network. The DTC is also considered to be a node and has its own address.

**node address** The node portion of an IP address. The IP address consists of a node portion and a network portion.

#### node management services configuration manager *See* NMMGR.

**node name** A character string that uniquely identifies each system in a network or internetwork. Each node name in a network or internetwork must be unique; however, a single node can be identified by more than one node name.

**node names list** A list defined on the OpenView workstation and subsequently downloaded to all DTCs for which it is the "owner." The list specifies all of the HP 3000 Series 900 hosts on the LAN that are accessible from the DTCs. **non-adjacent** Describes a node on an NS Point-to-Point 3000/iX network that is separated from a given node by intervening or intermediate node.

non-nailed device A session accepting device that is not permanently associated with an ldev number at configuration time. When the user at such a device logs on to an HP 3000 Series 900 system, an ldev is assigned from a pool of ldevs set aside for this purpose at configuration time. The association between a non-nailed device and this temporarily assigned ldev exists only for the duration of the session. One advantage of the use of non-nailed device connections is that configuration is simplified, since it is not required that each non-nailed device be individually configured.

**NS 3000/iX** A Hewlett-Packard data communication product that provides networking capabilities for HP 3000 Series 900 minicomputers. NS 3000/iX consists of a link and network services.

NS 3000/iX Link Software and hardware that provides the connection between nodes on a network. Some of the NS 3000/iX links available are the ThinLAN 3000/iX Link and its ThickLAN option, the DTC/X.25 iX Network Link, the NS
Point-to-Point 3000/ iX Link, and the Token Ring 3000/iX network link.

## NS 3000/iX Network Services

Software applications that can be used to access data, initiate processes, and exchange information among nodes in a network. The services are RPM, VT, RFA, RDBA, and NFT.

#### NS Point-to-Point 3000/iX

Link Hardware and software necessary to create networks in which data is transmitted from node to node over a defined route until it reaches it destination. This technique is referred to as store and forward. Systems in a point-to-point network are connected by means of leased or dial-up telephone lines. HP 3000 systems attach to the point-to-point network via HP 3000 Programmable Serial Interface (PSI) cards that fit into the back of each system's SPU.

**NSDIR.NET.SYS** Name of the active network directory file. *See also* **network directory**.

## 0

**octet** An eight-bit byte operated upon as an entity.

**OpenView** HP OpenView Windows is HP's network management environment. It provides the basic services for accessing and managing networks used by the DTC Manager, and other applications, such as Switch/PAD Manager, Hub Manager, etc.

#### OpenView Admin An

OpenView Windows program that enables you to configure how your OpenView Windows applications will function. For example, it enables you to set a default map for the OpenView DTC Manager.

**OpenView Draw** An OpenView windows program that is used to draw the network map and to label the components on it.

**OpenView DTC Manager** An OpenView Windows application that enables you to configure, control, monitor, and troubleshoot the operation of the datacommunications terminal subsystems on the LAN.

**OpenView Run** An OpenView windows program that covers most of the control features used by the DTC Manager, including monitoring and diagnostic functions.

**OpenView Windows** The set of three programs: OV Admin, OV Draw and OV Run, running on the OpenView workstation under MS Windows, that acts as the platform for all OpenView applications, such as DTC Manager.

**OpenView Windows Workstation** The personal computer that provides software downloads to enable operation of

the Datacommunications and Terminal Controller (DTC). The configuration software that runs on this workstation is called the OpenView DTC Manager software.

**OSI model** Open Systems Interconnection model. A model of network architecture devised by the International Standards Organization (ISO). The OSI model defines seven layers of a network architecture with each layer performing specified functions.

## Р

**packet** A block of data whose maximum length is fixed. The unit of information exchanged by X.25 at Level 3. The types of packets are DATA packets and various control packets. A packet type is identified by the encoding of its header.

## packet exchange protocol

PXP. A transport layer protocol used in NS 3000/iX links to initially establish communication between nodes when NetIPC socket registry is used.

## packet-switched network

**name** The name of a data communication network adhering to the CCITT X.25 recommendation. This can be a PDN or a private network such as the HP PPN.

## PAD (Packet Assembler/Disassembler A

device that converts asynchronous character streams into packets that can be transmitted over a packet switching network (PSN).

**PAD name** A name of up to eight characters that is associated with a configured PAD device. The PAD name is known to both the DTC and the host systems that the device can access.

**PAD profile** A terminal or printer profile that specifies the configuration characteristics for PAD-connected devices.

**partner gateway half** When gateway halves are used, two gateway halves are required in order to provide communication between two networks. Each is the partner of the other.

**path name** When configuring with NMMGR, you can type a string in the COMMAND: field on a screen to branch to another screen. Each screen has a unique path name that corresponds to its location in the hierarchy of configuration screens presented by NMMGR.

**PDN** Public data network. A data communication network whose services are available to any user willing to pay for them. Most PDNs use packet switching techniques.

**point-to-point** A link that connects either two nodes in a NS Point-to-Point 3000/iX network or two gateway halves.

**port** An outlet through which a device can be connected to a computer, consisting of a physical connection point and controlling hardware, controlling software, and configurable port characteristics. Ports can be thought of as data paths through which a device communicates with the computer.

**Precision Architecture** The hardware design structure for the HP 3000 Series 900 computer family.

**printer name** A character string of up to 16 characters specified in the DTC Manager configuration (for networks using OpenView Network Management) to define a printer by name. Can be shared by several printers (port pool).

**printer profile** A set of configuration characteristics that can be associated with one or more printers through the NMMGR configuration. Printer profile specifications include the printer type, line speed, device class assignment, and other values relevant to printers connected through a DTC.

**printer type** A collection of characteristics that cause a printer connected to an HP 3000 Series 900 system to act and react in a specified manner. You can configure a printer to use one of the system-supplied printer types, or you can create custom printer types using workstation configurator.

**privileged mode** A capability assigned to accounts, groups, or users allowing unrestricted memory access, access to privileged CPU instructions, and the ability to call privileged procedures

**probe protocol** An HP protocol used by NS 3000/iX IEEE 802.3 networks to obtain information about other nodes on the network.

**probe proxy server** A node on an IEEE 802.3 network that possesses a network directory. A probe proxy server can provide a node with information about other nodes on the same or other networks of an internetwork.

**profile** A method of grouping device connection specifications and characteristics so that the set of characteristics can be easily associated with groups of like devices. *See also* **printer profile, terminal profile**.

program captive device *See* programmatic device.

**Programmable Serial Interface** PSI. A hardware card that fits into the backplane of the HP 3000 Series 900 computer. It provides a physical layer interface for NS Point-to-Point 3000/iX Links.

**programmatic device** A device operating under control of a program running on a computer. Programmatic devices can be used for input, output, or both, depending on the device and how it is opened by the controlling program.

**protocol** A set of rules that enables two or more data processing entities to exchange information. In networks, protocols are the rules that govern each layer of network architecture. They define which functions are to be performed and how messages are to be exchanged.

**PSN** Packet-Switching Network. Any data communication network in which data is disassembled into packets at a source interface and reassembled into a data stream at a destination interface. A public PSN offers the service to any paying customer.

**PSS** Packet-Switching System. The national public PSN of the United Kingdom.

**PVC** Permanent Virtual Circuit. A permanent logical association between two physically separate DTEs that does not require call set-up or clearing procedures.

# **PXP** *See* **packet exchange protocol**.

# Q

**Q bit** Qualified bit. When set in DATA packets the Q bit signifies that the packet's user data is a control signal for the remote device, not a message for its user.

**QuickVal** A software program that tests whether Network Services are operating correctly between nodes.

## R

**RDBA** Remote data base access. A network service that allows users to access data bases on remote nodes.

**reachable network** A network that can be accessed (with additional internet hops possibly required) by a particular gateway.

**remote connect device** An asynchronous device that is indirectly connected to a DTC through a modem and telephone hook-up or through a PAD.

**remote node** Any network node that is physically separate from the node you are currently using or referring to.

**retransmission count (N2)** The maximum number of times a frame will be retransmitted following the expiration of the Retransmission Timer, T1.

**retransmission timer (T1)** The length of time that a transmitter will wait for an acknowledgment

from a destination address before attempting to retransmit a frame. When choosing this value, factors like the line speed and maximum frame size should be taken into account.

**RFA** Remote file access. A network service that allows users to access file and devices on remote nodes.

# router network *See* point-to-point.

**routing** The path that packets or fragments of a message take through a network to reach a destination node.

**RMP** Remote Maintenance Protocol. HP proprietary protocol used in DTC management.

**RPM** Remote Process Management. A network service that allows a process to programmatically initiate and terminate other processes throughout a network from any node on the network.

**RS-232-C** The Electronic Industries Association (EIA) Level 1 protocol specification that defines electrical circuit functions for 25 connector pins. HP provides two implementations of this standard: a 3-pin version for direct connections up to a distance of 15 meters (50 feet), and a version which makes use of additional circuits and can be used for either modem or direct connections. **RS-422** The Electronic Industries Association (EIA) Level 1 protocol specification implemented by HP in a 5-pin version which can be used for direct device connection up to a distance of 1500 meters (4000 feet).

## S

#### security string An

alphanumeric character string that functions as a password for dial links. The security string is used by the dial IP protocol.

**serial device** Any device that is attached to and communicates with a computer by means of a serial transmission interface. Terminals, printers, and plotters are among the devices that communicate serially with HP 3000 Series 900 computers.

**serial transmission** A method of transferring data in which characters are transmitted one bit at a time and received one bit at a time in the order of transmission. This transmission scheme is employed by devices connected to the system via the DTC.

**session-accepting device** A terminal or personal computer running in terminal- emulation mode that is able to establish an interactive (conversational) session with an HP 3000 computer. Also referred to as a logon device.

**shared dial** A dial link that provides connection to more than one remote system, although to only one at a time.

**shared-line access** The feature that allows two or more HP 3000 Series 900 hosts to use the same DTC/X.25 Network Access card on a DTC to access an X.25 network.

**SIC** Serial Interface Card. A card installed in the front of the DTC that acts as an interface between a corresponding Connector Card (CC) and the DTC's processor.

**slaved device** A device that shares the same DTC port as another device and is connected, to the other device, referred to as its master, by a cable. The actions of the slaved device are controlled by the master device.

**SNMP** Simple Network Management Protocol. An industry standard for managing networked computers in a multi-vendor environment.

**SNMP agent** A network node, such as a DTC, that is able to respond to SNMP requests.

**SNMP manager** A network management platform that is running software which allows it to manage SNMP nodes.

**SNP** Synchronous Network Processor card; an alternative name for an X.25 board. **spooled device** A printer that is accessed through the spooling facility. The spooling facility allows a nonsharable device to be shared among several users by temporarily storing output data on disk and managing the selection of output spool files destined for the spooled device.

**start bit** A data bit used to signal the start of a character being transmitted in an asynchronous communication mode.

**station address** A link-level address used by the IEEE 802.3 protocol that is assigned to every node on an IEEE 802.3 network.

**stop bit** A data bit used to signal the end of a character being transmitted in an asynchronous communication mode.

**store-and-forward** A technique in which messages are passed from one node to another in a network to reach their destination. Point-to-point networks use the store-and-forward technique to transmit messages.

**subnet** Another name for a network, especially if the network is part of an internetwork. The word subnet is also a synonym for intranet.

**subnet mask** Grouping of bits that determines which bits of the IP address will be used to define a subnetwork. The subnet mask is

configured using the NMMGR utility and specified in the same format as an IP address.

**SVC** Switched Virtual Circuit. The path through an X.25 network that is established at call set-up time.

#### switching See DTC switching.

**Switching user interface** The user interface available when DTC switching is enabled that allows terminal users to choose the HP 3000 Series 900 computer with which they want to establish a communication link.

**synchronous** A mode of operation or transmission in which a continuous data stream is generated without intervals between characters. The data stream is synchronized by clock signals at the receiver and transmitter. As a result, fast transmission speeds (above 9600 bps) are attainable.

**SYSGEN** The software program that allows you to configure the operating system on HP 3000 Series 900 computers.

**system configuration** The method for telling the operating system what peripheral I/O devices are attached and what parameters are required for system operation.

## Т

# **TCP** *See* **transmission control protocol**.

**telenet** A proprietary public data network in the USA.

**TermDSM** Terminal online diagnostic system manager. A utility that provides diagnostic services for DTC connections by means of a series of commands accessible through the SYSDIAG utility. TermDSM is used only when DTCs are managed by a host system.

**terminal name** A character string of up to 16 characters specified in the OpenView DTC Manager configuration (for networks using OpenView Network Management) to define a terminal by name. It can be shared by several terminals (pool port).

**terminal profile** A set of configuration characteristics that can be associated with one or more terminals through the NMMGR configuration. Terminal profile specifications include the terminal type, line speed, device class assignment, and other values relevant to terminals connected through a DTC.

**terminal type** A collection of characteristics that cause a terminal connected to an MPE system to act and react in a specified manner. You may configure a terminal to use one of

the system-supplied terminal types, or you can create custom terminal types using the workstation configurator.

**ThinLAN** A LAN that conforms to the IEEE 802.3 Type 10 BASE 2 standard LAN.

## ThinLAN 3000/iX Link

Hardware and software necessary to create a broadcast network, which uses the IEEE 802.3 LAN cable to transmit messages to all the nodes on the network. The messages are then accepted only by the node or nodes to which they are addressed. Also includes the ThickLAN and StarLAN 10 options.

throughput class A value assigned to a given virtual circuit that defines how many network resources should be assigned to a given call. It is determined by the access line speed, packet and window sizes, and the local network's internal mechanisms.

## throughput class negotiation

One of the network subscribed facilities defined at subscription time. This allows the user to negotiate the throughput class at call set-up time.

**timer (T3)** The length of time that a link can remain in an idle state. After the expiration of the timer, the link is considered to be in a non-active, non-operational state and is automatically reset. The value should be chosen carefully. In particular, it must be sufficiently greater than the Retransmission Timer (T1) so that no doubt exists about the link's state.

**token ring** A collection of data communication systems sharing a common cable and communicating by means of the IEEE 802.5 protocol. In a token ring network, access is controlled by the passing of a token from node to node. Outgoing messages are attached to the token and passed with the token until they arrive at the node to which they are addressed.

## Token Ring 3000/iX Network

**Link** Hardware and software required to connect a HP 3000 Series 900 system to a token ring network.

**topology** The physical arrangement of nodes in a network. Some common topologies are bus, star, and ring.

**Transpac** The national public PSN of France.

## **Transmission Control**

**Protocol** TCP. A network protocol that establishes and maintains connections between nodes. TCP regulates the flow of data, breaks messages into smaller fragments if necessary (and reassembles the fragments at the destination), detects errors, and retransmits messages if errors have been detected.

**transparent mode** A data transfer scheme in which only a limited number of special characters retain their meaning and are acted on by the system. All other characters are considered to be data and are passed through with no control actions being taken.

**transport, network** Software that corresponds to layers 4 and 3 of the OSI network architecture model. It sends data out over the communications link, receives incoming data, and routes incoming or outgoing data to the appropriate destination node.

**TTUTIL** Also known as the Workstation Configurator. A program, TTUTIL.PUB.SYS, on the HP 3000 that is used to create and modify terminal and printer type files.

**Tymnet** A proprietary public data network in the USA.

**typeahead** A facility that allows terminal users to enter data before a read is actually posted to the terminal.

## U

**UPS** *See* **uninterruptible power supply**.

unacknowledged frame number (K) The number of frames that can be transmitted without receiving an acknowledgment from the destination address. When this number (K) frame is reached, the same K frames are retransmitted.

unedited mode *See* transparent mode.

**uninterruptible power supply** A hardware device that protects equipment from power failures and contains an internal storage battery to supply reserve power.

## V

**V.24** The CCITT recommendation that defines the function of the interchange circuits between a DTE and a DCE.

**validation** The process of ascertaining whether the network transport configuration file has been correctly configured. In guided NMMGR, you do this by pressing the Validate Netxport key.

**VAN** Value-Added Network. A data communication network that uses and pays for facilities belonging to another carrier. The value-added package is then sold to a user.

## VC See virtual circuit.

**virtual circuit** A logical association between two physically separate DTEs.

virtual terminal A network service that allows a user to establish interactive sessions on a node.

**VPLUS** Software used to generate screens such as those displayed by NMMGR.

**V-Series (V.##) CCITT** A set of CCITT recommendations related to data communication over a voice-grade telephone network.

## VT See virtual terminal.

## W

**WAN** Wide Area Network. A data communications network of unlimited size, used for connecting localities, cities, and countries.

workstation configurator A

utility (TTUTIL) that allows users to create customized terminal and printer types by entering data through a series of VPLUS screens.

## X

**X.3** Defines the user facilities that should be internationally available from a packet assembler/disassembler (PAD) facility, when this is offered by a public data network.

**X.21** Defines the physical interface between a DTE and a DCE of a public data network where the access to the network is made over synchronous digital lines.

**X.25** Defines the interface between a DTE and a DCE for packet mode operation on a public data network (PDN).

**X.25 address** The X.25 address provided by the network administration if you are connected to a public data network (PDN).

**X.25 address key** An X.25 address key is a label that maps a node's IP address to its X.25 address and its associated X.25 parameters. You have a combined maximum of 1024 X.25 address keys in the SVC and PVC path tables.

**X.25 LUG address** X.25 address of a node belonging to a LUG.

X.25 iX System Access The software that works in conjunction with the DTC/X.25 Network Access software to provide access to X.25. The software resides on an HP 3000 host and is configured through use of NMMGR. To configure access to an X.25 network, you must configure two software components: the X.25 iX System Access (residing on the HP 3000 host), and the DTC/X.25 Network Access. DTC/X.25 Network Access is configured through use of the **OpenView DTC Manager** software for systems using PC-based network management or through NMMGR for systems using host-based network management.

**X.29** Defines the interface for data exchange between a packet-mode DTE and a remote packet assembly/disassembly (PAD) facility over a packet-switching network.

**XON/XOFF protocol** The flow control used by MPE/iX systems to protect against data overruns. XON/XOFF protocol is controlled by the data recipient who sends an XOFF character (ASCII DC3) to the sender if it is unable to continue to receive data. The sender suspends transmission until it receives an XON character (ASCII DC1).

## X.Series (X.##) CCITT

**recommendations** A set of recommendations for data communication networks governing their services, facilities, and terminal equipment operation and interfaces.

#### Numerics

802 chip restarts, 186

#### A

aborted frames received, 178 aborted frames sent, 178

#### B

Bad\_card\_on, 196 Bmgr\_queued\_aloc\_on, 195 broadcast reads, 194 broadcast writes, 194 buffer size, 175

#### С

cable type, 175 card, 68 carrier losses, 184 commands COMPARE, 86 **DATA**, 82 DEBUG, 82 DO, 83 **EXIT**, 83 HELP, 83 HELP ALL, 83 **HELP BROWSE**, 83 HELP command, 83 **HELP COMMANDS, 83** INFILE, 83 LINKCONTROL, 107 LINKCONTROL STATUS, 107 LINKCONTROL TRACE, 107 LISTREDO, 83 **MAIN**, 83 MANUAL, 83 MENUS, 83 MESSAGES, 83 NETCONTROL, 107 NETCONTROL ADDLINK, 107 NETCONTROL DELLINK, 107 NETCONTROL START, 107 NETCONTROL STATUS, 107 NETCONTROL STOP, 107 NETCONTROL TRACE, 107 NETCONTROL UPDATE, 107 NETCONTROL VERSION, 107 NETDIR, 86 NSCONTROL, 107 NSCONTROL ABORT, 107 NSCONTROL AUTOLOGON, 107 NSCONTROL LOADKEYS, 108 NSCONTROL LOG, 108 **NSCONTROL SERVER, 108** NSCONTROL START, 108

NSCONTROL STATUS, 108 NSCONTROL STOP, 108 **NSCONTROL VERSION, 108 OUTFILE**, 83 **QUIT**, 83 **REDO**, 84 **RESUMENMLOG, 108** SETVAR, 84 SHOWNMLOG, 108 SHOWVARS, 84 SUMMARY, 86 SWITCHNMLOG, 108 VERSION. 84 COMPARE command, 86 Config\_on, 195 configured, 195 connect duration, 177 connect timeout, 176 CRC errors, 179, 185 Ctrl\_out\_active, 195 Ctrl\_response\_pending, 196 CTS carrier losses, 178 current multicast address list, 191 current multicast addresses, 182 current receive filter, 181 current station address, 181, 189, 191

#### D

data bytes received, 177 data bytes sent, 177 DATA command, 82 data frames received, 178 data frames sent, 178 data rate, 188 DCD carrier losses, 179 DEBUG command, 82 default station address, 181, 189, 191 DO command, 83 Do\_bind\_on, 196 Download\_on, 196 DSR losses, 178

#### Ε

errors internal, 63 resource, 63 syntax, 63 EXIT command, 83

#### F

Fiber Distributed Data Interface/iX, 21 frame losses, 187 Free\_space\_pending, 196 functional address mask, 189

#### Н

heartbeat losses, 187 HELP ALL command, 83 HELP BROWSE command, 83 HELP command, 83 HP-PB 100Base-T Network Adapter, 21 HP-PB 100VG-AnyLAN Network Adapter, 21

#### I

inbound buffer size, 181 inbound buffers available, 181 inbound number of buffers, 181 INFILE command, 83 internal errors, 63 invalid options, 63 Io\_cmd, 195 Io\_tx, 195 Io\_tx., 195

#### L

Lan\_in\_active, 195 Lan\_out\_active, 195 LAPB parm K, 176 LAPB parm N2, 176 LAPB parm T1, 176 linkname, 174, 180, 188 linkstate, 174, 180, 188 linktype, 174, 180, 188 LISTREDO command, 83 local mode, 175 local timeout, 176 loquix reinits, 195

#### Μ

MAIN command, 83 MANUAL command, 83 MENUS command, 83 MESSAGES command, 83 modulo count, 175 multicast reads, 194 multicast writes, 194 multicast writes, 194

#### Ν

NETDIR command, 86 Network File Transfer (NFT), 21 network transport, 28 non-routable reads, 194 NS Point-to-Point Network Link/iX, 20 NSLOGON, 30 NSTEST, 30 num of heartbeats, 194 num of power fails, 194 num of subset bufs, 194

#### 0

online diagnostic, 68 Out of Rx bufs, 183 Out of Tx bufs, 183 outbound high water, 194 OUTFILE command, 83 overhead bytes received, 177 overhead bytes sent, 177 oversized frames received, 178

#### Р

Pfail\_on, 195 phone number, 175 physical path, 181, 188, 191 Post\_read\_pending, 195

#### Q

queued buffer reqs, 194 QUIT command, 83 QVALNS, 30

#### R

read buffer size, 195 read buffs avail, 195 read buffs in pool, 195 read bytes, 194 reads aborted, 194 reads completed, 193 receive byte count, 189 receive errors, 190, 193 **Receive File** any, 181 bad, 181 broad, 181 multi, 181 receive filter k\_pckts(), 182 receive filter x\_pckts(), 182 receive overruns, 178 receives broadcast, 187 receives discarded, 193 receives dropped, 187 receives error, 183 receives lost, 193 receives multicast, 187 receives no error, 183, 189, 192 receives not copied, 193 **REDO command**, 84 reflectometer, 184

Remote DataBase Access (RDBA), 21 Remote File Access (RFA), 21 Remote Process Management (RPM), 21 Reset\_on, 195 resource errors, 63 ring drops, 195 ring up time, 195 Ring\_op, 196

#### S

SETVAR command, 84 SHOWVARS command, 84 size range errors, 186 SMT events, 195 SMT non-uni rec, 192 SMT non-uni xmits, 192 SMT rec bytes, 192 SMT rec errors, 192 SMT uni rec, 192 SMT uni xmits, 192 SMT xmit bytes, 192 statistics resets, 179 Statistics on, 196 subset buffer reqs, 194 SUMMARY command, 86 syntax errors, 63

#### Т

ThinLAN 3000/iX Link, 20 Token Ring/iX, 20 total frames received, 177 total frames sent, 177 Trace\_on, 195 tracing, 177 transmission speed, 176 transmit byte count, 189 transmit errors, 189, 192 transmits >1 retry, 185 transmits 1 retry, 184 transmits 16 collisions, 186 transmits deferred, 183 transmits error, 183 transmits late collision, 186 transmits no error, 183, 189, 192

#### U

unicast reads, 194 unicast writes, 194

#### V

VERSION command, 84 Virtual Terminal (VT), 21

## W

warnings, 63 whole byte errors, 186 write bytes, 194 writes aborted, 194 writes completed, 193

#### X

X.25 iX System Access, 21 XPVAL, 30